# Instrukcja obsługi iTHERM TrustSens TM371, TM372

Termometr kompaktowy z funkcją samokalibracji

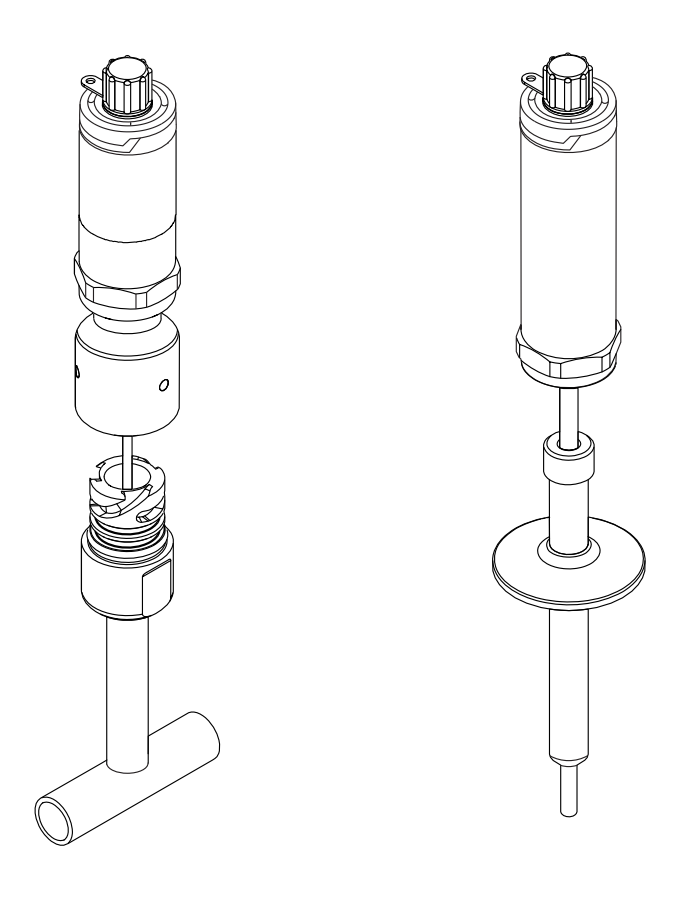

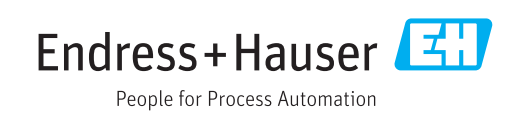

Obowiązuje od wers 01.00 (wersja przyrządu)

# Spis treści

| 1          | Informacje o niniejszym                                           |  |  |
|------------|-------------------------------------------------------------------|--|--|
|            | dokumencie 4                                                      |  |  |
| 1.1        | Przeznaczenie dokumentu 4                                         |  |  |
| 1.2        | Symbole                                                           |  |  |
| 1.3        | Dokumentacja uzupełniająca 5                                      |  |  |
| 2          | Podstawowe wskazówki                                              |  |  |
|            | bezpieczeństwa 6                                                  |  |  |
| 2.1        | Wymagania dotyczące personelu                                     |  |  |
| 2.2<br>2.3 | Stosowanie zgodne z przeznaczeniem                                |  |  |
| 2.4        | Bezpieczeństwo produktu                                           |  |  |
| 3          | Odbiór dostawy i identyfikacja                                    |  |  |
|            | produktu 7                                                        |  |  |
| 3.1        | Odbiór dostawy 7                                                  |  |  |
| 3.2        | Identyfikacja produktu                                            |  |  |
| 3.3        | Transport i składowanie                                           |  |  |
| 4          | Montaż 10                                                         |  |  |
| 4.1        | Warunki montażowe 10                                              |  |  |
| 4.2        | Montaż przyrządu 10                                               |  |  |
| 4.3        | Kontrola po wykonaniu montazu 13                                  |  |  |
| 5          | Podłączenie elektryczne 14                                        |  |  |
| 5.1        | Wymagania podłączenia 14                                          |  |  |
| 5.2        | Podłączenie przyrządu 14<br>Zapownionia stopnia ochrony 14        |  |  |
| 5.4        | Kontrola po wykonaniu podłączeń                                   |  |  |
|            | elektrycznych 15                                                  |  |  |
| 6          | Obsługa 15                                                        |  |  |
| 6.1        | Przegląd wariantów obsługi 15                                     |  |  |
| 6.2        | Struktura i funkcje menu obsługi 16                               |  |  |
| 6.3        | Dostęp do menu obsługi za pomocą<br>oprogramowania obsługowego 17 |  |  |
|            |                                                                   |  |  |
| 7          | Integracja z systemami                                            |  |  |
|            | automatyki 21                                                     |  |  |
| 7.1        | Informacje podane w plikach opisu                                 |  |  |
| 7.2        | Zmienne mierzone przesvłane z                                     |  |  |
|            | wykorzystaniem protokołu HART 21                                  |  |  |
| 7.3        | Obsługiwane komendy HART <sup>®</sup> 22                          |  |  |
| 8          | Uruchomienie 24                                                   |  |  |
| 8.1        | Kontrola funkcjonalna 24                                          |  |  |
| 8.2        | Załączenie przyrządu pomiarowego 24                               |  |  |
| 8.3        | Konfiguracja przyrządu 24                                         |  |  |

| 8.4                                                                                                    | Tworzenie raportu z kalibracji                                                                                                    | 26                                                                                                    |
|----------------------------------------------------------------------------------------------------|----------------------------------------------------------------------------------------------------|----------------------------------------------------------------------------------------------------|
| 8.5                                                                                                    | Zabezpieczenie ustawień przed                                                                                                    |                                                                                                    |
|                                                                                                    | nieuprawnionym dostępem                                                                                                    | 29                                                                                                    |
|                                                                                                    |                                                                                                    |                                                                                                    |
| 9                                                                                                    | Diagnostyka i usuwanie usterek                                                                                                    | 30                                                                                                    |
| 9.1                                                                                                    | Wykrywanie i usuwanie usterek                                                                                                    | 30                                                                                                    |
| 9.2                                                                                                    | Informacje diagnostyczne sygnalizowane                                                                                                    |                                                                                                    |
|                                                                                                    | przez LED-y                                                                                                    | 30                                                                                                    |
| 9.3                                                                                                    | Informacje diagnostyczne                                                                                                    | 31                                                                                                    |
| 9.4                                                                                                    | Przegląd zdarzeń diagnostycznych                                                                                                    | 32                                                                                                    |
| 9.5                                                                                                    | Lista Diagnostyczna                                                                                                    | 34                                                                                                    |
| 9.0<br>0.7                                                                                                    | Rejestr zuarzen                                                                                                    | 34<br>34                                                                                                    |
| 9.1                                                                                                    |                                                                                                    | 74                                                                                                    |
| 10                                                                                                    | Konserwacia                                                                                                    | 36                                                                                                    |
| 10 1                                                                                                    |                                                                                                    | 20                                                                                                    |
| 10.1                                                                                                    |                                                                                                    | 36                                                                                                    |
| 11                                                                                                    | Nonrouzo                                                                                                    | 27                                                                                                    |
| 11                                                                                                    | Naprawa                                                                                                    | 57                                                                                                    |
| 11.1                                                                                                    | Części zamienne                                                                                                    | 37                                                                                                    |
| 11.Z                                                                                                    | Zwrot przyrządu                                                                                                    | 37                                                                                                    |
| 11.5                                                                                                    |                                                                                                    | 37                                                                                                    |
|                                                                                                    |                                                                                                    |                                                                                                    |
| 12                                                                                                    | Akcesoria                                                                                                    | 39                                                                                                    |
| <b>12</b>                                                                                                    | Akcesoria                                                                                                    | 39                                                                                                    |
| <b>12</b><br>12.1                                                                                                    | Akcesoria                                                                                                    | <b>39</b>                                                                                                    |
| <b>12</b><br>12.1<br>12.2                                                                                                    | Akcesoria                                                                                                    | <b>39</b> 39 42                                                                                                    |
| <b>12</b><br>12.1<br>12.2<br>12.3                                                                                                    | Akcesoria                                                                                                    | <b>39</b><br>42                                                                                                    |
| <b>12</b><br>12.1<br>12.2<br>12.3                                                                                                    | Akcesoria                                                                                                    | <b>39</b><br>42<br>44                                                                                                    |
| <b>12</b><br>12.1<br>12.2<br>12.3<br>12.4                                                                                                    | Akcesoria                                                                                                    | <b>39</b><br>42<br>44<br>44                                                                                                    |
| <b>12</b><br>12.1<br>12.2<br>12.3<br>12.4                                                                                                    | Akcesoria                                                                                                    | 39<br>42<br>44<br>44                                                                                                    |
| <b>12</b><br>12.1<br>12.2<br>12.3<br>12.4<br><b>13</b>                                                                                                    | AkcesoriaAkcesoria stosowane w zależności od wersji<br>przepływomierzaAkcesoria do komunikacjiAkcesoria do zdalnej konfiguracji, obsługi i<br>diagnostykiElementy układu pomiarowegoDane techniczne                                                                                                    | <ul> <li>39</li> <li>42</li> <li>44</li> <li>44</li> <li>45</li> </ul>                                                                                                    |
| <ul> <li>12</li> <li>12.1</li> <li>12.2</li> <li>12.3</li> <li>12.4</li> <li>13.1</li> </ul>                                                                                                    | AkcesoriaAkcesoria stosowane w zależności od wersji<br>przepływomierzaAkcesoria do komunikacjiAkcesoria do zdalnej konfiguracji, obsługi i<br>diagnostykiElementy układu pomiarowegoDane techniczneWielkości wejściowe                                                                                                    | <ul> <li>39</li> <li>42</li> <li>44</li> <li>44</li> <li>45</li> </ul>                                                                                                    |
| <ul> <li>12</li> <li>12.1</li> <li>12.2</li> <li>12.3</li> <li>12.4</li> <li>13.1</li> <li>13.1</li> <li>13.2</li> </ul>                                                                                                    | AkcesoriaAkcesoria stosowane w zależności od wersji<br>przepływomierzaAkcesoria do komunikacjiAkcesoria do zdalnej konfiguracji, obsługi i<br>diagnostykiElementy układu pomiarowegoDane techniczneWielkości wejścioweWyjście                                                                                                    | <ul> <li>39</li> <li>42</li> <li>44</li> <li>44</li> <li>45</li> <li>45</li> </ul>                                                                                                    |
| <ul> <li>12</li> <li>12.1</li> <li>12.2</li> <li>12.3</li> <li>12.4</li> <li>13.1</li> <li>13.2</li> <li>13.3</li> </ul>                                                                                                    | Akcesoria         Akcesoria stosowane w zależności od wersji         przepływomierza         Akcesoria do komunikacji         Akcesoria do zdalnej konfiguracji, obsługi i         diagnostyki         Elementy układu pomiarowego         Dane techniczne         Wielkości wejściowe         Wyjście         Podłączenie elektryczne                                                                                                    | 39<br>42<br>44<br>44<br><b>45</b><br>45<br>45<br>45                                                                                                    |
| <ol> <li>12</li> <li>12.1</li> <li>12.2</li> <li>12.3</li> <li>12.4</li> <li>13.1</li> <li>13.2</li> <li>13.3</li> <li>13.4</li> </ol>                                                                                                    | Akcesoria         Akcesoria stosowane w zależności od wersji         przepływomierza         Akcesoria do komunikacji         Akcesoria do zdalnej konfiguracji, obsługi i         diagnostyki         Elementy układu pomiarowego         Dane techniczne         Wielkości wejściowe         Wyjście         Podłączenie elektryczne         Parametry metrologiczne                                                                                                    | <ul> <li>39</li> <li>42</li> <li>44</li> <li>44</li> <li>45</li> <li>45</li> <li>45</li> <li>46</li> <li>47</li> </ul>                                                                         |
| <ul> <li>12</li> <li>12.1</li> <li>12.2</li> <li>12.3</li> <li>12.4</li> <li>13.1</li> <li>13.2</li> <li>13.3</li> <li>13.4</li> <li>13.5</li> <li>12.6</li> </ul>                                                                                 | Akcesoria         Akcesoria stosowane w zależności od wersji         przepływomierza         Akcesoria do komunikacji         Akcesoria do zdalnej konfiguracji, obsługi i         diagnostyki         Elementy układu pomiarowego         Dane techniczne         Wielkości wejściowe         Wyjście         Podłączenie elektryczne         Parametry metrologiczne         Warunki środowiska                                                                                                    | <ul> <li>39</li> <li>42</li> <li>44</li> <li>44</li> <li>45</li> <li>45</li> <li>46</li> <li>47</li> <li>51</li> </ul>                                                                         |
| <ul> <li>12</li> <li>12.1</li> <li>12.2</li> <li>12.3</li> <li>12.4</li> <li>13.1</li> <li>13.2</li> <li>13.3</li> <li>13.4</li> <li>13.5</li> <li>13.6</li> <li>12.7</li> </ul>                                                                   | Akcesoria         Akcesoria stosowane w zależności od wersji         przepływomierza         Akcesoria do komunikacji         Akcesoria do zdalnej konfiguracji, obsługi i         diagnostyki         Elementy układu pomiarowego         Dane techniczne         Wielkości wejściowe         Wyjście         Podłączenie elektryczne         Parametry metrologiczne         Warunki środowiska         Budowa mechaniczna         Cartrificaty i dopugrazonia                                       | <ul> <li>39</li> <li>42</li> <li>44</li> <li>44</li> <li>45</li> <li>45</li> <li>46</li> <li>47</li> <li>51</li> <li>51</li> </ul>                                                             |
| 12<br>12.1<br>12.2<br>12.3<br>12.4<br>13.1<br>13.2<br>13.3<br>13.4<br>13.5<br>13.6<br>13.7                                                                                                    | AkcesoriaAkcesoria stosowane w zależności od wersjiprzepływomierzaAkcesoria do komunikacjiAkcesoria do zdalnej konfiguracji, obsługi idiagnostykiElementy układu pomiarowegoDane techniczneWielkości wejścioweWyjściePodłączenie elektryczneParametry metrologiczneWarunki środowiskaBudowa mechanicznaCertyfikaty i dopuszczenia                                                                                                    | <ul> <li>39</li> <li>42</li> <li>44</li> <li>44</li> <li>45</li> <li>45</li> <li>45</li> <li>46</li> <li>47</li> <li>51</li> <li>51</li> <li>68</li> </ul>                                     |
| <ol> <li>12</li> <li>12.1</li> <li>12.2</li> <li>12.3</li> <li>12.4</li> <li>13.1</li> <li>13.2</li> <li>13.3</li> <li>13.4</li> <li>13.5</li> <li>13.6</li> <li>13.7</li> <li>14</li> </ol>                                                       | AkcesoriaAkcesoria stosowane w zależności od wersji<br>przepływomierzaAkcesoria do komunikacjiAkcesoria do zdalnej konfiguracji, obsługi i<br>diagnostykiElementy układu pomiarowegoDane techniczneWielkości wejścioweWyjściePodłączenie elektryczneParametry metrologiczneWarunki środowiskaBudowa mechanicznaCertyfikaty i dopuszczeniaMenu obsługi i opis parametrów                                                                                                    | <ul> <li>39</li> <li>42</li> <li>44</li> <li>44</li> <li>45</li> <li>45</li> <li>45</li> <li>46</li> <li>47</li> <li>51</li> <li>68</li> <li>70</li> </ul>                                     |
| <ul> <li>12</li> <li>12.1</li> <li>12.2</li> <li>12.3</li> <li>12.4</li> <li>13.1</li> <li>13.2</li> <li>13.3</li> <li>13.4</li> <li>13.5</li> <li>13.6</li> <li>13.7</li> <li>14</li> <li>14.1</li> </ul>                                         | Akcesoria         Akcesoria stosowane w zależności od wersji         przepływomierza         Akcesoria do komunikacji         Akcesoria do zdalnej konfiguracji, obsługi i         diagnostyki         Elementy układu pomiarowego         Dane techniczne         Wielkości wejściowe         Wyjście         Podłączenie elektryczne         Parametry metrologiczne         Warunki środowiska         Budowa mechaniczna         Certyfikaty i dopuszczenia         Menu obsługi i opis parametrów | <ul> <li>39</li> <li>42</li> <li>44</li> <li>44</li> <li>45</li> <li>45</li> <li>45</li> <li>45</li> <li>46</li> <li>47</li> <li>51</li> <li>51</li> <li>68</li> <li>70</li> <li>74</li> </ul> |
| <ul> <li>12</li> <li>12.1</li> <li>12.2</li> <li>12.3</li> <li>12.4</li> <li>13.1</li> <li>13.2</li> <li>13.3</li> <li>13.4</li> <li>13.5</li> <li>13.6</li> <li>13.7</li> <li>14</li> <li>14.1</li> <li>14.2</li> </ul>                           | AkcesoriaAkcesoria stosowane w zależności od wersji<br>przepływomierzaAkcesoria do komunikacjiAkcesoria do zdalnej konfiguracji, obsługi i<br>diagnostykiElementy układu pomiarowegoDane techniczneWielkości wejścioweWyjściePodłączenie elektryczneParametry metrologiczneWarunki środowiskaBudowa mechanicznaCertyfikaty i dopuszczeniaMenu Obsługi i opis parametrówMenu "Ustawienia"Menu "Kalibracja"                                                                                              | <ul> <li>39</li> <li>42</li> <li>44</li> <li>45</li> <li>45</li> <li>45</li> <li>46</li> <li>47</li> <li>51</li> <li>51</li> <li>68</li> <li>70</li> <li>74</li> <li>75</li> </ul>             |
| <ul> <li>12</li> <li>12.1</li> <li>12.2</li> <li>12.3</li> <li>12.4</li> <li>13</li> <li>13.1</li> <li>13.2</li> <li>13.3</li> <li>13.4</li> <li>13.5</li> <li>13.6</li> <li>13.7</li> <li>14</li> <li>14.1</li> <li>14.2</li> <li>14.3</li> </ul> | AkcesoriaAkcesoria stosowane w zależności od wersji<br>przepływomierzaAkcesoria do komunikacjiAkcesoria do zdalnej konfiguracji, obsługi i<br>diagnostykiElementy układu pomiarowegoDane techniczneWielkości wejścioweWyjściePodłączenie elektryczneParametry metrologiczneWarunki środowiskaBudowa mechanicznaCertyfikaty i dopuszczeniaMenu "Ustawienia"Menu "Kalibracja"Menu "Diagnostyka"                                                                                                    | <ul> <li>39</li> <li>42</li> <li>44</li> <li>45</li> <li>45</li> <li>46</li> <li>47</li> <li>51</li> <li>51</li> <li>68</li> <li>70</li> <li>74</li> <li>75</li> <li>79</li> </ul>             |

# 1 Informacje o niniejszym dokumencie

### 1.1 Przeznaczenie dokumentu

Niniejsza instrukcja obsługi zawiera wszelkie informacje, które są niezbędne na różnych etapach cyklu życia przyrządu: od identyfikacji produktu, odbiorze dostawy i składowaniu, przez montaż, podłączenie, obsługę i uruchomienie aż po wyszukiwanie usterek, konserwację i utylizację.

### 1.2 Symbole

### 1.2.1 Symbole bezpieczeństwa

| Symbol             | Znaczenie                                                                                                    |
|--------------------|----------------------------------------------------------------------------------------------------|
| A NEBEZPIECZEŃSTWO | <b>NIEBEZPIECZEŃSTWO!</b><br>Ostrzega przed niebezpieczną sytuacją. Niemożność uniknięcia tej sytuacji<br>może spowodować poważne uszkodzenia ciała lub śmierć. |
|                    | <b>OSTRZEŻENIE!</b><br>Ostrzega przed niebezpieczną sytuacją. Niemożność uniknięcia tej sytuacji<br>może spowodować poważne uszkodzenia ciała lub śmierć.       |
| A PRZESTROGA       | <b>PRZESTROGA!</b><br>Ostrzega przed niebezpieczną sytuacją. Niemożność uniknięcia tej sytuacji<br>może spowodować średnie lub drobne uszkodzenia ciała.        |
| NOTYFIKACJA        | <b>NOTYFIKACJA!</b><br>Ten symbol zawiera informacje o procedurach oraz innych czynnościach,<br>które nie powodują uszkodzenia ciała.                           |

### 1.2.2 Symbole elektryczne

| Symbol | Znaczenie                                                                                                    | Symbol | Znaczenie                                                                                                    |
|--------|----------------------------------------------------------------------------------------------------|--------|----------------------------------------------------------------------------------------------------|
|        | Napięcie stałe                                                                                                    | $\sim$ | Napięcie zmienne                                                                                                    |
| ∧      | Napięcie stałe lub zmienne                                                                                                    | 4      | Zacisk uziemienia roboczego<br>(uziemienie elektroniki)<br>Zacisk uziemiony, tj. z punktu<br>widzenia użytkownika jest już<br>uziemiony poprzez system<br>uziemienia.                                                                                           |
| Ð      | Zacisk uziemienia ochronnego<br>(uziemienie obudowy)<br>Zacisk, który powinien być podłączony<br>do uziemienia zanim wykonane<br>zostaną jakiekolwiek inne podłączenia<br>przyrządu. | Ą      | Połączenie wyrównawcze (sieć<br>ochronna)<br>Podłączenie do systemu uziemienia<br>instalacji. Może to być linia<br>wyrównania potencjałów lub system<br>uziemienia o topologii gwiazdy, w<br>zależności od rozwiązań stosowanych<br>w kraju lub w danej firmie. |

### 1.2.3 Symbole oznaczające rodzaj informacji

| Ikona | Funkcja                                                               |  |
|-------|-----------------------------------------------------------------------|--|
|       | <b>Dopuszczalne</b><br>Dopuszczalne procedury, procesy lub czynności. |  |
|       | Zalecane<br>Zalecane procedury, procesy lub czynności.                |  |

| Ikona       | Funkcja                                                    |  |
|-------------|------------------------------------------------------------|--|
| ×           | Zabronione<br>Zabronione procedury, procesy lub czynności. |  |
| i           | Wskazówka<br>Podaje dodatkowe informacje.                  |  |
| i           | Ddsyłacz do dokumentacji                                   |  |
|             | Odsyłacz do strony                                         |  |
|             | Odsyłacz do rysunku                                        |  |
| 1. , 2. , 3 | Kolejne kroki procedury                                    |  |
| L.          | Wyniki kroku procedury                                     |  |
| ?           | Pomoc w razie problemu                                     |  |
|             | Kontrola wzrokowa                                          |  |

### 1.2.4 Symbole narzędzi

| Ikona    | Znaczenie    |
|----------|--------------|
| Ŕ        | Klucz płaski |
| A0011222 |              |

### 1.3 Dokumentacja uzupełniająca

**1** Wykaz dostępnej dokumentacji technicznej, patrz:

- W@M Device Viewer: wprowadzić numer seryjny podany na tabliczce znamionowej (www.pl.endress.com/deviceviewer)
  - Aplikacja *Endress+Hauser Operations*: wprowadzić numer seryjny podany na tabliczce znamionowej lub zeskanować kod QR z tabliczki znamionowej.

### 1.3.1 Dokumentacja standardowa

| Typ dokumentu               | Cel i zawartość dokumentu                                                                                                    |  |
|-----------------------------|----------------------------------------------------------------------------------------------------|--|
| Karta katalogowa            | <b>Pomoc w doborze przyrządu</b><br>Dokument ten zawiera wszystkie dane techniczne przyrządu oraz<br>przegląd akcesoriów i innych wyrobów, które można zamówić dla<br>przyrządu.         |  |
| Skrócona instrukcja obsługi | <b>Umożliwia szybki dostęp do głównej wartości mierzonej</b><br>Skrócona instrukcja obsługi zawiera wszystkie najważniejsze informacje<br>od odbioru dostawy do pierwszego uruchomienia. |  |

### 1.3.2 Dokumentacja uzupełniająca

W zależności od zamówionej wersji dostarczana jest dodatkowa dokumentacja: należy zawsze ściśle przestrzegać wskazówek podanych w dokumentacji uzupełniającej. Dokumentacja uzupełniająca stanowi integralną część dokumentacji przyrządu.

# 2 Podstawowe wskazówki bezpieczeństwa

### 2.1 Wymagania dotyczące personelu

Personel przeprowadzający montaż, uruchomienie, diagnostykę i konserwację powinien spełniać następujące wymagania:

- Przeszkoleni, wykwalifikowani operatorzy powinni posiadać odpowiednie kwalifikacje do wykonania konkretnych zadań i funkcji.
- ► Posiadać zgodę właściciela/operatora obiektu.
- ► Posiadać znajomość obowiązujących przepisów.
- Przed rozpoczęciem prac przeczytać ze zrozumieniem zalecenia podane w instrukcji obsługi, dokumentacji uzupełniającej oraz certyfikatach (zależnie od zastosowania).

▶ Przestrzegać wskazówek i podstawowych warunków bezpieczeństwa.

Personel obsługi powinien spełniać następujące wymagania:

- Być przeszkolony i posiadać zgody odpowiednie dla wymagań związanych z określonym zadaniem od właściciela/operatora obiektu
- Postępować zgodnie ze wskazówkami podanymi w niniejszym podręczniku.

### 2.2 Stosowanie zgodne z przeznaczeniem

- Urządzenie jest kompaktowym termometrem do pomiaru temperatury w zastosowaniach przemysłowych.
- Producent nie bierze żadnej odpowiedzialności za szkody spowodowane niewłaściwym zastosowaniem lub zastosowaniem niezgodnym z przeznaczeniem.

## 2.3 Bezpieczeństwo eksploatacji

#### NOTYFIKACJA

#### Bezpieczeństwo eksploatacji

- Przyrząd można użytkować wyłącznie wtedy, gdy jest sprawny technicznie i wolny od usterek i wad.
- ► Za niezawodną pracę przyrządu odpowiedzialność ponosi operator.

#### Przeróbki przyrządu

Niedopuszczalne są nieautoryzowane przeróbki przyrządu, które mogą spowodować niebezpieczeństwo trudne do przewidzenia.

▶ Jeśli mimo to przeróbki są niezbędne, należy skontaktować się z E+H.

#### Naprawa

Ze względu na konstrukcję urządzenie nie podlega naprawie.

- Można jednak przesłać je do sprawdzenia.
- ► Aby zapewnić pracę ciągłą, bezpieczeństwo i niezawodność należy używać wyłącznie oryginalnych części zamiennych i akcesoriów Endress+Hauser.

# 2.4 Bezpieczeństwo produktu

Urządzenie zostało skonstruowane oraz przetestowane zgodnie z aktualnym stanem wiedzy technicznej i opuściło zakład producenta w stanie gwarantującym niezawodne działanie.

Spełnia ogólne wymagania bezpieczeństwa i wymogi prawne. Ponadto jest zgodny z dyrektywami unijnymi wymienionymi w Deklaracji Zgodności WE dla konkretnego przyrządu. Endress+Hauser potwierdza to poprzez umieszczenie na przyrządzie znaku CE.

# 3 Odbiór dostawy i identyfikacja produktu

### 3.1 Odbiór dostawy

- 1. Ostrożnie rozpakować urządzenie. Czy opakowanie lub zawartość dostawy nie uległa uszkodzeniu?
  - Jeśli zawartość jest uszkodzona, montaż jest zabroniony. W razie uszkodzenia producent nie gwarantuje bezpieczeństwa i oryginalnej odporności materiałów oraz nie odpowiada za skutki uboczne wynikłe z uszkodzenia.
- 2. Czy dostawa jest kompletna? Porównać zgodność dostawy ze złożonym zamówieniem.

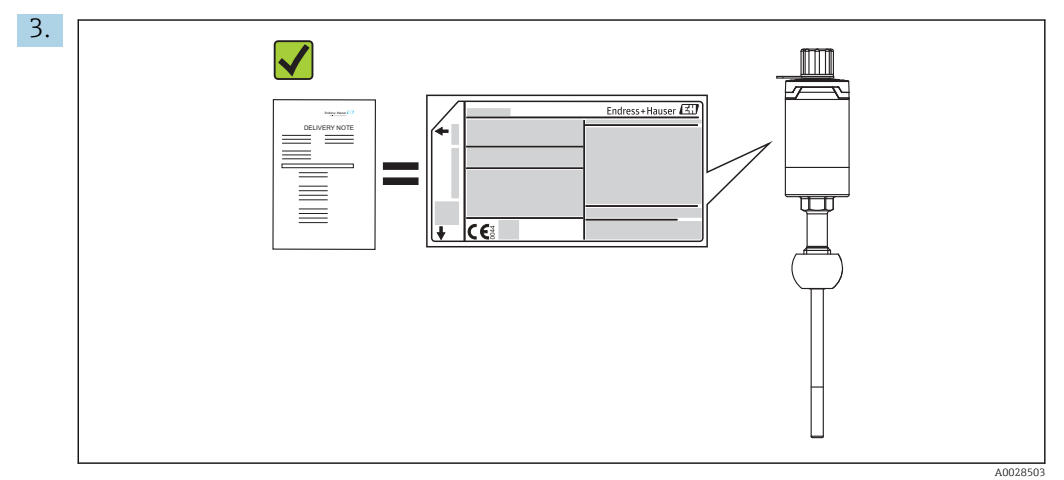

Czy dane na tabliczce znamionowej są zgodne z danymi w zamówieniu i w dokumentach przewozowych?

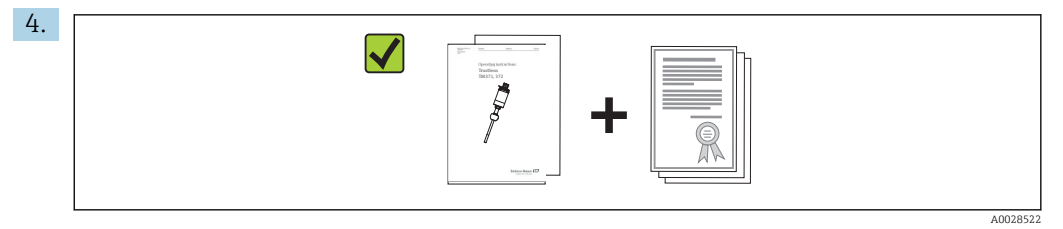

Czy jest dokumentacja techniczna i dodatkowa (np. certyfikaty)?

Jeśli jeden z warunków nie jest spełniony, należy skontaktować się z lokalnym oddziałem Endress+Hauser.

### 3.2 Identyfikacja produktu

Możliwe opcje identyfikacji produktu są następujące:

- Dane na tabliczce znamionowej
- Po wprowadzeniu numeru seryjnego podanego na tabliczce znamionowej w aplikacji W@M Device Viewer ( www.endress.com/deviceviewer): wyświetlone zostaną wszystkie dane dotyczące przyrządu oraz przegląd zakresu dokumentacji dla danego przyrządu.

### 3.2.1 Tabliczka znamionowa

#### Czy to jest zamówione urządzenie?

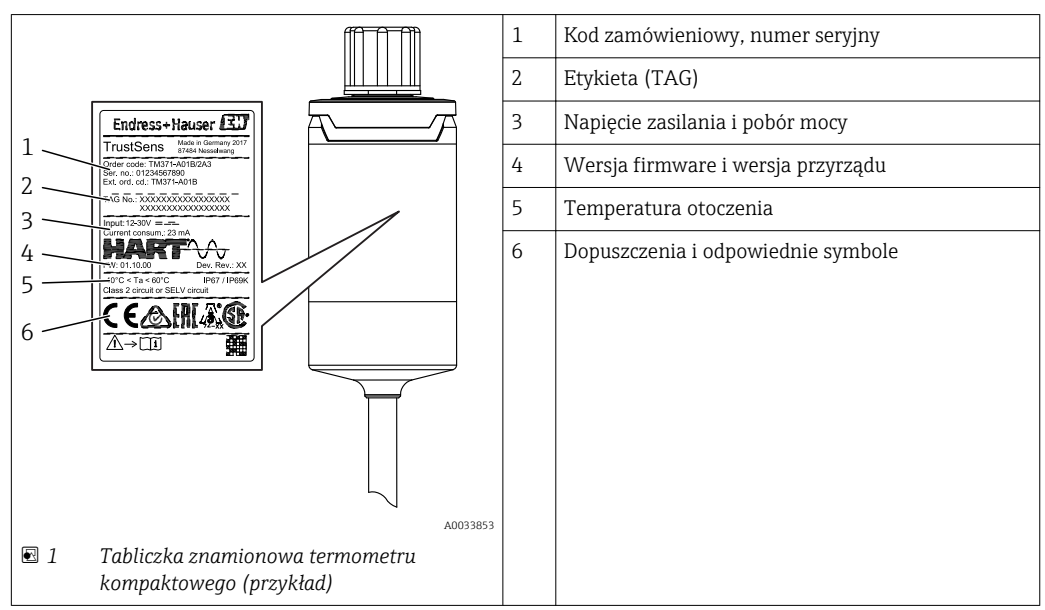

Porównaj i sprawdź dane na tabliczce znamionowej przyrządu z wymaganiami dla punktu pomiarowego:

### 3.2.2 Zakres dostawy

W zakresie dostawy znajdują się:

- Termometr kompaktowy
- Wielojęzyczna skrócona instrukcja obsługi (w formie drukowanej)
- Zamówione akcesoria

### 3.2.3 Certyfikaty i dopuszczenia

P Wykaz aprobat i dopuszczeń podano w rozdziale "Dane techniczne". → 🖺 68

#### Znak CE, deklaracja zgodności

Urządzenie opisane w niniejszym dokumencie spełnia wymagania prawne Unii Europejskiej. Endress+Hauser potwierdza to poprzez umieszczenie na nim znaku CE.

#### Atesty higieniczne

- Certyfikat zgodności z ASME BPE na życzenie
- Zgodność z przepisami FDA
- Wszystkie powierzchnie pozostające w kontakcie z medium są produkowane bez użycia tłuszczy zwierzęcych (certyfikat przydatności pod względem TSE)

#### Części wchodzące w kontakt z medium:

Części termometru będące w kontakcie z medium spełniają następujące dyrektywy i zarządzenia Unii Europejskiej:

- (EC) No. 1935/2004, Art. 3, par. 1, Art. 5 i 17: materiały i wyroby przeznaczone do kontaktu z żywnością.
- (EC) No. 2023/2006: dobra praktyka wytwarzania materiałów i wyrobów przeznaczonych do kontaktu z żywnością.
- (EC) Nr. 10/2011: tworzywa sztuczne przeznaczone do kontaktu z żywnością.

### 3.3 Transport i składowanie

Podczas transportu i składowania przyrząd powinien być opakowany w sposób zapewniający ochronę przed uderzeniami. Najlepsze zabezpieczenie stanowi oryginalne opakowanie.

**Temperatura składowania** –40 ... +85 °C (–40 ... +185 °F)

# 4 Montaż

### 4.1 Warunki montażowe

Głębokość zanurzenia termometru wpływa na dokładność pomiaru. Jeżeli głębokość zanurzenia jest za mała, to występują błędy pomiarowe spowodowane przewodzeniem ciepła przez przyłącze technologiczne oraz ścianki zbiornika. W przypadku zabudowy w rurociągu, głębokość zanurzenia powinna wynosić połowę średnicy rurociągu. → 🗎 10

- Możliwości zabudowy: rurociągi, zbiorniki oraz inne elementy instalacji technologicznych
- Pozycja montażowa: dowolna. Zapewniona musi być jednak możliwość samoczynnego spustu medium. Jeśli przyłącze technologiczne posiada otwór do wykrywania przecieków, otwór ten powinien znajdować się w najniższym punkcie.

### 4.2 Montaż przyrządu

Narzędzia wymagane do montażu w istniejącej rurze osłonowej: klucz płaski lub klucz nasadowy 32

Podczas podłączania przyrządu z rurą osłonową, obracać tylko nakrętkę sześciokątną. Maks. moment dokręcania: 15 ... 30 Nm (11 ... 22 lbf ft)

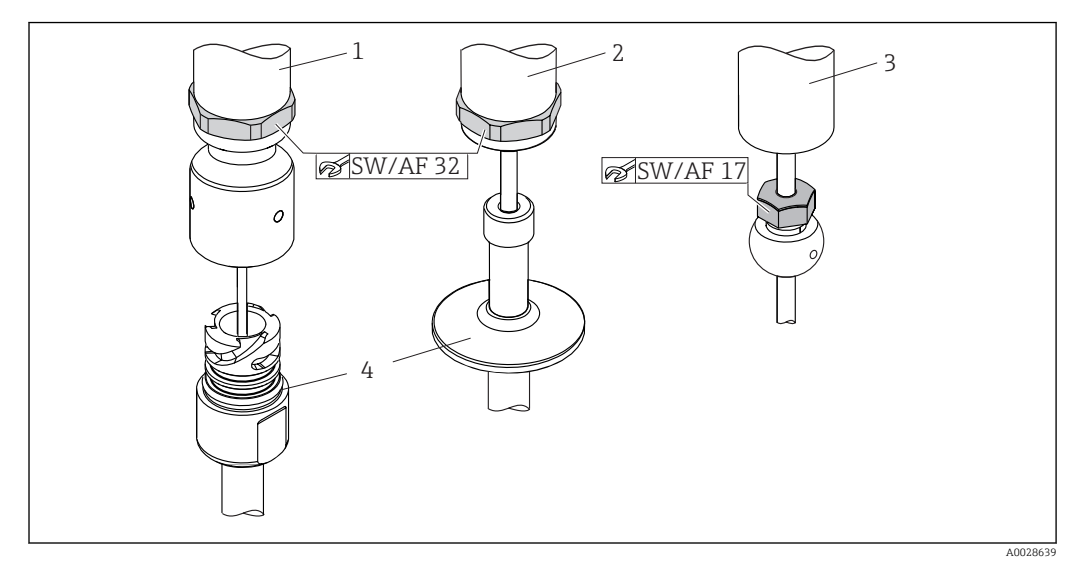

🖻 2 🔹 Procedura montażu termometru kompaktowego

- 1 Montaż przyłącza procesowego iTHERM QuickNeck do istniejącej rury osłonowej z dolną częścią iTHERM QuickNeck nie wymaga stosowania narzędzi
- 2 Montaż w istniejącej rurze osłonowej M24-, G3/8" odbywa się za pomocą nakrętki sześciokątnej 32
- 3 Przesuwne przyłącze zaciskowe TK40 z nakrętką sześciokątną należy dokręcać wyłącznie kluczem płaskim 17
- 4 Rura ochronna

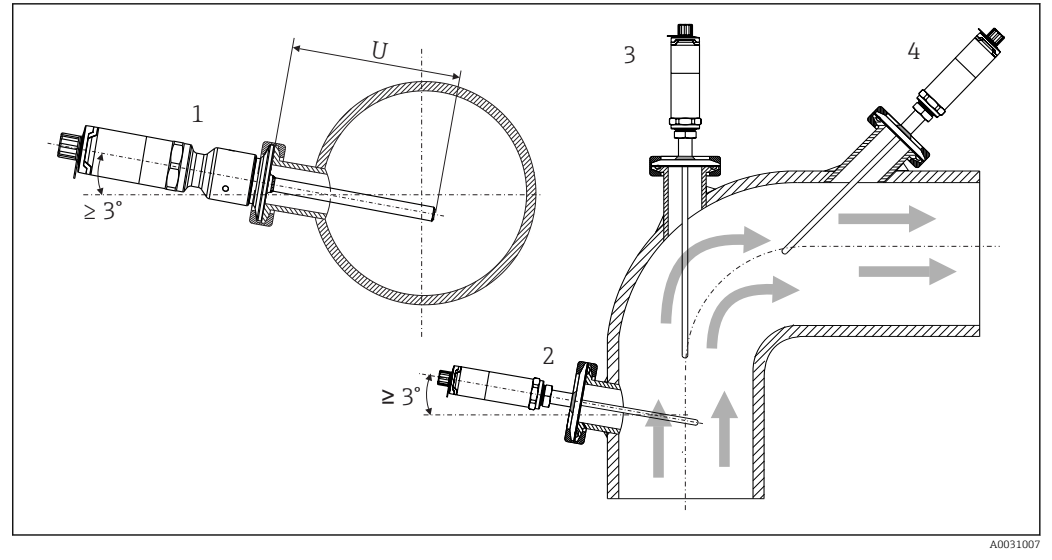

☑ 3 Opcje montażowe

- 1, 2 Prostopadle do kierunku przepływu medium, pozycja nachylona pod kątem minimum 3° dla zapewnienia ściekania medium z czujnika
- 3 Na kolanowym odcinku rury
- 4 Montaż w pozycji nachylonej w rurach o małej średnicy nominalnej
- U Głębokość zanurzenia

W rurach o małych średnicach nominalnych, końcówka termometru powinna sięgać poniżej osi rurociągu (w celu wydłużenia części zanurzonej). Innym rozwiązaniem może być montaż w pozycji nachylonej (4). Przy ustalaniu głębokości zanurzenia lub głębokości montażowej, należy uwzględnić wszystkie parametry termometru oraz mierzonego procesu (np. prędkość przepływu, ciśnienie procesowe).

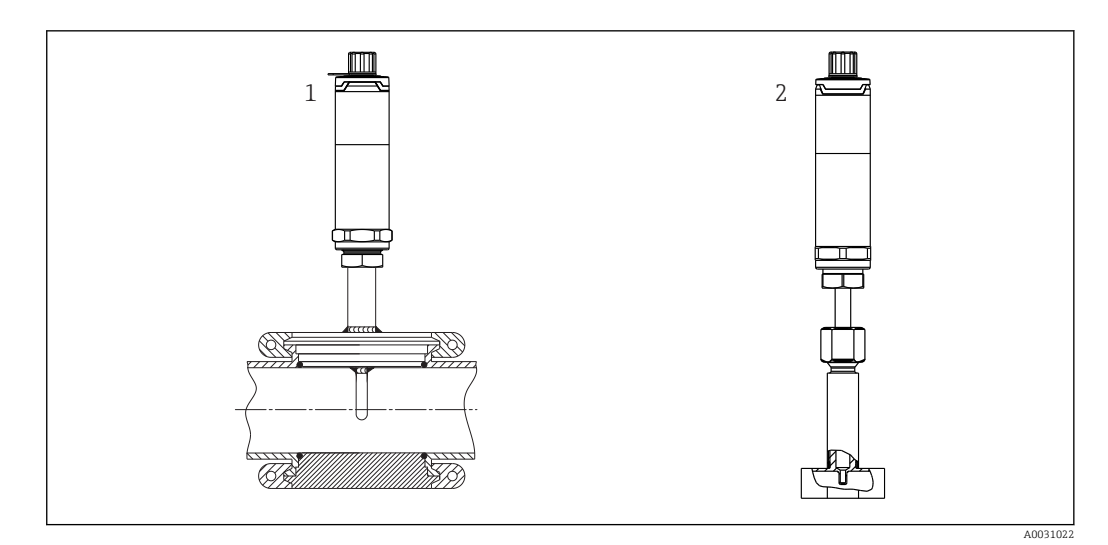

- 🗉 4 Przyłącza technologiczne do montażu termometru w rurach o małej średnicy nominalnej
- 1 Varivent<sup>®</sup> przyłącze technologiczne typu N dla rur DN40
- 2 Element rurociągu w kształcie trójnika/kolanka (na rysunku) wg DIN 11865 / ASME BPE 2012 do wspawania

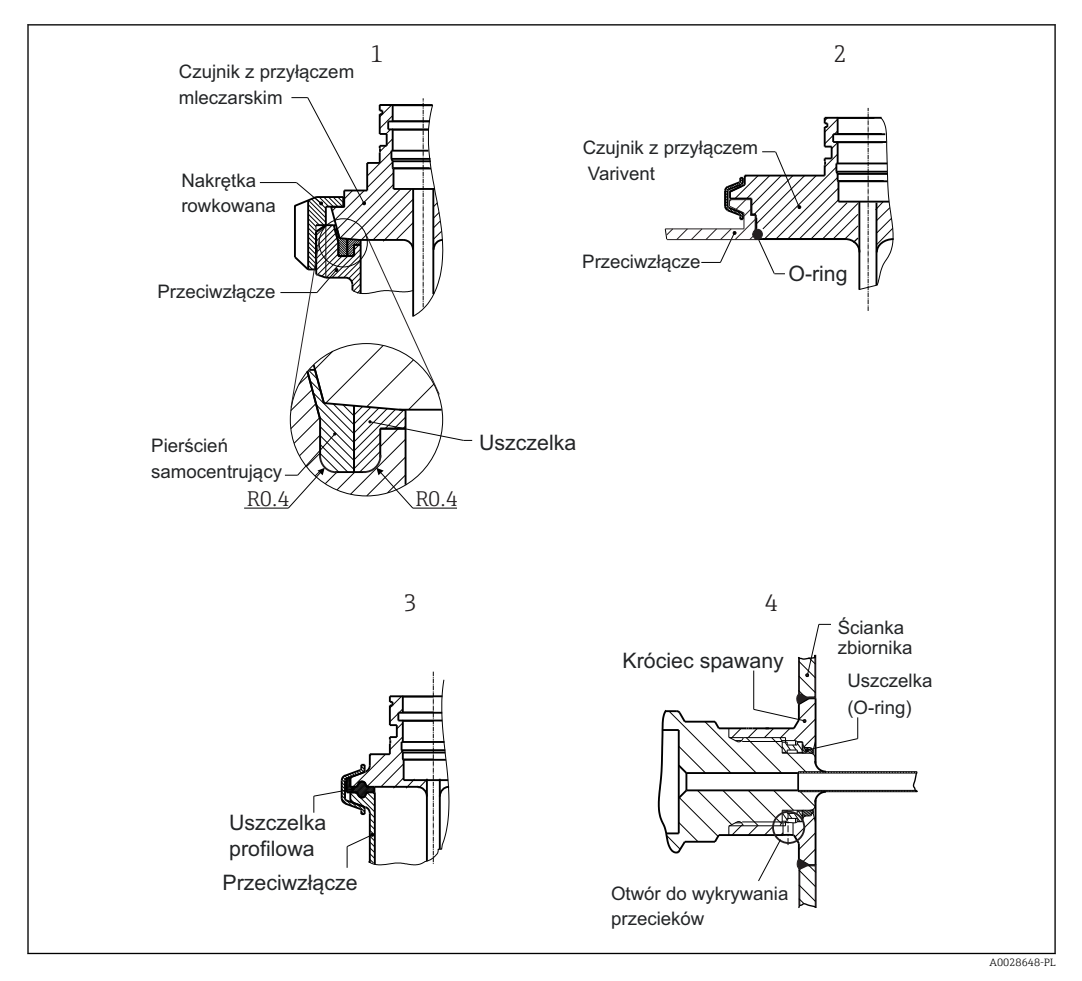

🖻 5 Szczegółowe wskazówki montażowe dla instalacji higienicznych

- 1 Przyłącze mleczarskie wg DIN 11851, tylko w połączeniu z pierścieniem samocentrującym posiadającym certyfikat EHEDG
- 2 Varivent<sup>®</sup> przyłącze technologiczne dla obudowy VARINLINE<sup>®</sup>
- 3 Przyłącze typu Clamp wg ISO 2852
- 4 Liquiphant-M G1" przyłącze technologiczne G1", montaż poziomy

W zakres dostawy termometru nie wchodzą przeciwzłącza przyłączy technologicznych oraz uszczelki lub pierścienie uszczelniające. Liquiphant M jako akcesoria dostępne są adaptery do wspawania wraz z zestawami uszczelek. → 🗎 39

Procedura w razie wycieku z otworu do wykrywania wycieków (uszkodzenie uszczelnienia):

- 1. Zdemontować termometr, zgodnie z procedurą zwalidowaną wyczyścić gwint i rowek uszczelki
- 2. Wymienić uszczelkę lub pierścień uszczelniający (o-ring)
- 3. Po zmontowaniu wykonać czyszczenie CIP

W przypadku złączy spawanych należy zachować odpowiednią ostrożność podczas wykonywania prac spawalniczych w instalacji technologicznej:

- Odpowiednie materiały do spawania
- Spoiny płaskie lub promień spoiny > 3,2 mm (0,13 in)
- Brak wgłębień, fałd lub szczelin
- Powierzchnia szlifowana lub polerowana, Ra  $\leq$  0,76  $\mu$ m (0,03  $\mu$ in)
- Termometry należy instalować tak, aby zapewnić dostęp serwisowy: możliwość wymiany i łatwość czyszczenia (muszą być przestrzegane wymagania standardu 3-A). Przyłącza Varivent<sup>®</sup>, adaptery do wspawania Liquiphant-M i przyłącza Ingold (+ adapter do wspawania) umożliwiają montaż licujący ze ściankami wewnętrznymi rurociągu.

# 4.3 Kontrola po wykonaniu montażu

| Czy urządzenie nie posiada widocznych uszkodzeń (kontrola wzrokowa)?                                                                                     |
|----------------------------------------------------------------------------------------------------|
| Czy urządzenie jest pewnie zamocowane?                                                                                                    |
| Czy warunki techniczne występujące w danym punkcie pomiarowym, takie jak temperatura otoczenia, itp. spełniają wymagania określone dla przyrządu? → 🗎 45 |
|                                                                                                    |

# 5 Podłączenie elektryczne

### 5.1 Wymagania podłączenia

Zgodnie ze standardem 3-A przewody podłączeniowe powinny być gładkie, odporne na korozję i łatwe do czyszczenia.

# 5.2 Podłączenie przyrządu

### NOTYFIKACJA

#### Aby zapobiec uszkodzeniu urządzenia

- W celu uniknięcia wszelkich uszkodzeń od elektroniki urządzenia, pozostawić końcówki 2 i 4 nie podłączone. Są one zarezerwowane dla podłączenia przewodu do konfiguracji.
- Nie dokręcać wtyczki M12 z nadmierną siłą, gdyż może to spowodować uszkodzenie urządzenia.

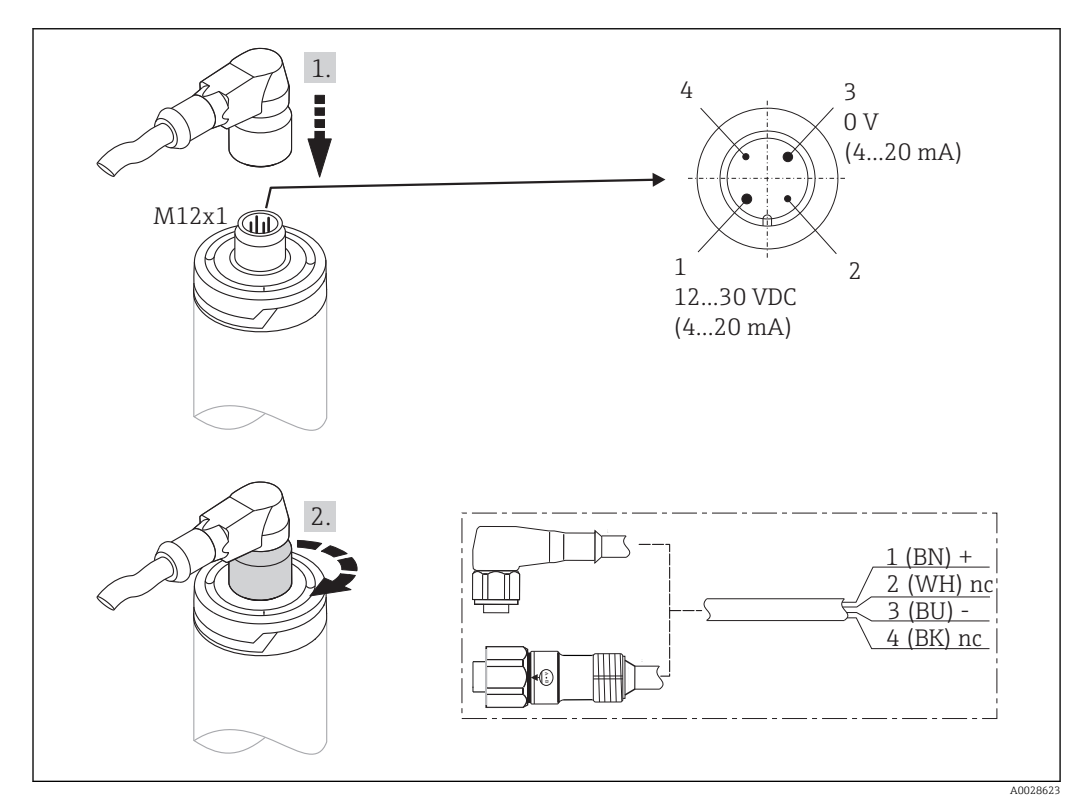

Ø Wtyczka M12x1 i rozmieszczenie styków gniazda wtykowego urządzenia

Jeżeli napięcie zasilania jest podłączone prawidłowo i urządzenie jest gotowe do pracy to zielona dioda LED świeci.

# 5.3 Zapewnienie stopnia ochrony

Określony stopień ochrony jest zapewniony tylko gdy wtyczka przewodu M12x1 jest dokręcona. Odpowiednie zestawy przewodów zapewniające stopień ochrony IP69K z wtyczkami prostymi i kątowymi są dostępne jako akcesoria.

### 5.4 Kontrola po wykonaniu podłączeń elektrycznych

| Czy przewody lub przyrząd nie są uszkodzone (kontrola wzrokowa)?             |
|------------------------------------------------------------------------------|
| Czy zamontowane przewody są odpowiednio odciążone (podwieszone)?             |
| Czy napięcie zasilania jest zgodne ze specyfikacją na tabliczce znamionowej? |

# 6 Obsługa

# 6.1 Przegląd wariantów obsługi

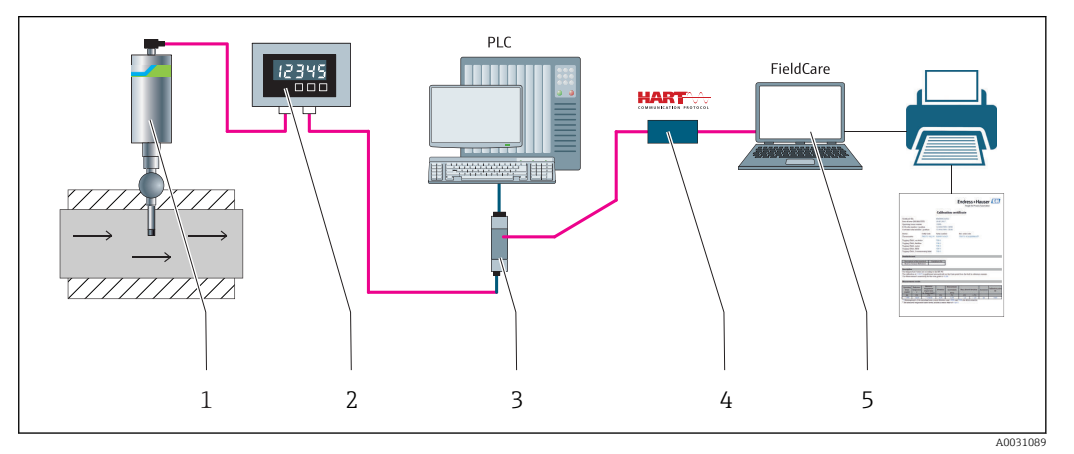

🗷 7 Opcje obsługi urządzenia

- 1 Zamontowany termometr kompaktowy iTHERM z protokołem komunikacji HART <sup>®</sup>
- 2 Wskaźnik obiektowy RIA15 jest zasilany z pętli prądowej i wyświetla sygnały HART® zmiennych procesowych w postaci cyfrowej. Wskaźnik procesowy nie wymaga zewnętrznego źródła zasilania. Jest on zasilany bezpośrednio z pętli prądowej.
- 3 Bariera aktywna RN221N (24 V DC, 30 mA) posiada wyjście separowane galwanicznie, służące do zasilania przetworników zasilanych z pętli prądowej. Zasilacz pętli prądowej to szeroko-zakresowe uniwersalne źródło napięcia: 20...250 V DC/AC, 50/60 Hz, dzięki czemu może być zasilany z dowolnej sieci elektrycznej.
- 4 Commubox umożliwia iskrobezpieczną komunikację HART poprzez interfejs USB w celu zdalnej obsługi za pomocą oprogramowania FieldCare.
- 5 FieldCare jest oprogramowaniem narzędziowym Endress+Hauser do zarządzania zasobami instalacji obiektowej, dodatkowe informacje podano w rozdziale "Akcesoria". Dane samokalibracji są zapisane w pamięci urządzenia (1) i można je odczytać za pomocą FieldCare. Do celów audytu można utworzyć i wydrukować certyfikat kalibracji.

# 6.2 Struktura i funkcje menu obsługi

### 6.2.1 Struktura menu obsługi

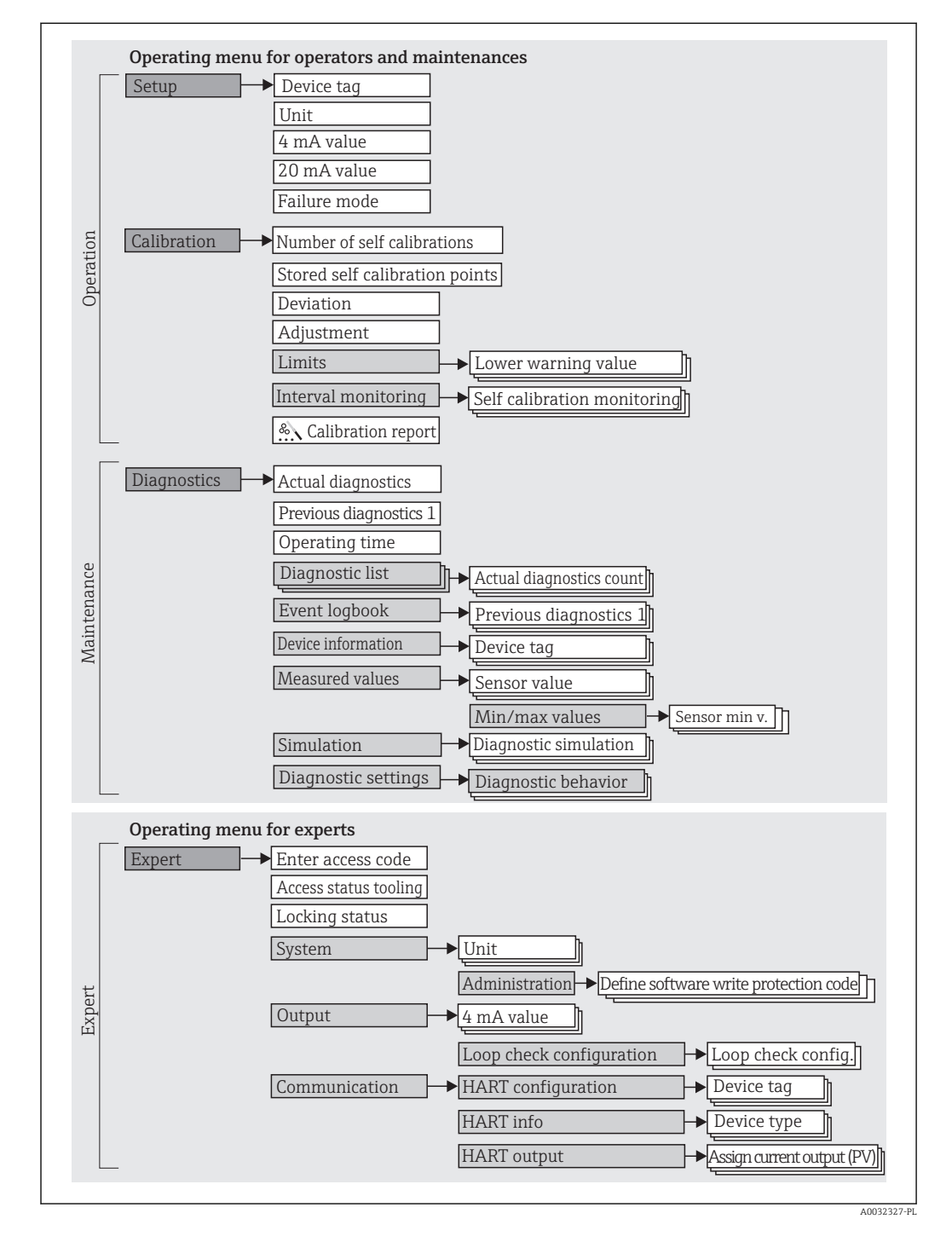

#### Podmenu i rodzaje użytkowników

Poszczególne elementy menu obsługi są dostępne dla rożnych rodzajów użytkowników. W trakcie eksploatacji przyrządu każdy rodzaj użytkownika wykonuje typowe dla siebie zadania.

| Rodzaj<br>użytkownika   | Typowe zadania                                                                                                    | Menu                           | Treść/Znaczenie                                                                                                    |
|-------------------------|----------------------------------------------------------------------------------------------------|--------------------------------|----------------------------------------------------------------------------------------------------|
| Konserwacja<br>Operator | <ul> <li>Uruchomienie punktu pomiarowego:</li> <li>Konfiguracja pomiaru.</li> <li>Konfiguracja przetwarzania danych (zakres pomiaru, itd.).</li> <li>Odczyt wartości mierzonych.</li> <li>Kalibracja:</li> <li>Konfiguracja wartości granicznych ostrzeżenia i alarmu jak również cykli monitorowania.</li> <li>Konfiguracja i tworzenie raportów kalibracji (wizard [kreator]).</li> </ul> | "Konfiguracja"<br>"Kalibracja" | <ul> <li>Zawiera wszystkie parametry uruchomienia i kalibracji:</li> <li>Parametry konfiguracyjne Po wprowadzeniu wartości tych parametrów, pomiar jest generalnie całkowicie skonfigurowany. </li> <li>Parametry kalibracji Zawiera wszystkie informacje i parametry dla samokalibracji, wraz z kreatorem (wizard) do tworzenia raportu kalibracji. Kreator jest dostępny w parametryzacji online. </li> </ul>                                                                                                    |
|                         | Usuwanie błędów:<br>• Diagnostyka i eliminowanie błędów procesowych.<br>• Interpretacja komunikatów o błędach i usuwanie<br>błędów.                                                                                                    | "Diagnostyka"                  | <ul> <li>Zawiera wszystkie parametry diagnostyki i analizy błędów:</li> <li>Lista Diagnost.<br/>Zawiera 3 bieżące komunikaty diagnostyczne.</li> <li>Rejestr zdarzeń<br/>Zawiera 5 ostatnich komunikatów diagnostycznych<br/>(historycznych).</li> <li>Podmenu "Informacje o urządz."<br/>Zawiera dane identyfikacyjne przyrządu.</li> <li>Podmenu "Wart. mierzone"<br/>Zawiera wszystkie aktualne wartości mierzone.</li> <li>Podmenu "Symulacja"<br/>Służy do symulacji wartości mierzonych lub wartości<br/>wyjściowych.</li> <li>Ustawienia diagnostyki<br/>Konfiguracja komunikatów diagnostycznych i<br/>sygnału statusu wg NE107</li> </ul> |
| Ekspert                 | <ul> <li>Zadania wymagające dokładnej znajomości funkcji<br/>przyrządu:</li> <li>Uruchomienie pomiarów w trudnych warunkach.</li> <li>Optymalizacja pomiarów w trudnych warunkach.</li> <li>Dokładna konfiguracja parametrów interfejsu<br/>komunikacyjnego.</li> <li>Diagnostyka błędów w trudnych przypadkach.</li> </ul>                                                                 | "Ekspert"                      | Zawiera wszystkie parametry urządzenia (w tym<br>parametry zawarte w jednym z pozostałych menu).<br>Struktura tego menu odpowiada strukturze bloków<br>funkcyjnych przyrządu:<br>• Podmenu "System"<br>Zawiera wszystkie parametry systemu, nie związane<br>z pomiarem ani transmisją wartości mierzonych.<br>• Podmenu "Wyjścia"<br>Zawiera wszystkie parametry do konfigurowania<br>analogowego wyjścia prądowego i sprawdzenia pętli<br>prądowej.<br>• Podmenu "Komunikacja"<br>Zawiera wszystkie parametry służące do<br>konfigurowania interfejsu komunikacji cyfrowej.                                                                       |

### 6.3 Dostęp do menu obsługi za pomocą oprogramowania obsługowego

#### 6.3.1 FieldCare

#### Zakres funkcji

FieldCare jest oprogramowaniem narzędziowym Endress+Hauser do zarządzania zasobami instalacji obiektowej (Plant Asset Management Tool) opartym na technologii FDT/DTM (Field Device Tool/Device Type Manager). Narzędzie to umożliwia konfigurację wszystkich inteligentnych urządzeń obiektowych w danej instalacji oraz wspiera zarządzanie nimi. Dzięki komunikatom statusu zapewnia również efektywną kontrolę ich stanu funkcjonalnego. Dostęp do urządzenia odbywa się za pośrednictwem protokołu HART® lub interfejsu CDI (= Endress+Hauser Common Data Interface).

Typowe funkcje:

- Konfigurowanie parametrów przyrządu
- Zapis i odczyt danych urządzenia (upload/download)
- Tworzenie dokumentacji punktu pomiarowego

📺 Dla termometrów iTHERM TrustSens za pomocą programu FieldCare można uzyskać wygodny dostęp do automatycznie generowanych raportów.

Szczegółowe informacje można znaleźć w instrukcjach obsługi BA00027S/04 oraz BA00065S/04 dostępnych na stronie www.endress.com.

#### Źródło plików DD (device description)

Patrz  $\rightarrow \cong 21$ 

#### Ustanowienie połączenia

Przykład: modem HART<sup>®</sup>, Commubox FXA191 (RS232) lub FXA195 (USB)

- 1. Należy uaktualnić biblioteki DTM wszystkich podłaczonych urządzeń (np. FXA19x, iTHERM TrustSens TM371).
- 2. Uruchomić FieldCare i utworzyć nowy projekt.
- 3. W tym celu, wybrać w menu View [Widok] --> Network [Sieć]: Prawy przycisk myszy Host PC Add Device [Dodaj urządzenie]...
  - ← Otworzy się okno Add New Device [Dodaj nowe urządzenie].
- 4. Wybrać z listy HART Communication [Komunikacja Hart] i nacisnąć OK aby zatwierdzić.
- 5. Za pomocą podwójnego kliknięcia wybrać HART Communication [Komunikacja Hart] DTM (przykładowo).
  - └ Wybrać port szeregowy dla prawidłowego modemu i nacisnąć **OK** aby potwierdzić.
- 6. Prawym przyciskiem kliknąć na HART Communication [Komunikacja Hart] a następnie z menu kontekstowego wybrać opcję Add Device... [Dodaj urządzenie].
- 7. Wybrać żądane urządzenie z listy i aby potwierdzić nacisnąć przycisk **OK**.
  - Urządzenie pojawi się na liście sieci.
- 8. Prawym przyciskiem kliknąć na urządzenie wybrać z menu rozwijanego opcję Connect [Podłącz].
  - └ CommDTM wyświetli sie na zielono.
- 9. Za pomocą podwójnego kliknięcia wybrać przyrząd z listy urządzeń sieci zostanie ustanowione połączenie online z tym urządzeniem.
  - └ Dostępna jest możliwość ustawiania parametrów online.

#### Interfejs użytkownika

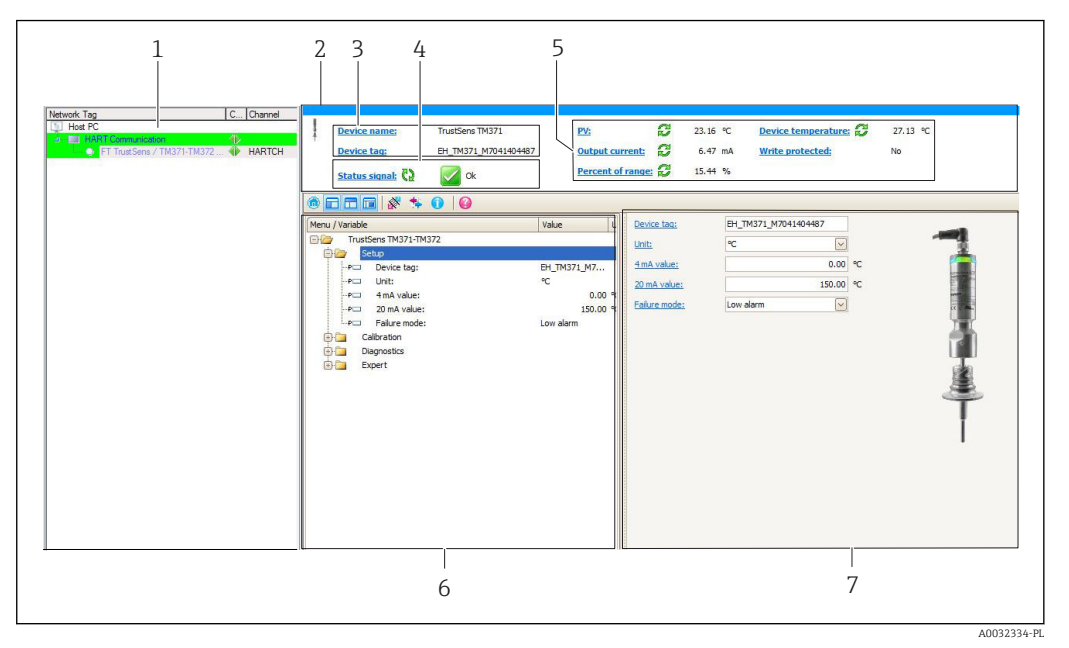

🖻 8 🛛 Interfejs użytkownika z informacjami o urządzeniu, komunikacja HART®

- 1 Widok sieci
- 2 Nagłówek
- 3 Etykieta urządzenia (TAG) i nazwa urządzenia
- 4 Okno statusu sygnału
- 5 Wartości mierzone z informacjami ogólnymi o urządzeniu: PV (główny pomiar), prąd wyjściowy, procent zakresu, temperatura urządzenia (elektroniki)
- 6 Obszar nawigacji wraz ze strukturą menu obsługi
- 7 Wskazanie i okno wprowadzania danych

### 6.3.2 DeviceCare

#### Zakres funkcji

DeviceCare jest bezpłatnym programem do konfiguracji urządzeń produkcji Endress +Hauser. Program obsługuje urządzenia w następujących protokołach (uprzednio muszą być zainstalowane odpowiednie sterowniki DTM): HART, PROFIBUS, FOUNDATION Fieldbus, Ethernet/IP, Modbus, CDI, ISS, IPC oraz PCP. Narzędzie jest przeznaczone do użytkowania w zakładach bez sieci obiektowej, warsztatach i dla serwisantów Endress +Hauser. Urządzenia można podłączyć bezpośrednio przez modem (point-to-point) lub system sieciowy. DeviceCare jest szybki, łatwy w obsłudze i posiada intuicyjny interfejs. Może pracować pod kontrolą systemu Windows zainstalowanego na PC, laptopie lub tablecie.

#### Źródło plików DD (device description)

Patrz → 🗎 21

### 6.3.3 Field Xpert

#### Zakres funkcji

Field Xpert jest kompaktowym ręcznym komunikatorem, bazującym na przemysłowym komputerze PDA, posiadającym ekran dotykowy, przeznaczonym do uruchomienia i konserwacji urządzeń obiektowych w strefach zagrożonych wybuchem i strefach bezpiecznych. Pozwala on na efektywną konfigurację urządzeń obiektowych FOUNDATION fieldbus, HART i WirelessHART.

#### Źródło plików DD (device description)

Patrz → 🗎 21

### 6.3.4 AMS Device Manager

#### Zakres funkcji

Oprogramowanie firmy Emerson Process Management służące do obsługi i parametryzacji przyrządów pomiarowych za pośrednictwem protokołu HART<sup>®</sup>.

#### Źródło plików DD (device description)

Patrz  $\rightarrow \square 21$ 

#### 6.3.5 SIMATIC PDM

#### Zakres funkcji

SIMATIC PDM jest uniwersalnym oprogramowaniem narzędziowym firmy Siemens do obsługi, konfiguracji i diagnostyki inteligentnych urządzeń obiektowych wyposażonych w protokół komunikacyjny HART<sup>®</sup>, niezależnie od producenta.

#### Źródło plików DD (device description)

Patrz → 🗎 21

#### 6.3.6 Komunikator Field Communicator 375/475

#### Zakres funkcji

Przemysłowy komunikator ręczny firmy Emerson Process Management do zdalnej konfiguracji i wyświetlania wartości mierzonych za pośrednictwem protokołu HART <sup>®</sup>.

#### Źródło plików DD (device description)

Patrz → 🗎 21

# 7 Integracja z systemami automatyki

# 7.1 Informacje podane w plikach opisu urządzenia (DD)

Aktualna wersja przyrządu

| Wersja oprogramowania                   | 01.00.zz  | <ul> <li>Wersję oprogramowania można odczytać:</li> <li>na tabliczce znamionowej → 1, 8 8</li> <li>w menu obsługi: Diagnostyka → Inform. o urządzeniu → Wersja oprogr</li> <li>Należy się upewnić że używane są aktualne instrukcje obsługi przeznaczone danego urządzenia. Na pierwszej (tytułowej) stronie instrukcji znajdują się informacje jakich wersji oprogramowania dotyczy dana instrukcja</li> </ul> |
|-----------------------------------------|-----------|----------------------------------------------------------------------------------------------------|
| ID producenta                           | (17) 0x11 | obsługi.<br>Menu obsługi: Diagnostyka → Inform. o urzadzeniu →                                                                                                    |
| r · · · · · · · · · · · · · · · · · · · |           | ID producenta                                                                                                    |
| Typ przyrządu                           | 0x11CF    | Menu obsługi: Ekspert<br>$\rightarrow$ Komunikacja $\rightarrow$ HART inf<br>o $\rightarrow$ Typ urządzenia                                                                                                    |
| Wersja protokołu HART                   | 7.0       | Menu obsługi: Ekspert → Komunikacja → HART info →<br>Rewizja HART                                                                                                    |
| Rewizja modelu                          | 1         | <ul> <li>Na tabliczce znamionowej → 2 1, 2 8</li> <li>Menu obsługi: Ekspert → Komunikacja → HART info<br/>→ Rewizja urządzenia</li> </ul>                                                                                                    |

Odpowiednie sterowniki (DD/DTM), indywidualnie dla każdego oprogramowania narzędziowego można uzyskać z różnych źródeł:

- www.endress.com --> Downloads --> Media Type: Software --> Software Type: Application Software
- www.endress.com --> Produkty: strona produktu np. TM371 --> Documenty /Instrukcje obsługi / Oprogramowanie: Electronic Data Description (EDD) lub Device Type Manager (DTM).
- Płyta DVD Dalsze informacje można uzyskać w lokalnym biurze Endress+Hauser

Endress+Hauser wspiera typowe oprogramowanie narzędziowe innych producentów (np. Emerson Process Management, ABB, Siemens, Yokogawa, Honeywell i wielu innych). Oprogramowanie narzędziowe FieldCare firmy Endress+Hauser i Device care można uzyskać z internetu (www. endress.com --> Downloads --> Media Type: Software --> Application Software) lub na płycie (DVD) od lokalnego przedstawiciela Endress+Hauser.

### 7.2 Zmienne mierzone przesyłane z wykorzystaniem protokołu HART

Wartości mierzone (zmienne urządzenia) są przypisane do zmiennych urządzenia w następujący sposób:

| Zmienne dynamiczne            | Zmienna urządzenia     |
|-------------------------------|------------------------|
| Główna wartość mierzona (PV)  | Temperatura            |
| Druga wartość mierzona (SV)   | Temperatura urządzenia |
| Trzecia wartość mierzona (TV) | Ilość samokalibracji   |
| Czwarta wartość mierzona (QV) | Odchyłka kalibracji    |

## 7.3 Obsługiwane komendy HART<sup>®</sup>

Protokół HART<sup>®</sup> umożliwia transmisję wartości mierzonych i parametrów przyrządu pomiędzy jednostką nadrzędną HART<sup>®</sup> a urządzeniami obiektowymi, pozwalając tym samym na ich zdalną konfigurację i diagnostykę. Do wymiany danych z urządzeniami nadrzędnymi HART<sup>®</sup> (takimi jak oprogramowanie narzędziowe wymienione powyżej) wymagane są programowe sterowniki urządzenia (DD lub DTM). Wymiana danych jest inicjowana za pomocą komend.

Istnieją trzy typy komend.

- Komendy uniwersalne:
  - Komendy te są obsługiwane i wykorzystywane przez wszystkie urządzenia z protokołem HART<sup>®</sup>. Przypisane są im m.in. następujące funkcje:
  - Identyfikacja urządzeń HART®
  - Odczyt cyfrowych wartości mierzonych
- Komendy wspólne:

Komendy te oferują funkcje obsługiwane oraz wykonywane przez większość, ale nie przez wszystkie urządzenia obiektowe.

Komendy specyficzne:

Komendy te umożliwiają dostęp do funkcji specyficznych dla pewnych urządzeń, wykraczających poza standard HART<sup>®</sup>. Pozwalają one na odczyt informacji występujących wyłącznie w określonej grupie urządzeń obiektowych.

| Nr komendy.         | Wyszczególnienie                                                                                                    |
|---------------------|----------------------------------------------------------------------------------------------------|
| Komendy uniwersalı  | ne                                                                                                    |
| 0, Cmd0             | Odczyt niepowtarzalnego identyfikatora przyrządu                                                                      |
| 1, Cmd001           | Odczyt głównej zmiennej urządzenia (PV)                                                                               |
| 2, Cmd002           | Odczyt głównej zmiennej procesowej jako wartości prądu w mA i procentowej wartości<br>ustawionego zakresu pomiarowego |
| 3, Cmd003           | Odczyt głównej zmiennej procesowej jako wartości prądu oraz czterech dynamicznych zmiennych procesowych               |
| 6, Cmd006           | Zapis adresu sieciowego                                                                                               |
| 7, Cmd007           | Odczyt konfiguracji pętli                                                                                             |
| 8, Cmd008           | Odczyt klasyfikacji zmiennych dynamicznych                                                                            |
| 9, Cmd009           | Odczyt zmiennych urządzenia ze statusem                                                                               |
| 11, Cmd011          | Odczyt niepowtarzalnego identyfikatora przyrządu poprzez TAG                                                          |
| 12, Cmd012          | Odczyt komunikatu użytkownika                                                                                         |
| 13, Cmd013          | Odczyt TAG, opisu TAG i daty                                                                                          |
| 14, Cmd014          | Odczyt danych przetwornika związanych z główną zmienną procesową                                                      |
| 15, Cmd015          | Odczyt danych urządzenia                                                                                              |
| 16, Cmd016          | Odczyt numeru produktu finalnego                                                                                      |
| 17, Cmd017          | Zapis komunikatu użytkownika                                                                                          |
| 18, Cmd018          | Zapis TAG, opisu TAG i daty                                                                                           |
| 19, Cmd019          | Zapis numeru produktu finalnego                                                                                       |
| 20, Cmd020          | Odczyt długiego identyfikatora TAG (32-bajtowy TAG)                                                                   |
| 21, Cmd021          | Odczyt niepowtarzalnego identyfikatora przyrządu poprzez długi TAG                                                    |
| 22, Cmd022          | Zapis długiego identyfikatora TAG (32-bajtowy TAG)                                                                    |
| 38, Cmd038          | Reset ustawień zmiany flagi                                                                                           |
| 48, Cmd048          | Odczyt rozszerzonego statusu przyrządu                                                                                |
| Często stosowane ko | mendy:                                                                                                    |
| 33, Cmd033          | Odczyt zmiennych urządzenia                                                                                           |

| Nr komendy. | Wyszczególnienie                                                   |
|-------------|--------------------------------------------------------------------|
| 34, Cmd034  | Zapis wartości tłumienia dla głównej zmiennej dynamicznej (PV)     |
| 35, Cmd035  | Zapis zakresu pomiarowego głównej zmiennej dynamicznej             |
| 40, Cmd040  | Wejście/wyjście z trybu symulacji prądu w pętli pomiarowej         |
| 42, Cmd042  | Wykonanie resetu urządzenia                                        |
| 44, Cmd044  | Zapis jednostek głównych zmiennych procesowych                     |
| 45, Cmd045  | Zapis prądu (w pętli pomiarowej) odpowiadającego zeru              |
| 46, Cmd046  | Zapis prądu w pętli pomiarowej odpowiadającego zakresowi           |
| 50, Cmd050  | Odczyt przypisania zmiennych procesowych do zmiennych dynamicznych |
| 54, Cmd054  | Odczyt danych dotyczących zmiennej urządzenia                      |
| 59, Cmd059  | Zapis liczby wymaganych nagłówków w komunikatach odpowiedzi        |
| 95, Cmd095  | Odczyt Statystyki Komunikacji Urządzenia                           |
| 100, Cmd100 | Zapis Głównego Kodu Zmiennej Alarmowej                             |
| 516, Cmd516 | Odczyt Lokalizacji Urządzenia                                      |
| 517, Cmd517 | Zapis Lokalizacji Urządzenia                                       |
| 518, Cmd518 | Odczyt Opisu Lokalizacji                                           |
| 519, Cmd519 | Zapis Opisu Lokalizacji                                            |
| 520, Cmd520 | Odczyt Etykiety (TAG) Przyrządu Procesowego                        |
| 521, Cmd521 | Zapis Etykiety (TAG) Przyrządu Procesowego                         |
| 523, Cmd523 | Odczyt Skondensowanego Statusu Macierzy Mapowania                  |
| 524, Cmd524 | Zapis Skondensowanego Statusu Macierzy Mapowania                   |
| 525, Cmd525 | Reset Skondensowanego Statusu Macierzy Mapowania                   |
| 526, Cmd526 | Zapis Trybu Symulacji                                              |
| 527, Cmd527 | Bit Statusu Symulacji                                              |

# 8 Uruchomienie

### 8.1 Kontrola funkcjonalna

Przed uruchomieniem punktu pomiarowego należy przeprowadzić wszystkie końcowe procedury kontrolne:

- "Kontrola po wykonaniu montażu" (lista kontrolna)  $\rightarrow \square$  13
- "Kontrola po wykonaniu podłączeń elektrycznych" (lista kontrolna) <br/>  $\rightarrow \ \ 15$

### 8.2 Załączenie przyrządu pomiarowego

Po pomyślnym zakończeniu wszystkich końcowych procedur kontrolnych można włączyć zasilanie. Po włączeniu zasilania wykonywane są testy funkcjonalne obwodów wewnętrznych. Jest to sygnalizowane miganiem czerwonej diody LED. Przyrząd jest gotowy do pracy po około 10 sekundach w typowych warunkach użytkowania. Dioda LED na urządzeniu świeci na zielono.

### 8.2.1 Wyświetlacz i elementy obsługi

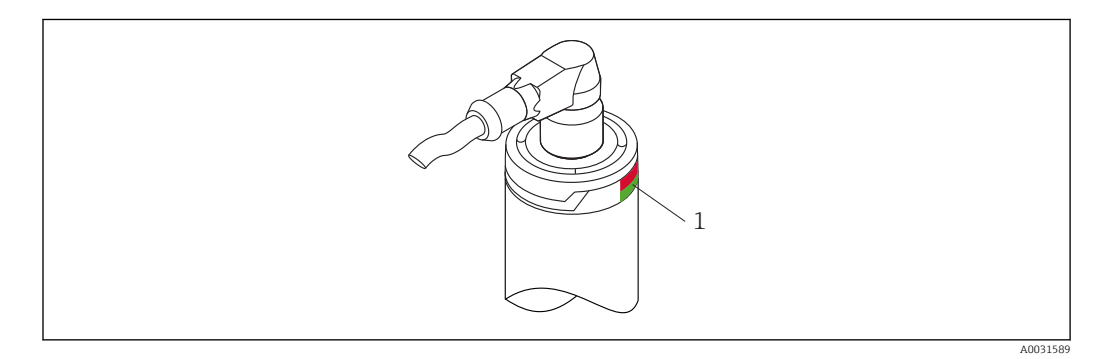

1 LED-y sygnalizacji statusu urządzenia.

Opis funkcji różnych sygnałów LED, patrz  $\rightarrow$  🗎 30

### 8.3 Konfiguracja przyrządu

Patrz "Menu obsługi i opis parametrów"→ 🗎 70

### 8.3.1 Określanie zakresu pomiarowego

Aby skonfigurować zakres pomiaru wprowadź wartość 4 mA oraz wartość 20 mA.

| Device name:<br>Device tag: 12345<br>Status signal: 2 | PV:     P       6789     Output current:     P       0k     Percent of range:     P | 26,60 °C<br>6,84 mA<br>17,73 % | Device temperature: 2<br>Write protected: | 33,62 °C<br>No |   |
|-------------------------------------------------------|-------------------------------------------------------------------------------------|--------------------------------|-------------------------------------------|----------------|---|
| 🍈 🗖 🗖 🖉 🛠 🕦 🛛                                         | 0                                                                                   | Y                              |                                           |                |   |
| Menu / Variable                                       | Value Unit                                                                          | ^                              | Device tag: 12                            | 3456789        | - |
| Eler 2 Setup                                          |                                                                                     | =                              | Unit: °C                                  | ~              |   |
| P Device tag:                                         | 123456789                                                                           |                                | <u>4 mA value:</u> ?                      | 0,00 °C        |   |
| -P Unit:                                              | °C                                                                                  |                                | 20 mA value: ?                            | 150,00 °C      |   |
| ₽□ <b>?</b> 4 mA value:                               | 0,00 °C                                                                             |                                | Failure mode: Lo                          | v alarm        |   |
| P ? 20 mA value:                                      | 150,00 °C                                                                           |                                |                                           |                |   |
| Failure mode:                                         | Low alarm                                                                           |                                |                                           |                |   |
| Calibration                                           | C                                                                                   |                                |                                           |                |   |
|                                                       | ions. 6                                                                             |                                | J                                         |                | ` |
| C Online                                              |                                                                                     |                                | <                                         |                | > |

#### Ścieżka menu

🔲 Menu "Ustawienia" → wartość 4 mA

☐ Menu "Ustawienia" → wartość 20 mA

- 1. W oknie wprowadzania **wartości 4 mA**, wprowadź dolną wartość zakresu pomiarowego twojego procesu i zatwierdź przyciskiem ENTER.
- 2. W oknie wprowadzania **wartości 20 mA**, wprowadź górną wartość zakresu pomiarowego twojego procesu i zatwierdź przyciskiem ENTER.

#### 8.3.2 Definiowanie progów ostrzeżeń dla samokalibracji

| T Device tag: 123456789<br>Status signal: 🖏 🐼 0k | Output current:     Image: Image: Image | 6,82 mA<br>17,60 % | Write protected:       | No       |
|--------------------------------------------------|----------------------------------------------------------------------------------------------------|--------------------|------------------------|----------|
| ñ 🗖 🗖 🖬 🖉 🎋 🕕 🥝                                  |                                                                                                    |                    |                        |          |
| Menu / Variable                                  | Value Unit                                                                                                    | <u>^</u>           | Intervention limits    |          |
| 🖨 🦢 📍 Calibration                                |                                                                                                    |                    | Lower warning value: ? | -0,50 °C |
| P□ Number of self calibrations:                  | 6                                                                                                    |                    | Upper warning value: ? | 0,50 °C  |
| P Stored self calibration points:                | 3                                                                                                    |                    | Alarm limits           |          |
|                                                  | 0,000 °C                                                                                                    | _                  | Lower alarm value: ?   | -0.80 °C |
| □ → Pujustnent.                                  | 0,000 -C                                                                                                    | -                  |                        | 0,000    |
| PD 2 Lower warning value:                        | -0.50 °C                                                                                                    |                    | Upper alarm value:     | 0,80 %   |
| -P ? Upper warning value:                        | 0,50 °C                                                                                                    |                    |                        |          |
| → · · · · · · · · · · · · · · · · · · ·          | -0,80 °C                                                                                                    |                    |                        |          |
| □P□ ? Upper alarm value:                         | 0,80 °C                                                                                                    |                    |                        |          |
| 🕸 🗀 Interval monitoring                          |                                                                                                    |                    |                        |          |
| Calibration report                               |                                                                                                    |                    |                        |          |
| THE OFFICE                                       |                                                                                                    |                    |                        |          |

1 Wprowadzanie progów ostrzeżeń dla samokalibracji

2 Wprowadzanie progów alarmów dla samokalibracji

Funkcja ta służy do zdefiniowania dolnej i górnej wartości ostrzeżenia. Podczas każdej samokalibracji wyznaczana jest odchyłka pomiędzy wbudowanym wzorcem a czujnikiem Pt100. Jeśli odchyłka przekroczy określony próg ostrzeżenia, urządzenie wywoła zdefiniowany sygnał statusu i pokaże określony stan diagnostyczny za pomocą diod LED. (Ustawienie fabryczne = Ostrzeżenie - czerwony LED miga, kod diagnostyczny 144. Status wartości mierzonej = niepewna/poza limitem).

#### Ścieżka menu

🔲 Menu "Kalibracja" → Wartości graniczne → Dolna wart. ostrzeg

A0034668-PL

□ Menu "Kalibracja" → Wartości graniczne → Górna wart. ostrzeg

- 1. W oknie **Dolna wart. ostrzeg.**, wprowadzić dolną wartość progu ostrzeżenia dla odchylenia samokalibracji, zatwierdzić za pomocą ENTER.
- 2. W oknie **Górna wart. ostrzeg.**, wprowadzić górną wartość progu ostrzeżenia dla odchylenia samokalibracji, zatwierdzić za pomocą ENTER.

📳 Należy przeanalizować wartości graniczne przed ich wprowadzeniem. → 🖺 76

#### 8.3.3 Definiowanie progów ostrzeżeń dla samokalibracji

Funkcja ta służy do zdefiniowania dolnej i górnej wartości alarmu. Podczas każdej samokalibracji wyznaczana jest odchyłka pomiędzy wbudowanym wzorcem a czujnikiem Pt100. Jeśli odchyłka przekroczy określony próg alarmowy, urządzenie wyemituje zdefiniowany sygnał statusu i pokaże określony stan diagnostyczny za pomocą diod LED. (Ustawienie fabryczne = Ostrzeżenie - czerwony LED miga, kod diagnostyczny 143. Status wartości mierzonej = niewiarygodna/poza limitem)

#### Ścieżka menu

🔲 Menu "Kalibracja" → Wartości graniczne → Dolna wart. alarmu

- 🔲 Menu "Kalibracja" → Wartości graniczne → Górna wart. alarmu
- 1. W oknie **Dolna wart. alarmu**, wprowadzić dolną wartość progową dla odchylenia samokalibracji, zatwierdzić za pomocą ENTER.
- 2. W oknie **Górna wart. alarmu**, wprowadzić górną wartość progową dla odchylenia samokalibracji, zatwierdzić za pomocą ENTER.

### 8.4 Tworzenie raportu z kalibracji

Kreator "raportu kalibracji" poprowadzi użytkownika przez cały proces od utworzenia raportu kalibracji dla wstępnie wybranego punktu kalibracji.

#### Ścieżka menu

📃 Menu "Kalibracja" → Raport z kalibracji

Co najmniej jeden punkt samokalibracji musi być zapisany w pamięci urządzenia aby możliwe było uruchomienie kreatora.

| Device name: TrustSens TM371<br>Device tag:                                                                                                    | PV: Contract: Contract: Co | 30,58 °C<br>7,26 mA                 | Device temperature: 2<br>Write protected:  | 32,40 °C<br>No | Endress+Hauser |
|----------------------------------------------------------------------------------------------------|----------------------------------------------------------------------------------------------------|-------------------------------------|--------------------------------------------|----------------|----------------|
| Status signal: 🔇 📝 Ok                                                                                                    | Percent of range: 🔁                                                                                                    | 20,39 %                             |                                            |                |                |
| 💿 🗖 🗖 🖉 🛠 🌖 🔞                                                                                                    |                                                                                                    |                                     |                                            |                |                |
| Menu / Variable Va                                                                                                    | To read calibration po<br>calibration point inde                                                                                                    | oint data from o<br>x (Index 1 read | device, enter<br>Is the latest calibration |                |                |
| Number of self calibrations:     Number of self calibration points:     Stored self calibration points:     Adjustment:     Litterval monitoring     Adjustment:     Diagnostics     Actual diagnostics:     Oi     Previous diagnostics 1:     C4 | <pre>point) Requested self calibrat = </pre>                                                                                                    | ion point:<br>points: Ø             | 2                                          |                |                |
| C II >                                                                                                    |                                                                                                    |                                     | Select calibration point                   | 🚺 Read data 🗕  | Evit           |
| Ste Connected (C) (A   A                                                                                                    | Liser Role: Planning e                                                                                                    | nginoor                             |                                            |                |                |

Konfiguracja i tworzenie raportów kalibracji

Aby odczytać dane punktu kalibracyjnego z urządzenia, należy wprowadzić indeks punktu kalibracyjnego. Indeks 1 odczytuje ostatni punkt kalibracyjny.

- 2. Wcisnąć READ DATA [odczyt danych] aby zatwierdzić.
  - Pojawią się: przegląd informacji o urządzeniu i dane punktu kalibracyjnego.
     Szczegółowe informacje: patrz tabela poniżej.
- 3. Wcisnąć CALIBRATION REPORT [Raport Kalibracji] aby kontynuować.

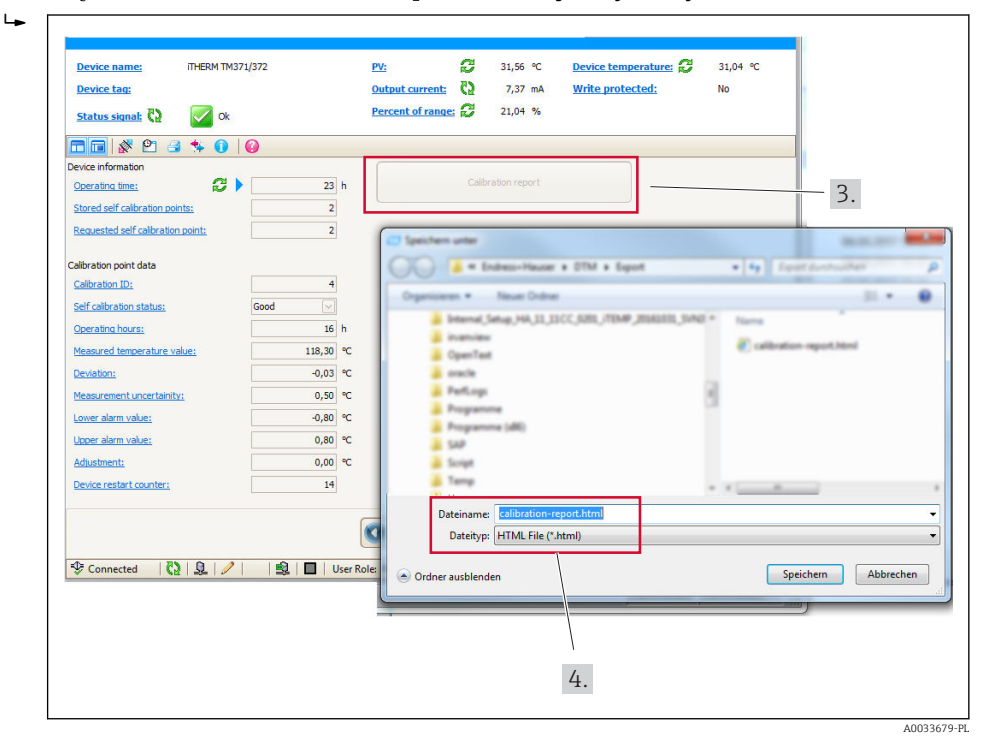

Pojawi się okno eksploratora plików. Pojawi się pytanie "Czy zapisać jako plik HTML?".

4. Wprowadzić nazwę pliku raportu kalibracji i wskazać miejsce w systemie plików.
 Gaport kalibracji został zapisany w systemie plików.

| Device name:                    | TrustSens TM371 | <u>PV:</u>    |              | 24,25 °C         | Device temperature:   | 29,21 °C              |                |
|---------------------------------|-----------------|---------------|--------------|------------------|-----------------------|-----------------------|----------------|
| Device tag:                     |                 | Output curren | <u>it:</u> 🤪 | 6,59 mA          | Write protected:      | No                    | Endress+Hauser |
| <u>Status signal:</u> 🔁         | 🔽 Ok            | Percent of ra | nge: 🔁       | 16,17 %          |                       |                       |                |
| = 🖬 🕺 🛸 🕕 (                     | 2               |               |              |                  |                       |                       |                |
| Device information              |                 | (             |              |                  |                       |                       | <u>^</u>       |
| Operating time:                 | 4 62            | 13 h          |              | Calibration repo | rt                    |                       |                |
| Stored self calibration points: | ζ2              | 3             |              |                  |                       |                       |                |
| Requested self calibration poi  | nt:             | 2             |              |                  |                       |                       | =              |
|                                 |                 |               |              |                  |                       |                       |                |
| Calibration point data          |                 |               |              |                  |                       |                       |                |
| Calibration ID:                 |                 | 2             |              |                  |                       |                       |                |
| Self calibration status:        | Good            |               |              |                  |                       |                       |                |
| Operating hours:                |                 | 13 h          |              |                  |                       |                       |                |
| Measured temperature value:     | 1               | 18,295 °C     |              |                  |                       |                       |                |
|                                 |                 |               | C            |                  |                       |                       |                |
|                                 |                 |               |              | 3 Select calibr  | ation point 🕥 Read of | der calibration point | 🖏 Exit         |
| Connected (C)                   |                 | Liser Pole: I | Janning      | engineer         |                       |                       |                |

Po naciśnięciu EXIT [Wyjście] następuje zakończenie pracy kreatora, za pomocą SELECT CALIBRATION POINT [Wybierz punkt kalibracji] można wybrać inny zapisany punkt samokalibracji, lub READ OLDER CALIBRATION POINT [Wczytaj starszy punkt kalibracji] aby przejść do poprzedniego punktu samokalibracji.

Tworzenie raportu samokalibracji jest zakończone. Zapisany plik HTML może zostać otwarty w celu odczytu lub wydruku raportu kalibracji.

| Informacje o urządzeniu         |                                                                                                    |
|---------------------------------|----------------------------------------------------------------------------------------------------|
| Czas pracy                      | Funkcja wyświetla całkowitą ilość godzin gdy urządzenie było zasilane.                                                                                                    |
| Zapisane punkty samokalibracji  | Wyświetla ilość wszystkich zapisanych punktów samokalibracji.<br>Urządzenie może zapamiętać do 350 punktów samokalibracji. Po<br>zapełnieniu pamięci, najstarsze punkty samokalibracji będą nadpisywane.                          |
| Wywołanie punktu samokalibracji | Wprowadzić żądany numer punktu samokalibracji. Ostatni punkt<br>kalibracyjny ma zawsze numer <b>"1</b> ".                                                                                                    |
| Dane punktu kalibracyjnego      |                                                                                                    |
| Identyfikator (ID) kalibracji   | Numer ten jest przeznaczony do identyfikacji punktów samokalibracji.<br>Każdy numer jest unikalny i nie podlega edycji.                                                                                                    |
| Status samokalibracji           | Funkcja ta pokazuje ważność danych punktu samokalibracji.                                                                                                    |
| Czas pracy                      | Funkcja wskazuje stan licznika godzin pracy dla danego punktu<br>samokalibracji.                                                                                                    |
| Wartość zmierzona temperatury   | Funkcja wyświetla wartość mierzonej przez Pt100 temperatury podczas samokalibracji.                                                                                                    |
| Odchyłka                        | Funkcja ta, wyświetla odchylenie pomiaru Pt100 od wbudowanego<br>wzorca podczas samokalibracji. Odchyłka jest obliczana następująco:<br>Odchyłka samokalibracji = temperatura wzorca - wartość zmierzona przez<br>Pt100 + Korekta |
| Korekta                         | Funkcja ta wyświetla wartość korekty dodawaną do wartości zmierzonej<br>przez Pt100. Wartość ta ma wpływ na odchyłkę samokalibracji.→ 🗎 76<br>Nowa korekta = Korekta - odchyłka ostatniego punktu samokalibracji                  |
| Niepewność pomiaru              | Ta funkcja wyświetla maksymalną niepewność pomiaru temperatury samokalibracji.                                                                                                    |
| Dolna wart. alarmu              | Funkcja wyświetla dolną wartość graniczną ustawionego progu<br>alarmowego. → 🗎 77                                                                                                    |
| Górna wart. alarmu              | Funkcja wyświetla górną wartość graniczną ustawionego progu<br>alarmowego. → 🗎 77                                                                                                    |
| Licznik restartów urządzenia    | Wyświetla liczbę restartów urządzenia pomiędzy chwilą obecną a czasem wykonania wyświetlanej samokalibracji.                                                                                                    |

Istotne dla utworzenia raportu dane samokalibracji

# 8.5 Zabezpieczenie ustawień przed nieuprawnionym dostępem

Parametr ten służy do ochrony przyrządu przed niepożądanymi zmianami.

#### Ścieżka menu

□ Menu Ekspert → System → Administrator → Definiowanie kodu ochrony przed zapisem

Jeśli kod jest zdefiniowany w oprogramowaniu urządzenia, jest on zapisany w pamięci urządzenia a w oprogramowaniu obsługowym wyświetlana jest wartość **0**, w ten sposób zdefiniowany kod blokady zapisu nie jest widoczny.

Wprowadzić: 0 ... 9 999

Ustawienie fabryczne: 0 = brak ochrony przed zapisem.

Aby uaktywnić ochronę przed zapisem należy wykonać kolejne czynności:

1. Wprowadzić kod ochrony przed zapisem do parametru **Wprowadzanie kodu** dostępu.

Wprowadzić kod, który nie odpowiada kodowi wprowadzonemu w kroku 1.
 Przyrząd jest chroniony przed zapisem.

Deaktywacja ochrony przed zapisem

- Wprowadzić prawidłowy kod do parametru Wprowadzanie kodu dostępu.
  - └ Przyrząd nie jest chroniony przed zapisem.

W razie utraty kodu blokady zapisu, jego skasowanie lub zmiana jest możliwa przez serwis Endress+Hauser.

# 9 Diagnostyka i usuwanie usterek

### 9.1 Wykrywanie i usuwanie usterek

Jeśli po uruchomieniu lub w trakcie eksploatacji przyrządu wystąpi błąd, w celu lokalizacji jego przyczyny należy się posłużyć poniższą listą kontrolną. Pytania w liście umożliwiają ustalenie przyczyny usterki oraz środków zaradczych.

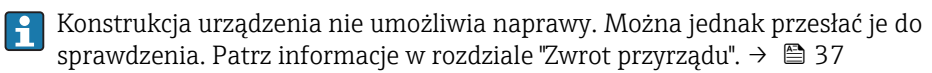

#### Typowe usterki

| Objawy                          | Możliwa przyczyna                                                                 | Rozwiązanie                                                                                                    |
|---------------------------------|-----------------------------------------------------------------------------------|----------------------------------------------------------------------------------------------------|
| Przyrząd nie reaguje.           | Napięcie zasilania jest niezgodne ze<br>specyfikacją na tabliczce<br>znamionowej. | Zastosować prawidłowe napięcie, zgodne<br>z tabliczką znamionową.                                                                                                    |
|                                 | Wtyk M12 podłączony<br>nieprawidłowo, nieprawidłowe<br>podłączenie żył przewodu.  | Sprawdzić okablowanie.                                                                                                    |
| Prąd wyjściowy < 3.6 mA         | Urządzenie uszkodzone.                                                            | Wymienić urządzenie.                                                                                                    |
| Nie działa komunikacja<br>HART. | Brak lub niewłaściwie zainstalowany<br>rezystor komunikacyjny.                    | Zainstalować odpowiednio rezystor<br>komunikacyjny (250 Ω) .                                                                                                    |
|                                 |                                                                                   |                                                                                                    |
|                                 |                                                                                   | <ol> <li>TrustSens - Termometr<br/>kompaktowy</li> <li>Rezystor komunikacyjny HART<sup>®</sup>, R<br/>= ≥ 250 Ω</li> <li>PLC/DCS</li> <li>Przykłady konfiguracji: FieldCare z</li> </ol> |
|                                 |                                                                                   | Komunikatorem ręcznym<br>Commubox, HART® lub zamiennie<br>Field Xpert SFX350/370                                                                                                    |
|                                 | Błędne podłączenie modemu<br>Commubox.                                            | Podłączyć odpowiednio modem<br>Commubox .                                                                                                    |

### 9.2 Informacje diagnostyczne sygnalizowane przez LED-y

| Lp       | Kontrolka LED                                           | Opis funkcji                                                                                                    |
|----------|---------------------------------------------------------|----------------------------------------------------------------------------------------------------|
| A D      | Zielona LED (gn)<br>świeci                              | Napięcie zasilania jest odpowiednie. Przyrząd<br>jest gotowy do pracy i wartości graniczne są<br>zachowane.                                                                                                 |
|          | Zielona dioda LED miga                                  | Częstotliwość 1 Hz: trwa samokalibracja.<br>Częstotliwość 5 Hz przez 5 sekund: Walidacja<br>procesu samokalibracji zakończona, wszystkie<br>kryteria specyfikacji zachowane. Dane<br>kalibracyjne zapisane. |
| A0031589 | Diody LED czerwona i<br>zielona migają<br>naprzemiennie | Proces samokalibracji zakończony, walidacja<br>nieudana, nie spełnione wymagane kryteria.<br>Dane kalibracyjne nie zostały zapisane.                                                                        |

| Lp |                                          | Kontrolka LED             | Opis funkcji                                      |
|----|------------------------------------------|---------------------------|---------------------------------------------------|
| 1  | LED-y sygnalizacji statusu<br>urzadzenia | Czerwona dioda LED miga   | Aktywne zdarzenie diagnostyczne:<br>"Ostrzeżenie" |
|    | u zyuser iu                              | Czerwona dioda LED świeci | Aktywne zdarzenie diagnostyczne: "Alarm"          |

### 9.3 Informacje diagnostyczne

Sygnał statusu i komunikat diagnostyczny mogą zostać skonfigurowane ręcznie.

|                  |            |                                       |               | -                                                                                         |
|------------------|------------|---------------------------------------|---------------|-------------------------------------------------------------------------------------------|
| C 1              | τ          | · · · · · · · · · · · · · · · · · · · |               | 1                                                                                         |
| SUGNGA CTATIICII | - intorma  | C1O $CVITCOV$                         | ιο αρςτοηήο ν | $V R \cap m \cap m \cap R \cap R \cap M \cap R \cap M \cap M \cap R \cap M \cap M \cap M$ |
| Sygnal Statusa   | 111/01/110 |                                       |               |                                                                                           |
| 11               |            | 1 11                                  | (1            | 1                                                                                         |

| Litera/<br>symbol | Sygnał<br>statusu            | Znaczenie sygnału statusu <sup>1)</sup>                                                                                                    |
|-------------------|------------------------------|----------------------------------------------------------------------------------------------------|
| F                 | Błąd (F)                     | Urządzenie lub urządzenie peryferyjne, reaguje w taki sposób że wartość mierzona<br>jest błędna. Obejmuje to usterki/awarie powodowane przez mierzony proces,<br>mające wpływ na możliwość wykonywania pomiaru, np. wykryto "brak sygnału<br>procesu".             |
| С 🖤               | Kontrola<br>funkcjonalna     | Urządzenie jest przypuszczalnie serwisowane, konfigurowane, wprowadzane są<br>parametry lub jest w trybie symulacji. Sytuacja występuje kiedy sygnał wyjściowy<br>nie reprezentuje wartości procesowej i w związku z tym pomiar jest fałszywy.                     |
| SA                | Poza<br>specyfikacją<br>(S)  | Urządzenie pracuje poza dopuszczalnym w specyfikacji technicznej zakresem lub<br>funkcje diagnostyczne urządzenia wskazują, ze bieżące warunki procesowe<br>zwiększają niepewność pomiaru (np. podczas uruchomienia zakładu lub procesów<br>czyszczenia).          |
| M 🔶               | Wymaga<br>konserwacji<br>(M) | Odchylenie od normalnej pracy, pomiary są dalej wykonywane, w celu<br>zapewnienia ciągłości pracy wkrótce należy wykonać obsługę, może to być<br>spowodowane np. osadami, korozją, dopasowanie punktu zerowego nie możliwe<br>lub pamięć danych prawie zapełniona. |

1) Dotyczy ustawień domyślnych mapowania numerów diagnostycznych

#### Komunikat diagnostyczny - przez wyjście prądowe i LED

| Klasa diagnostyczna | Reakcja urządzenia                                                                                                    |
|---------------------|----------------------------------------------------------------------------------------------------|
| Alarm               | Pomiar jest przerywany. Najczęściej dane pomiarowe są zafałszowane i na wyjściu pomiarowym pojawia się prądowy sygnał błędu. Generowany jest komunikat diagnostyczny. |
| Ostrzeżenie         | Zwykle przyrząd kontynuuje pomiary. Generowany jest komunikat diagnostyczny.                                                                                          |
| Nieaktywne          | Zdarzenie diagnostyczne jest w pełni sygnalizowane nawet gdy urządzenie nie jest w pełni sprawne.                                                                     |

#### Zdarzenie diagnostyczne i komunikat o zdarzeniu

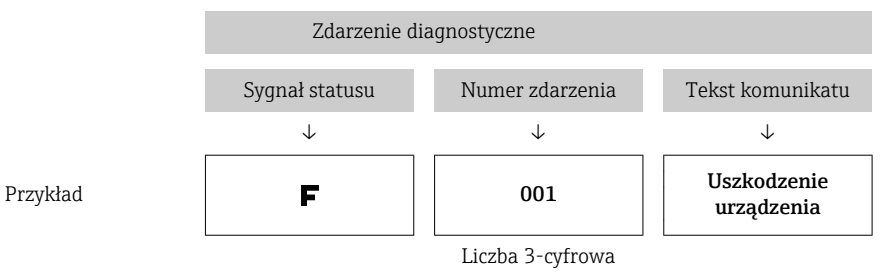

Błąd może być identyfikowany poprzez zdarzenie diagnostyczne. Tekst komunikatu podaje bliższe informacje dotyczące błędu.

# 9.4 Przegląd zdarzeń diagnostycznych

Zdarzenia diagnostyczne są przyporządkowane do określonego numeru diagnostycznego i statusu sygnału. Dla niektórych zdarzeń przyporządkowanie to może być zmienione przez użytkownika.

#### Przykład:

|                                                                                                    |                          | Ustawienia        |                                            | Zachowanie przyrządu                                               |                                                                     |                                                     |                        |  |
|----------------------------------------------------------------------------------------------------|--------------------------|-------------------|--------------------------------------------|--------------------------------------------------------------------|---------------------------------------------------------------------|-----------------------------------------------------|------------------------|--|
| Przykład konfiguracji                                                                                         | Kod<br>diagnostycz<br>ny | Sygnał<br>statusu | Komunikat<br>diagnostyczny<br>(ustawienia) | Sygnał statusu<br>(przesyłany<br>protokołem<br>HART <sup>®</sup> ) | Prąd<br>wyjściowy                                                   | PV, status                                          | Kontrolka<br>LED       |  |
| Ustawienie fabryczne                                                                                          | 143                      | S                 | Ostrzeżenie                                | S                                                                  | Wartość<br>zmierzona                                                | Wartość<br>pomiaru,<br>NIEOKREŚLONA                 | Czerwona<br>(migająca) |  |
| Ręczne ustawienia:<br>Przełączenie statusu sygnału<br>z "S" na "F"                                            | 143                      | F                 | Ostrzeżenie                                | F                                                                  | Wartość<br>zmierzona                                                | Wartość<br>pomiaru,<br>NIEOKREŚLONA                 | Czerwona<br>(migająca) |  |
| Ręczne ustawienia:<br>Przełączenie statusu sygnału<br>diagnostycznego z<br><b>Ostrzeżenie</b> na <b>Alarm</b> | 143                      | S                 | Alarm                                      | S                                                                  | Wybór<br>alarmowego<br>poziomu<br>sygnału na<br>wyjściu<br>prądowym | Wartość<br>pomiaru, ZŁA                             | Czerwona<br>LED świeci |  |
| Ręczne<br>ustawienia: <b>Ostrzeżenie</b><br>przełączone <b>Wyłączone</b>                                      | 143                      | S <sup>1)</sup>   | Nieaktywne                                 | _ 2)                                                               | Ostatnia<br>prawidłowa<br>wartość<br>mierzona <sup>3)</sup>         | Ostatnia<br>prawidłowa<br>wartość<br>pomiaru, DOBRA | Zielona LED<br>świeci  |  |

1) Ustawienie nie ma zastosowania

2) Sygnał statusu nie jest wyświetlany.

3) Jeżeli brak jest prawidłowej wartości mierzonej, pojawia się prądowy sygnał błędu

| Kod<br>diagnostyc<br>zny | Prioryt<br>et | Krótki tekst                                                   | Rozwiązanie                                                                                                    | Sygnał<br>statusu<br>(ustaw.<br>fabr.) | Ustawienia <sup>1)</sup> | Reakcja na<br>zdarzenie<br>(ust.<br>fabryczne) | Ustawiana <sup>2)</sup> |  |  |
|--------------------------|---------------|----------------------------------------------------------------|----------------------------------------------------------------------------------------------------|----------------------------------------|--------------------------|------------------------------------------------|-------------------------|--|--|
|                          |               |                                                                |                                                                                                    |                                        | Brak ustawień            |                                                | Brak ustawień           |  |  |
| Diagnostyka              |               |                                                                |                                                                                                    |                                        |                          |                                                |                         |  |  |
| 001                      | 1             | Awaria urządzenia                                              | 1. Uruchom ponownie urządzenie.<br>2. Wymień moduł elektroniki.                                                                                 | F                                      | ×                        | Alarm                                          | ×                       |  |  |
| 004                      | 2             | Czujnik uszkodzony                                             | Wymień urządzenie.                                                                                                    | F                                      | $\checkmark$             | Alarm                                          | $\checkmark$            |  |  |
| 047                      | 22            | Osiągnięta wartość<br>graniczna                                | 1. Sprawdź czujnik.<br>2. Sprawdź warunki procesowe.                                                                                            | S                                      | $\checkmark$             | Ostrzeżenie                                    |                         |  |  |
| 105                      | 26            | Alarm, kalibracja<br>przeterminowana                           | 1. Wykonaj kalibrację i zresetuj<br>interwał kalibracji.<br>2. Wyłączyć licznik kalibracji                                                      | М                                      |                          | Ostrzeżenie                                    |                         |  |  |
| 143                      | 21            | Dryft czujnika: Alarm,<br>przekroczenie<br>wartości granicznej | <ol> <li>Sprawdzić alarmowe wartości<br/>graniczne samokalibracji.</li> <li>Sprawdzić wartości korekty.</li> <li>Wymienić urządzenie</li> </ol> | S                                      |                          | Ostrzeżenie                                    |                         |  |  |

| Kod<br>diagnostyc<br>zny | Prioryt<br>et | Krótki tekst                                                             | Rozwiązanie                                                                                                    | Sygnał<br>statusu<br>(ustaw.<br>fabr.) | Ustawienia <sup>1)</sup> | Reakcja na<br>zdarzenie<br>(ust.<br>fabryczne) | Ustawiana <sup>2)</sup> |
|--------------------------|---------------|--------------------------------------------------------------------------|----------------------------------------------------------------------------------------------------|----------------------------------------|--------------------------|------------------------------------------------|-------------------------|
| 144                      | 27            | Przekroczenie<br>ostrzegawczej<br>wartości granicznej<br>dryftu czujnika | <ol> <li>Sprawdzić ostrzegawcze wartości<br/>graniczne samokalibracji.</li> <li>Sprawdzić wartości korekty.</li> <li>Wymienić urządzenie</li> </ol> | М                                      |                          | Ostrzeżenie                                    |                         |
| 221                      | 29            | Czujnik wzorcowy<br>temperatury<br>uszkodzony <sup>3)</sup>              | Wymień urządzenie.                                                                                                    | М                                      |                          | Ostrzeżenie                                    |                         |
| 401                      | 15            | Przywracanie<br>ustawień fabrycznych<br>aktywne                          | Trwa przywracanie ustawień<br>fabrycznych, proszę czekać.                                                                                           | С                                      | X                        | Ostrzeżenie                                    | ×                       |
| 402                      | 16            | Uruchomienie<br>aktywne                                                  | Trwa uruchomienie, proszę czekać.                                                                                                    | С                                      | ×                        | Ostrzeżenie                                    | ×                       |
| 410                      | 3             | Transmisja danych nie<br>powiodła się                                    | 1. Sprawdź podłączenie.<br>2. Powtórzyć transmisję danych.                                                                                          | F                                      | ×                        | Alarm                                          | ×                       |
| 411                      | 17            | Wysyłanie/pobieranie<br>aktywne                                          | Trwa wysyłanie/odbieranie danych, proszę czekać.                                                                                                    | С                                      | ×                        | Ostrzeżenie                                    | ×                       |
| 435                      | 5             | Funkcja linearyzacji<br>wadliwa                                          | Sprawdzić linearyzację.                                                                                                    | F                                      | ×                        | Alarm                                          | ×                       |
| 437                      | 4             | Konfiguracja<br>niekompatybilna                                          | Wykonać reset do ustawień<br>fabrycznych.                                                                                                    | F                                      | ×                        | Alarm                                          | ×                       |
| 438                      | 30            | Różnica zestawu<br>danych                                                | <ol> <li>Sprawdź plik zbioru danych.</li> <li>Sprawdzić parametry urządzenia.</li> <li>Załadować nowe parametry<br/>urządzenia.</li> </ol>          | М                                      | ×                        | Ostrzeżenie                                    | ×                       |
| 485                      | 18            | Aktywna symulacja<br>zmiennej procesowej -<br>Czujnik                    | Wyłącz symulację.                                                                                                    | С                                      |                          | Ostrzeżenie                                    | $\checkmark$            |
| 491                      | 19            | Symulacja na wyjściu<br>prądowym                                         | Wyłącz symulację.                                                                                                    | С                                      | $\checkmark$             | Ostrzeżenie                                    | $\checkmark$            |
| 495                      | 20            | Aktywna symulacja<br>zdarzenia<br>diagnostycznego                        | Wyłącz symulację.                                                                                                    | С                                      |                          | Ostrzeżenie                                    | $\checkmark$            |
| 501                      | 6             | Błąd podłączenia <sup>4)</sup>                                           | Sprawdzić podłączenie przewodu.                                                                                                    | F                                      | ×                        | Alarm                                          | ×                       |
| 531                      | 6             | Brak kalibracji<br>fabrycznej                                            |                                                                                                    |                                        |                          |                                                |                         |
|                          | 8             | Brak kalibracji<br>fabrycznej - Czujnik                                  |                                                                                                    |                                        |                          |                                                |                         |
|                          | 9             | Brak kalibracji<br>fabrycznej - Czujnik<br>wzorcowy                      | 1. Skontaktować się serwisem.<br>2. Wymień urządzenie.                                                                                              | F                                      | ×                        | Alarm                                          |                         |
|                          | 10            | Brak kalibracji<br>fabrycznej - Wyjście<br>prądowe                       |                                                                                                    |                                        |                          |                                                |                         |
| 537                      | 11            | Konfiguracja                                                             | 1. Sprawdzić konfigurację<br>urządzenia<br>2. Wyślij/pobierz nową<br>konfigurację                                                                   | F                                      | $\mathbf{X}$             | Alarm                                          | $\mathbf{X}$            |
|                          | 12            | Konfiguracja - Czujnik                                                   | 1. Sprawdź konfigurację czujnika.                                                                                                    |                                        |                          |                                                |                         |

| Kod<br>diagnostyc<br>zny | Prioryt<br>et | Krótki tekst                           | Rozwiązanie                                                                                                    | Sygnał<br>statusu<br>(ustaw.<br>fabr.) | Ustawienia <sup>1)</sup> | Reakcja na<br>zdarzenie<br>(ust.<br>fabryczne) | Ustawiana <sup>2)</sup> |
|--------------------------|---------------|----------------------------------------|----------------------------------------------------------------------------------------------------|----------------------------------------|--------------------------|------------------------------------------------|-------------------------|
|                          | 13            | Konfiguracja - Czujnik<br>wzorcowy     | 2. Sprawdź konfigurację<br>urządzenia.                                                                                                    |                                        |                          |                                                |                         |
|                          | 14            | Konfiguracja - Wyjście<br>prądowe      | 1. Sprawdzić aplikację<br>2. Sprawdzić ustawienia wyjścia<br>prądowego                                                                                                |                                        |                          |                                                |                         |
| 801                      | 23            | Za niskie napięcie<br>zasilania        | Zwiększ wartość napięcia zasilania.                                                                                                    | S                                      | $\checkmark$             | Alarm                                          | ×                       |
| 825                      | 24            | Temperatura pracy                      | <ol> <li>Sprawdź temperaturę otoczenia.</li> <li>Sprawdź temperaturę procesu.</li> </ol>                                                                              | S                                      | $\checkmark$             | Ostrzeżenie                                    | $\checkmark$            |
| 844                      | 25            | Wartość procesowa<br>poza specyfikacją | 1. Sprawdzić wartość procesową.<br>2. Sprawdzić aplikację.<br>3. Sprawdź czujnik.                                                                                     | S                                      | $\checkmark$             | Ostrzeżenie                                    |                         |
| 905                      | 28            | Samokalibracja<br>przeterminowana      | <ol> <li>Zainicjować samokalibrację.</li> <li>Ustawić monitorowanie odstępu<br/>pomiędzy samokalibracjami na<br/>"wyłączone".</li> <li>Wymienić urządzenie</li> </ol> | М                                      | $\checkmark$             | Ostrzeżenie                                    |                         |

1) dostępne ustawienia F, C, S, M, N

2) dostępne ustawienia 'Alarm', 'Ostrzeżenie' i 'Nieaktywne'

 Czujnik wzorcowy będzie uszkodzony jeżeli dopuszczalny zakres temperatur -45 ... +200 °C (-49 ... +392 °F) został przekroczony. Pomiar temperatury odbywa się nadal ale samokalibracja jest wyłączona na stałe.

 Możliwa przyczyna błędu: modem CDI i pętla prądowa podłączone jednocześnie, błędne połączenia przewodów (tylko modem lub pętla prądowa) lub wadliwa wtyczka przewodu.

### 9.5 Lista Diagnostyczna

Jeżeli jednocześnie pojawi się kilka komunikatów diagnostycznych, na **"Liście diagnostycznej"** wyświetlany jest tylko komunikat o najwyższym priorytecie. → 🗎 80 Podczas wyświetlania komunikaty statusu sygnału pojawiają się w następującej kolejności: F, C, S, M. Jeśli występuje wiele komunikatów diagnostycznych z takim samym statusem sygnału, to są porządkowane według tabeli powyżej, np: F001 pojawia się pierwszy, F501 jako drugi i S047 ostatni.

# 9.6 Rejestr zdarzeń

Poprzednie komunikaty diagnostyczne (historyczne) można wyświetlić, korzystając z podmenu **Rejestr zdarzeń**.→ 🖺 81

# 9.7 Historia wersji oprogramowania

#### Historia zmian

Numer wersji oprogramowania (FW) podany na tabliczce znamionowej i w instrukcji obsługi określa wersję urządzenia w formacie: XX.YY.ZZ (przykładowo 01.02.01).

- XX Numer wersji głównej. Kompatybilność niezachowana. Zmianie ulega urządzenie i instrukcja obsługi.
- YY Zmiana funkcji i działania. Kompatybilność zachowana. Zmiany w instrukcjach obsługi.
- ZZ Usunięto błąd oprogramowania. Brak zmian w instrukcji obsługi.

| Data  | Wersja oprogramowania | Zmiany                         | Dokumentacja uzupełniająca |
|-------|-----------------------|--------------------------------|----------------------------|
| 09/17 | 01.00.zz              | Pierwsza wersja oprogramowania | BA01581T/09                |

# 10 Konserwacja

Urządzenie nie wymaga żadnych specjalnych czynności konserwacyjnych.

# 10.1 Czyszczenie

Czujnik należy wyczyścić zgodnie z wymogami zakładowymi. Czyszczenie może być również wykonywane w stanie zainstalowanym (np. metodą CIP / sterylizacji SIP). Należy zwrócić szczególną uwagę, aby czujnik nie został uszkodzony podczas czyszczenia.

Obudowa na zewnątrz jest odporna na typowe środki czyszczące. Pozytywny wynik testu Ecolab.
## 11 Naprawa

Ze względu na konstrukcję urządzenie nie podlega naprawie.

## 11.1 Części zamienne

Dostępny asortyment części zamiennych dla danego wyrobu można znaleźć w wyszukiwarce na stronie: http://www.products.endress.com/spareparts\_consumables. Podczas zamawiania części zamiennych należy podać numer seryjny urządzenia!

| Тур                                                     | Kod zamówieniowy |
|---------------------------------------------------------|------------------|
| Korek gwintowy z przyłączem G1/2 1.4435                 | 60022519         |
| Zestaw części zamiennych , śruba dociskowa TK40 G1/4 d6 | 71215757         |
| Zestaw części zamiennych , śruba dociskowa TK40 G1/2 d6 | 71217633         |
| Adapter do wspawania G34 , d=50, stal k.o. 316L, 3.1    | 52018765         |
| Adapter do wspawania G3 , d=29, stal k.o. 316L, 3.1     | 52028295         |
| G1/2 adapter do wspawania metal-metal                   | 60021387         |
| Adapter do wspawania M12x1.5, 316L i 1.4435             | 71190468         |
| O-ring 14.9x2.7 VMQ, FDA, 5 szt                         | 52021717         |
| Adapter do wspawania G3/4 d=55, 316L                    | 52001052         |
| Adapter do wspawania G3/4, 316L, 3.1                    | 52011897         |
| O-ring 21.89x2.62 VMQ, FDA, 5 szt.                      | 52014473         |
| Adapter do wspawania G1, d=60, 316L                     | 52001051         |
| Adapter do wspawania G1, d=60, 316L, 3.1                | 52011896         |
| Adapter do wspawania G1, d=53, 316L, 3.1                | 71093129         |
| O-ring 28.17x3.53 VMQ, FDA, 5 szt.                      | 52014472         |
| Adapter dla przyłącza Ingold                            | 60017887         |
| Zestaw o-ringów dla przyłącza Ingold                    | 60018911         |
| Pokrywa zaślepiająca, uniwersalna, żółta, TPE           | 71275424         |
| iTHERM TK40, mufa zaciskowa                             | ТК40-            |
| Zestaw części zamiennych do uszczelniania, TK40         | XPT0001-         |
| iTHERM TT411, osłona termometryczna                     | TT411-           |

## 11.2 Zwrot przyrządu

Zwrotu przyrządu pomiarowego należy dokonać jeżeli konieczne jest dokonanie jego naprawy lub kalibracji fabrycznej, lub też w przypadku zamówienia albo otrzymania dostawy niewłaściwego typu przyrządu pomiarowego. Firma Endress+Hauser posiadająca certyfikat ISO jest obowiązana przestrzegać określonych procedur w przypadku obchodzenia się z wyrobami będącymi w kontakcie z medium procesowym.

Dla zagwarantowania przyrządu w sposób bezpieczny i szybki, prosimy o przestrzeganie procedury oraz warunków zwrotu urządzeń, podanych na stronie Endress+Hauser pod adresem http://www.endress.com/support/return-material

## 11.3 Utylizacja

Urządzenie zawiera podzespoły elektroniczne, w związku z czym musi być utylizowane jako odpad elektroniczny. Prosimy przestrzegać obowiązujących krajowych przepisów dotyczących utylizacji tych odpadów. W przypadku utylizacji przyrządu, zdemontować

wszystkie podzespoły i przygotować do recyklingu, segregując je według klasyfikacji materiałów, z których są wykonane.

## 12 Akcesoria

Dostępne są różnorodne akcesoria dla czujnika pomiarowego i przetwornika. Szczegółowe informacje oraz kody zamówieniowe można uzyskać w Biurze Handlowym Endress +Hauser lub w na stronie produktowej serwisu Endress+Hauser pod adresem: www.pl.endress.com.

# 12.1 Akcesoria stosowane w zależności od wersji przepływomierza

Akcesoria stosowane w zależności od wersji przepływomierza

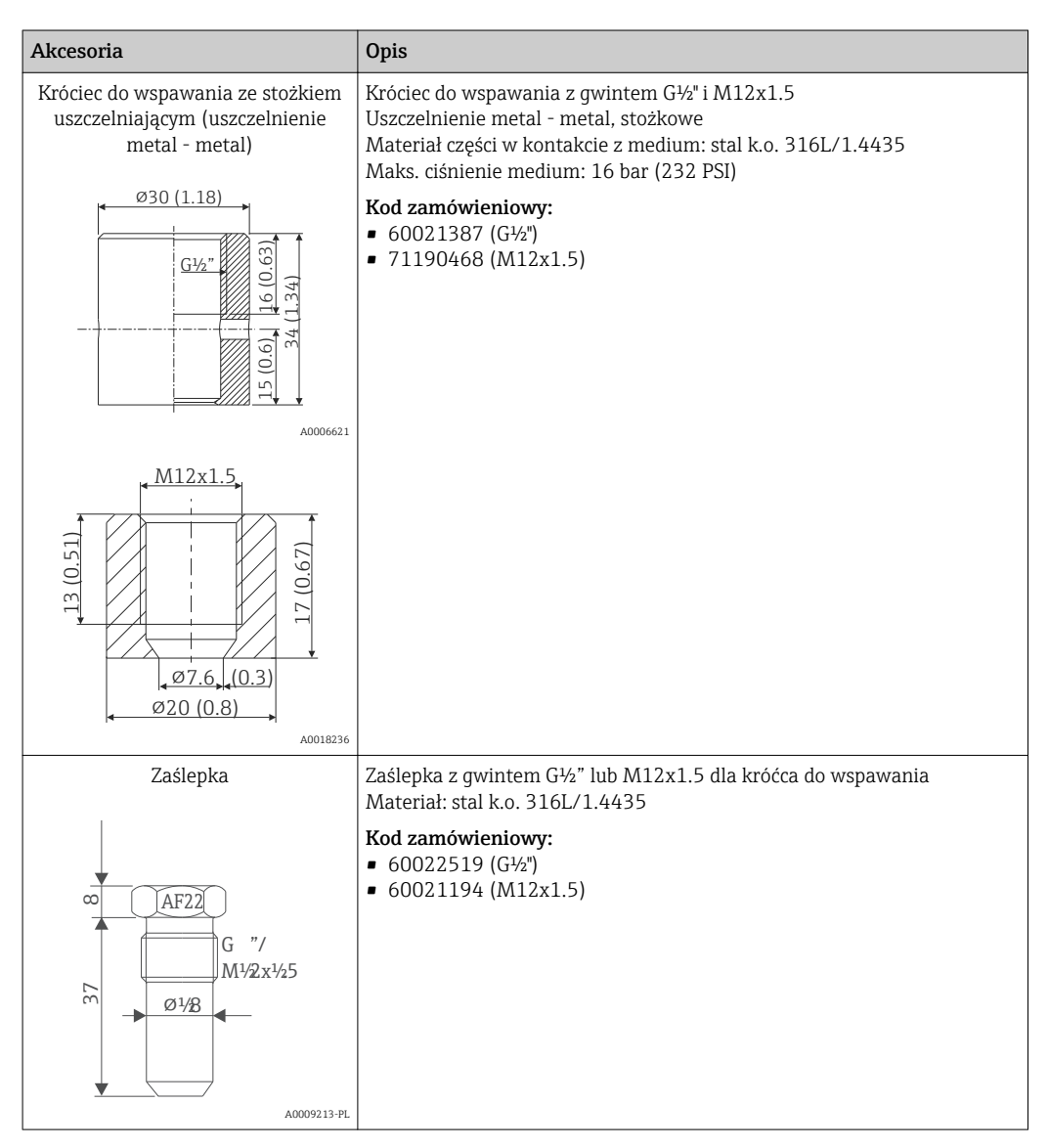

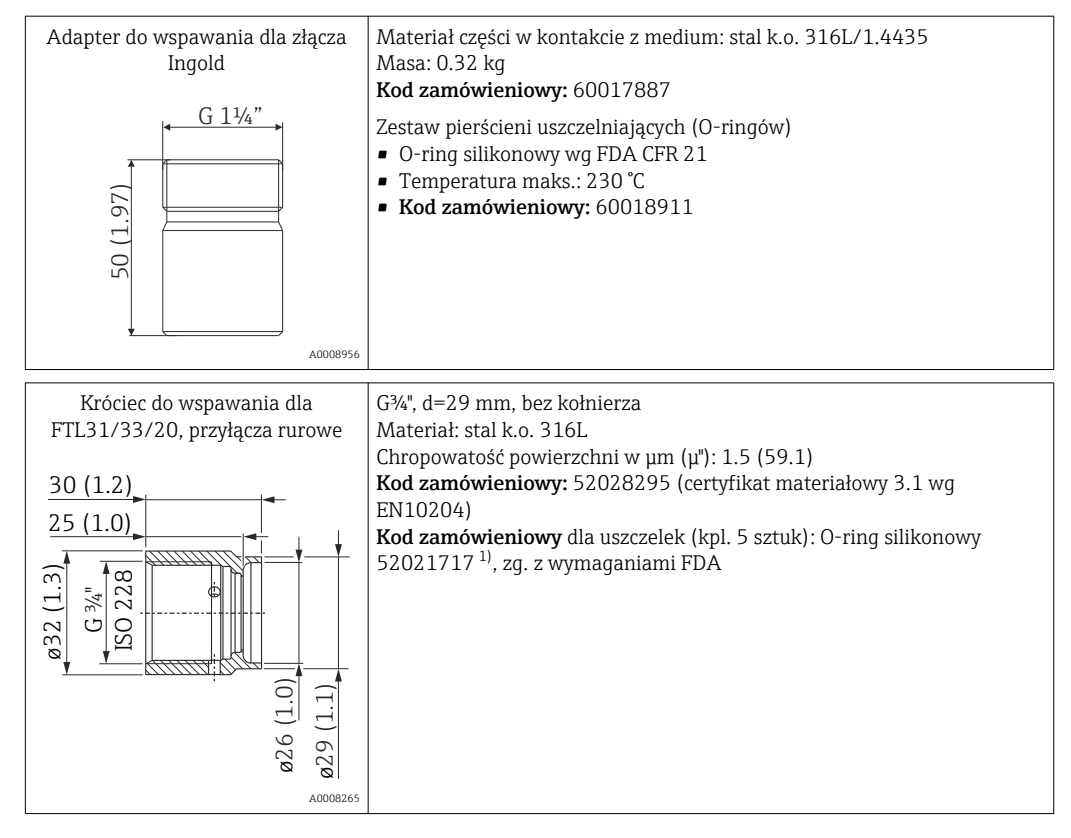

1) Uszczelki wchodzą w zakres dostawy.

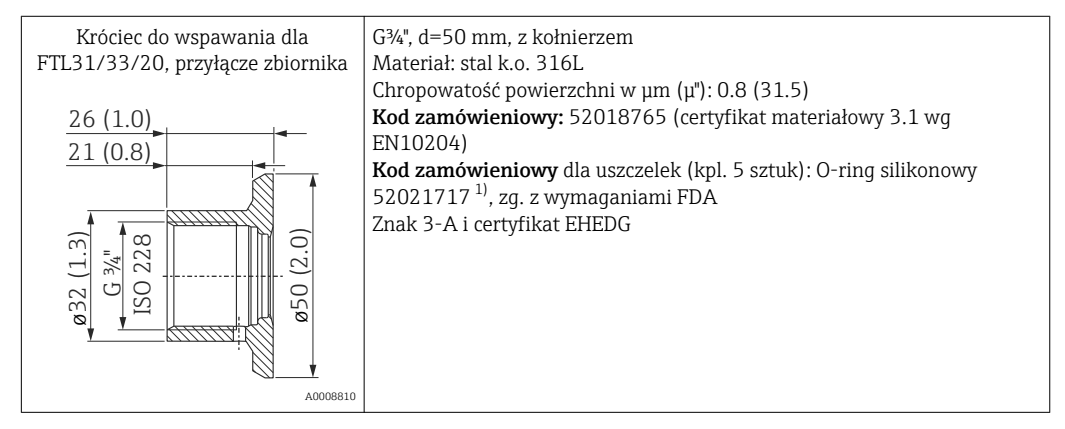

1) Uszczelki wchodzą w zakres dostawy.

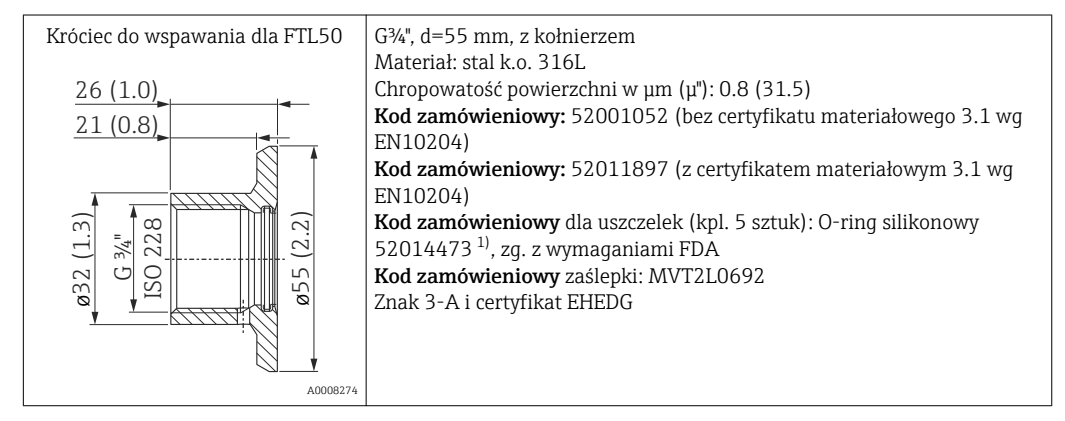

1) Uszczelki wchodzą w zakres dostawy.

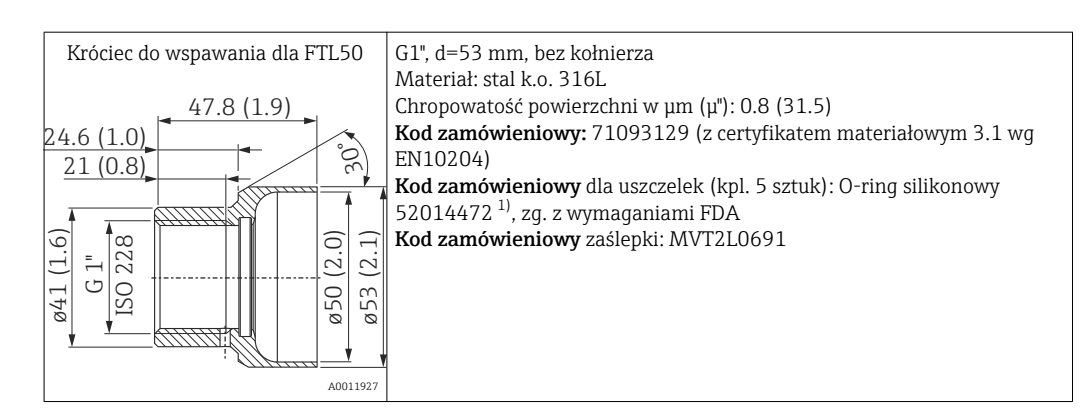

#### 1) Uszczelki wchodzą w zakres dostawy.

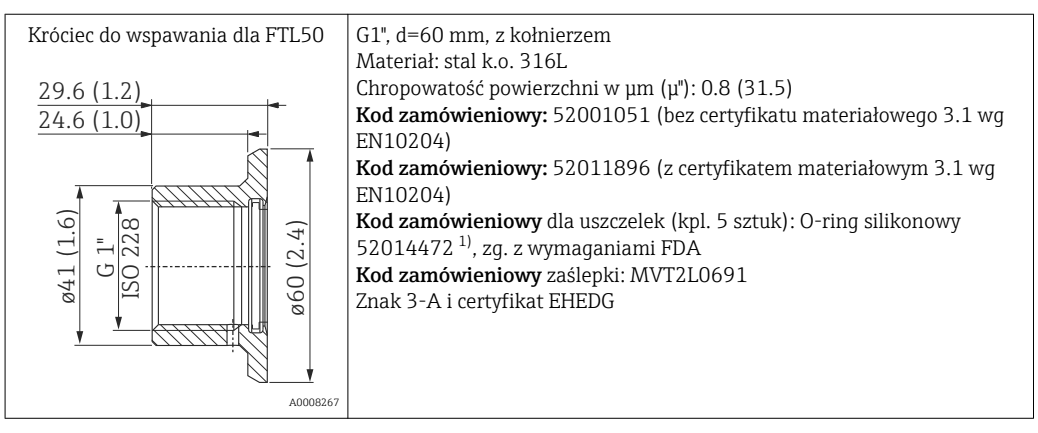

#### 1) Uszczelki wchodzą w zakres dostawy.

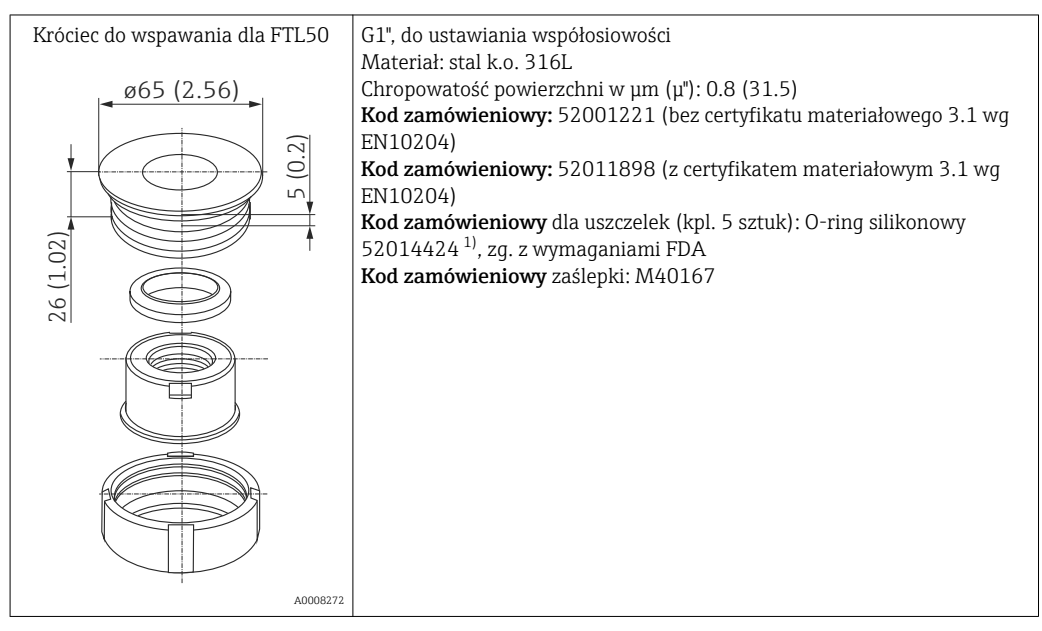

1) Uszczelki wchodzą w zakres dostawy.

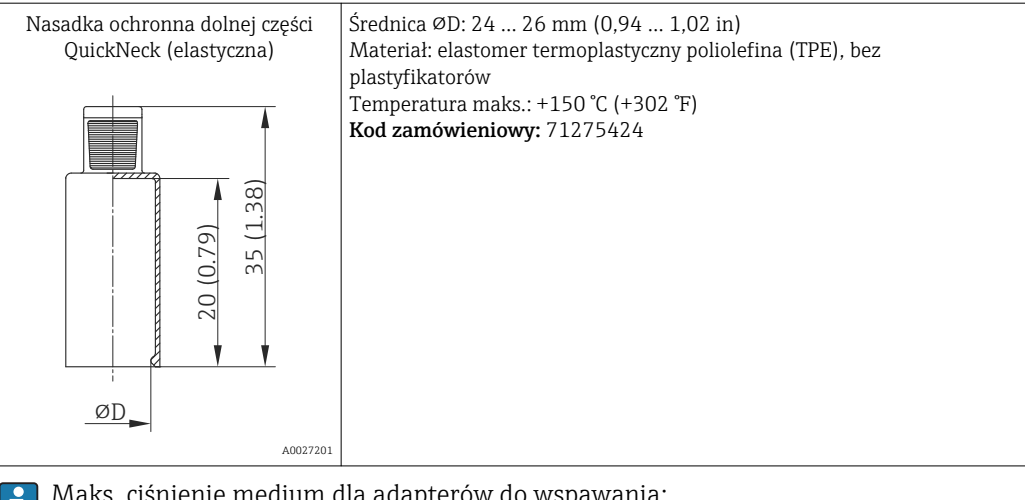

Aks. ciśnienie medium dla adapterów do wspawania:

- 25 bar (362 PSI) przy maks. 150 °C (302 °F)
- 40 bar (580 PSI) przy maks. 100 °C (212 °F)

Dodatkowe informacje dotyczące adapterów do wspawania podano w karcie I katalogowej (TI00426F/00).

#### 12.2 Akcesoria do komunikacji

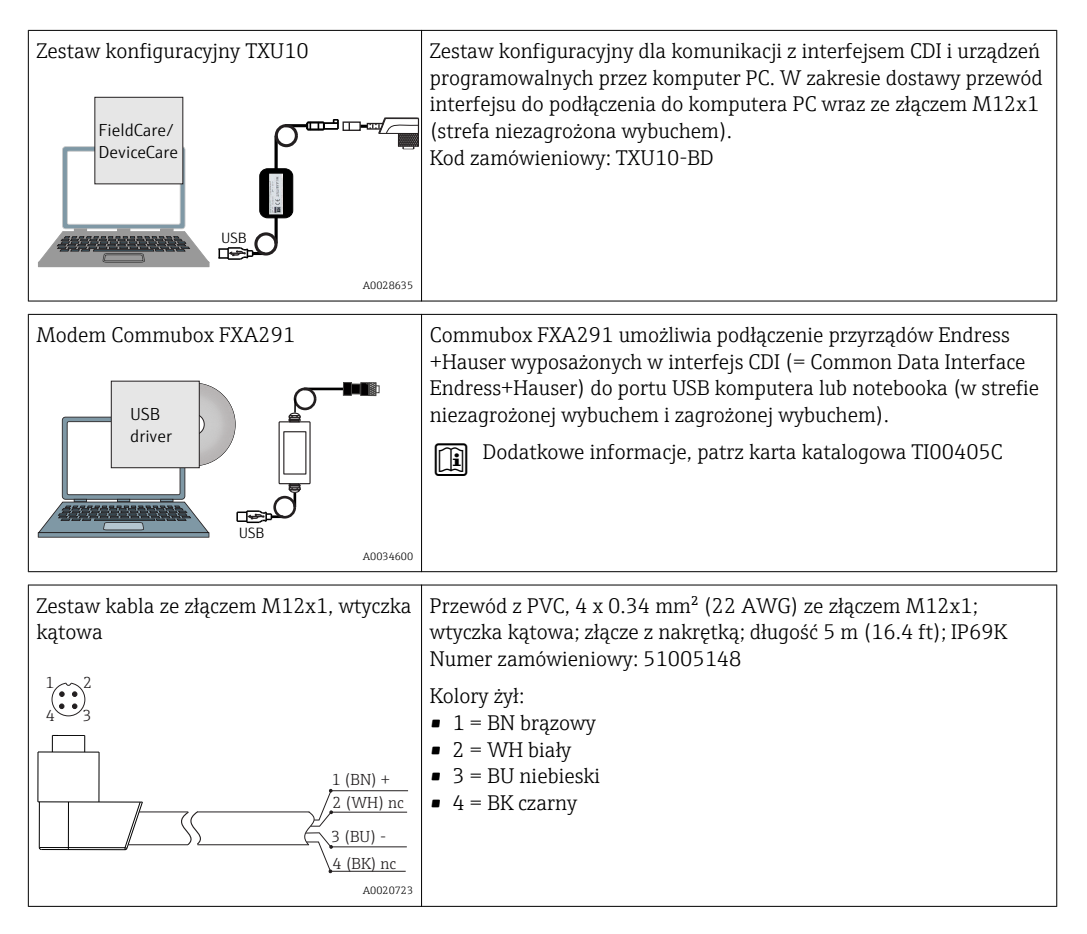

| Zestaw kabla ze złączem M12x1, wtyczka<br>prosta<br>1 0 2<br>4 3<br>1 (BN) +<br>2 (WH) nc<br>3 (BU) -<br>4 (BK) nc<br>A0020725 | Przewód z PVC, 4 x 0.34 mm <sup>2</sup> (22 AWG) ze złączem M12x1 ze stali<br>k.o.; wtyczka prosta żeńska; złącze z nakrętką; długość 5 m (16.4 ft);<br>IP69K<br>Numer zamówieniowy: 71217708<br>Kolory żył:<br>• 1 = BN brązowy<br>• 2 = WH biały<br>• 3 = BU niebieski<br>• 4 = BK czarny                                                                                                    |
|----------------------------------------------------------------------------------------------------|----------------------------------------------------------------------------------------------------|
| Modem Commubox FXA195 HART                                                                                                    | Umożliwia iskrobezpieczną komunikację HART poprzez interfejs<br>USB w celu zdalnej obsługi za pomocą oprogramowania FieldCare.<br>Dodatkowe informacje, patrz karta katalogowa TI00404F                                                                                                    |
| Konwerter HMX50                                                                                                    | Służy do odczytu i konwersji dynamicznych zmiennych procesowych<br>HART na analogowe sygnały prądowe lub sygnały wartości<br>granicznych.<br>Dodatkowe informacje, patrz karta katalogowa TI00429F i<br>instrukcja obsługi BA00371F                                                                                                    |
| Obiektowy serwer sieciowy FXA320<br>Fieldgate                                                                                  | Obiektowy serwer sieciowy umożliwiający zdalne monitorowanie<br>przyrządów obiektowych (420 mA) przez standardową<br>przeglądarkę internetową.<br>Dodatkowe informacje, patrz karta katalogowa TI00025S i<br>instrukcja obsługi BA00053S                                                                                                    |
| Obiektowy serwer sieciowy FXA520<br>Fieldgate                                                                                  | Obiektowy serwer sieciowy umożliwiający zdalną diagnostykę i<br>konfigurację podłączonych urządzeń HART poprzez standardową<br>przeglądarkę internetową.<br>Dodatkowe informacje, patrz karta katalogowa TI00025S i<br>instrukcja obsługi BA00051S                                                                                                    |
| Field Xpert SFX350, 370                                                                                                    | <ul> <li>Field Xpert jest kompaktowym, przemysłowym komunikatorem ręcznym z profesjonalnym systemem opartym na systemie Windows, umożliwia podłączenie interfejsów: WLAN, USB, Bluetooth i podczerwieni. Może być podłączony do urządzeń HART i/lub FOUNDATION Fieldbus przez modem lub Bramę Sieci.</li> <li>SFX350 jest przeznaczony do konfiguracji urządzeń obiektowych w strefach nie zagrożonych wybuchem (poza EX)</li> <li>SFX350 jest przeznaczony do konfiguracji urządzeń obiektowych zarówno w strefach zagrożonych i nie zagrożonych wybuchem (EX i poza EX)</li> <li>Dodatkowe informacje, patrz instrukcja obsługi BA01202S</li> </ul> |

# 12.3 Akcesoria do zdalnej konfiguracji, obsługi i diagnostyki

| Akcesoria               | Opis                                                                                                    |
|-------------------------|----------------------------------------------------------------------------------------------------|
| Applicator              | <ul> <li>Oprogramowanie wspomagające dobór i konfigurację przyrządów pomiarowych przepływu Endress+Hauser:</li> <li>Obliczanie wszystkich niezbędnych parametrów umożliwiających optymalny dobór przyrządu: m.in. średnicy nominalnej, spadku ciśnienia, dokładności lub przyłączy technologicznych.</li> <li>Graficzna prezentacja wyników obliczeń</li> </ul>                                                                                                    |
|                         | Zarządzanie, dokumentowanie i dostęp do wszystkich danych projektowych i parametrów przez cały czas realizacji projektu.                                                                                                    |
|                         | <ul> <li>Applicator jest dostępny:</li> <li>Przez Internet -&gt; wersja dostępna online:<br/>https://portal.endress.com/webapp/applicator</li> <li>Na dysku CD-ROM w celu instalacji na lokalnym komputerze PC.</li> </ul>                                                                                                    |
| Konfigurator            | <ul> <li>Konfigurator produktu - narzędzie do indywidualnej konfiguracji produktu</li> <li>Najaktualniejsze dane konfiguracyjne</li> <li>Zależnie od wersji przyrządu: bezpośrednie wprowadzenie informacji<br/>dotyczących punktu pomiarowego takich jak: zakres pomiarowy lub język obsługi</li> <li>Automatyczna weryfikacja kryteriów wykluczenia</li> <li>Automatyczne tworzenie kodu zamówieniowego oraz jego opisu w plikach PDF<br/>lub Excel</li> <li>Możliwość złożenia zamówienia bezpośrednio w sklepie internetowym Endress<br/>+Hauser</li> <li>Konfigurator jest dostępny ze strony internetowej Endress+Hauser:<br/>www.endress.com -&gt; Kliknąć "Corporate" -&gt; Wybierz kraj -&gt; Kliknąć "Produkty" -&gt;<br/>Za pomocą filtrów i pola wyszukiwania wybrać produkt -&gt; Otworzyć stronę<br/>produktu -&gt; Przycisk "Konfiguracja" po prawej stronie obrazka produktu otwiera<br/>Konfigurator produktu.</li> </ul> |
| W@M                     | Zarządzanie cyklem życia instalacji<br>Platforma W@M oferuje bogatą gamę aplikacji obsługujących proces od<br>planowania do montażu, uruchomienia i obsługi przyrządów pomiarowych.<br>Wszystkie informacje dotyczące danego urządzenia, jak np. status, części zamienne<br>i dokumentacja, są dostępne dla każdego urządzenia przez cały cykl życia.<br>Aplikacja zawiera już dane Państwa urządzeń produkcji Endress+Hauser. Endress<br>+Hauser zajmuje się również utrzymaniem i aktualizacją bazy danych.<br>W@M jest dostępny:<br>• Na stronie internetowej: www.endress.com/lifecyclemanagement<br>• Na dysku CD-ROM w celu instalacji na lokalnym komputerze PC.                                                                                                    |
| FieldCare<br>DeviceCare | FDT jest oprogramowaniem narzędziowym Endress+Hauser do zarządzania<br>zasobami instalacji obiektowej (Plant Asset Management Tool) opartym na<br>technologii FDT (Field Device Tool).<br>Narzędzie to umożliwia konfigurację wszystkich inteligentnych urządzeń<br>obiektowych w danej instalacji oraz wspiera zarządzanie nimi. Dzięki komunikatom<br>statusu zapewnia również efektywną kontrolę ich stanu funkcjonalnego.<br>Szczegółowe informacje, patrz instrukcje obsługi BA00027S i BA00059S                                                                                                    |

## 12.4 Elementy układu pomiarowego

| RN221N | Bariera aktywna z zasilaczem do separacji galwanicznej sygnałowych obwodów prądowych 4-20 mA. Zapewnia dwukierunkową komunikację HART z inteligentnymi przetwornikami pomiarowymi. |  |
|--------|----------------------------------------------------------------------------------------------------|--|
|        | Szczegółowe informacje, patrz karta katalogowa TI00073R i instrukcja obsługi BA00202R                                                                                              |  |

| RNS221 | Zasilacz przeznaczony do zasilania 2-przewodowych czujników lub przetworników pomiarowych. Przeznaczony jest wyłącznie do pracy w strefach niezagrożonych wybuchem. Zasilacz wyposażony jest w interfejs HART umożliwiający dwukierunkową komunikację z inteligentnymi przetwornikami. |
|--------|----------------------------------------------------------------------------------------------------|
|        | Szczegółowe informacje, patrz karta katalogowa TI00081R i instrukcja obsługi KA00110R                                                                                                    |

# 13 Dane techniczne

## 13.1 Wielkości wejściowe

| Zakres pomiarowy                                                             | Pt100 standardowy<br>cienkowarstwowy (TF)                                                                                                    | -40 +160 °C (-40 +320 °F)                                                                                                    |                                                                                         |  |
|------------------------------------------------------------------------------|----------------------------------------------------------------------------------------------------|----------------------------------------------------------------------------------------------------|-----------------------------------------------------------------------------------------|--|
|                                                                              | 13.2 Wyjście                                                                                                    |                                                                                                    |                                                                                         |  |
| Sygnał wyjściowy                                                             | Wyjście analogowe                                                                                                    |                                                                                                    | 4 20 mA                                                                                 |  |
|                                                                              | Wyjście cyfrowe                                                                                                    |                                                                                                    | Protokół HART® (wersja 7)                                                               |  |
| Komunikaty o usterkach                                                       | Komunikaty o usterkach zgodnie z zaleceniami NAMUR NE43:<br>Usterka jest sygnalizowana, gdy dane pomiarowe są nieprawidłowe lub nie są przesyłane.<br>Wyświetlana jest wtedy pełna lista wszystkich błędów występujących w układzie<br>pomiarowym. |                                                                                                    |                                                                                         |  |
|                                                                              | Przekroczenie zakresu w dół                                                                                                    |                                                                                                    | Liniowy spadek z 4,0 3,8 mA                                                             |  |
|                                                                              | Przekroczenie zakresu w górę                                                                                                    |                                                                                                    | Liniowy wzrost z 20,0 20,5 mA                                                           |  |
| Usterka, np. uszkodzenie czujnika, zwarcie<br>przewodów sygnałowych czujnika |                                                                                                    | ≤ 3,6 mA (sygnał niski) lub ≥ 21 mA (sygnał wysoki),<br>możliwość wyboru<br>Wartość "sygnału wysokiego" alarmu można ustawić w<br>zakresie 21,5 mA 23 mA, co umożliwia elastyczne<br>dopasowanie do wymagań różnych systemów sterowania. |                                                                                         |  |
| Obciążenie (rezystancja                                                      | Maks. dopuszczalna rez                                                                                                    | ystancja linii kor                                                                                                    | nunikacji HART®                                                                         |  |
| μ έτα hτάσοι, c)                                                             | R <sub>b max.</sub> = (U <sub>b max.</sub> - 12 V/ 0,023<br>prądowe)                                                                                                    | A (wyjście                                                                                                    | Load (Ω)<br>780<br>530<br>250<br>0<br>12 V 17.75 V 24.2 V 30 V<br>Supply voltage (V DC) |  |

#### Linearyzacja/ Charakterystyka przenoszenia sygnału pomiarowego

Liniowa temperatura

Wersja HART

Filtr

Filtr cyfrowy pierwszego stopnia: 0 ... 120 s, ustawienie fabryczne: 0 s (PV)

#### Parametry komunikacji cyfrowej

| ID producenta                    | 17 (0x11)                                                                                                    |
|----------------------------------|----------------------------------------------------------------------------------------------------|
| Typ urządzenia                   | 0x11CF                                                                                                    |
| Rewizja HART                     | 7                                                                                                    |
| Pliki opisu urządzenia (DTM, DD) | Informacje i pliki do pobrania ze strony:<br>https://www.pl.endress.com/pl/Pobierz<br>www.fieldcommgroup.org                                                                                                    |
| Obciążenie HART                  | Min. 250 Ω                                                                                                    |
|                                  |                                                                                                    |
| Zmienne HART                     | Wartość mierzona dla PV (głównej wartości mierzonej)<br>Temperatura                                                                                                    |
| Zmienne HART                     | Wartość mierzona dla PV (głównej wartości mierzonej)<br>Temperatura<br>Wartości mierzone dla SV, TV, QV (drugiej, trzeciej i czwartej wartości<br>mierzonej)<br>• SV: Temperatura urządzenia<br>• TV: Licznik kalibracji<br>• QV: Odchyłka kalibracji |

#### Start po włączeniu zasilania / dane wersji bezprzewodowej HART

| Minimalne napięcie podczas<br>załączania              | 12 V <sub>DC</sub>                                                                    |
|-------------------------------------------------------|---------------------------------------------------------------------------------------|
| Chwilowy pobór prądu podczas<br>załączania urządzenia | 3,58 mA                                                                               |
| Czas załączania                                       | < 7 s, do momentu pojawienia się pierwszego poprawnego sygnału na<br>wyjściu prądowym |
| Minimalne napięcie pracy                              | 12 V <sub>DC</sub>                                                                    |
| Pobór prądu w trybie Multidrop                        | 4 mA                                                                                  |
| Czas ustalania                                        | 0 s                                                                                   |

## 13.3 Podłączenie elektryczne

Zgodnie ze standardem 3-A <sup>®</sup> przewody podłączeniowe powinny być gładkie, odporne na korozję i łatwe do czyszczenia.

| Zasilanie   | $U_{b} = 12 \dots 30 V_{DC}$                                                                                                    |
|-------------|----------------------------------------------------------------------------------------------------|
|             | Urządzenie może być zasilane tylko z zasilacza posiadającego wyjście ograniczające<br>energię obwodu elektrycznego zgodnie z "UL/EN/IEC 61010-1 chapter 9.4" lub "Class<br>2" zgodnie z "UL 1310", "SELV lub Class 2 cir-cuit". |
| Pobór prądu | <ul> <li>I = 3,58 23 mA</li> <li>Min. pobór prądu: I = 3,58 mA, tryb multi-drop I =4 mA</li> <li>Maks. pobór prądu: I ≤ 23 mA</li> </ul>                                                                                        |

Ogranicznik przepięć Celem ochrony przed przepięciami w przewodach zasilających oraz sygnałowych/liniach komunikacyjnych modułu elektroniki termometru, Endress+Hauser oferuje ograniczniki przepięć HAW562 do montażu na szynie DIN.

Dodatkowe informacje podano w karcie katalogowej "Ogranicznik przepięć HAW562" TI01012K

### 13.4 Parametry metrologiczne

| Warunki odniesienia                     | <ul> <li>Temperatura otoczenia: 25 °C ± 5 °C (77 °F ± 9 °F)</li> <li>Napięcie zasilania: 24 V<sub>DC</sub></li> </ul>              |                                            |
|-----------------------------------------|----------------------------------------------------------------------------------------------------|--------------------------------------------|
| Punkt kalibracji<br>wewnętrznego wzorca | 118 °C (244,4 °F) ±1,25 K.<br>Punkt kalibracii poszczególnych wzorców może przybierać wartości                                     | z powyższego zakresu.                      |
|                                         | F                                                                                                    |                                            |
| Niepewność pomiaru                      | Podana wartość niepewności pomiaru uwzględnia błąd nieliniowoś<br>oraz odpowiada strefie 2σ (95% poziom ufności dla rozkładu norma | ci i błąd powtarzalności<br>alnego Gausa). |
|                                         | Niepewność samo-kalibracji wyjścia cyfrowego (wartość HART®) w punkcie kalibracji                                                  | < 0,35 °C (0,63 °F)                        |
|                                         | Niepewność wyjścia cyfrowego (wartość HART®) w warunkach odniesienia dla temperatury procesu: +20 +135 °C (+68 +275 °F).           | < 0,22 °C (0,4 °F)                         |
|                                         | Każdy iTHERM TrustSens przed spedycją jest kalibrowany i standardowo dopasowywany w celu zagwarantowania wymaganej dokładności.    |                                            |
|                                         | Niepewność pomiarowa przetwornika D/A (prąd wyjścia analogowego)                                                                   | 0,03 % zakresu<br>pomiarowego              |

| Dryft długoterminowy | Pt100 - element pomiarowy                     | < 1000 ppm/1000 h <sup>1)</sup> |
|----------------------|-----------------------------------------------|---------------------------------|
|                      | Przetwornik A/D (wyjście cyfrowe - HART®)     | < 500 ppm/1000 h <sup>1)</sup>  |
|                      | Przetwornik D/A (wyjście analogowe - prądowe) | < 100 ppm/1000 h                |

1) Zostanie wykryty przez samo-kalibrację

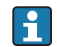

Dryft długoterminowy maleje wykładniczo w czasie. Z tego względu nie można go ekstrapolować liniowo dla odcinka czasu dłuższego niż podany.

| Wpływ temperatury<br>otoczenia | Przetwornik A/D (wyjście cyfrowe - HART®) w<br>typowych warunkach pracy  | < 0,05 K (0,09 °F)                                                         |
|--------------------------------|--------------------------------------------------------------------------|----------------------------------------------------------------------------|
|                                | Przetwornik A/D (wyjście cyfrowe - HART®) w<br>skrajnych warunkach pracy | < 0,15 K (0,27 °F)                                                         |
|                                | Przetwornik D/A (wyjście analogowe - prądowe)                            | ≤ 30 ppm/°C (2σ), w odniesieniu do odchylenia od temperatury referencyjnej |

Typowe warunki pracy

- Temperatura otoczenia: 0 ... +40 °C (+32 ... +104 °F)
- Temperatura medium: 0 ... +140 °C (+32 ... +284 °F)
- Zasilanie: 18 ... 24 V<sub>DC</sub>

#### Wpływ napięcia zasilania Zgodnie z IEC 61298-2:

| Przetwornik A/D (wyjście cyfrowe - HART®) w<br>typowych warunkach pracy | < 15 ppm/V <sup>1)</sup> |
|-------------------------------------------------------------------------|--------------------------|
| Przetwornik D/A (wyjście analogowe - prądowe)                           | < 10 ppm/V <sup>1)</sup> |

1) W odniesieniu do odchyłki od referencyjnego napięcia zasilania

#### Przykład obliczenia dla czujnika Pt100 o zakresie pomiarowym

0 ... +150 °C (+32 ... +302 °F), temperatury otoczenia +25 °C (+77 °F), napięcia zasilania 24 V:

| Błąd pomiaru (sygnał cyfrowy)                                                                                                    | 0,220 °C (0,396 °F) |
|----------------------------------------------------------------------------------------------------|---------------------|
| Błąd pomiarowy D/A = 0,03 % x 150 °C (302 °F)                                                                                               | 0,045 °C (0,081 °F) |
|                                                                                                    |                     |
| Błąd pomiaru (sygnał cyfrowy HART):                                                                                                    | 0,220 °C (0,396 °F) |
| <b>Błąd pomiarowy wartości analogowej (wyjście prądowe):</b> √(Błąd pomiaru (sygnał cyfrowy) <sup>2</sup> + Błąd pomiaru D/A <sup>2</sup> ) | 0,225 ℃ (0,405 °F)  |

#### Przykład obliczenia dla czujnika Pt100 o zakresie pomiarowym

0 ... +150 ℃ (+32 ... +302 °F), temperatury otoczenia +35 ℃ (+95 °F), napięcia zasilania 30 V:

| Błąd pomiaru (sygnał cyfrowy)                                                                                                    | 0,220 °C (0,396 °F) |
|----------------------------------------------------------------------------------------------------|---------------------|
| Błąd pomiaru D/A = 0,03 % x 150 °C (302 °F)                                                                                                    | 0,045 °C (0,081 °F) |
| Wpływ temperatury otoczenia (cyfrowy)                                                                                                    | 0,050 °C (0,090 °F) |
| Wpływ temperatury otoczenia (D/A) = (35 °C - 25 °C) x (30 ppm/°C x 150 °C)                                                                                                    | 0,045 °C (0,081 °F) |
| Wpływ napięcia zasilania (cyfrowy) = (30 V - 24 V) x 15 ppm/V x 150 °C                                                                                                    | 0,014 °C (0,025 °F) |
| Wpływ napięcia zasilania (D/A) = (30 V - 24 V) x 10 ppm/V x 150 °C                                                                                                    | 0,009 °C (0,016 °F) |
|                                                                                                    |                     |
| <b>Błąd pomiaru (sygnał cyfrowy HART):</b><br>(Błąd pomiaru "sygnał cyfrowy" <sup>2</sup> + Wpływ temperatury otoczenia (cyfrowy) <sup>2</sup> +<br>Wpływ napięcia zasilania (cyfrowy) <sup>2</sup>                                                                     | 0,226 °C (0,407 °F) |
| <b>Błąd pomiaru wartości analogowej (wyjście prądowe):</b><br>(Błąd pomiaru "sygnał cyfrowy"2 + Błąd pomiaru D/A2 + Wpływ temperatury otoczenia (cyfrowy)2 + Wpływ temperatury otoczenia (D/A)2 + Wpływ napięcia zasilania (cyfrowy)2 + Wpływ napięcia zasilania (D/A)2 | 0,235 °C (0,423 °F) |

Czas odpowiedzi Test w wodzie płynącej 0.4 m/s (1.3 ft/s), zgodnie z IEC 60751; skokowa zmiana temperatury: 10 K. t<sub>63</sub> / t<sub>90</sub> jest określone jako czas zmiany wartości na wyjściu przyrządu pomiędzy 63% / 90% nowej wartości mierzonej.

#### Czas odpowiedzi w przypadku użycia pasty termoprzewodzącej<sup>1)</sup>

| Rura ochronna         | Kształt końcówki                                   | Wkład pomiarowy | t63    | t <sub>90</sub> |
|-----------------------|----------------------------------------------------|-----------------|--------|-----------------|
| Ø6 mm (0,24 in)       | Końcówka zreduk. 4,3 mm (0,17 in)x 20 mm (0,79 in) | Ø3 mm (0,12 in) | 2,9 s  | 5,4 s           |
| $\phi 0 mm (0.35 in)$ | Końcówka prosta                                    | Φ6 mm (0,24 in) | 9,1 s  | 17,9 s          |
| Ψ9 IIIII (0,55 III)   | Końcówka zreduk. 5,3 mm (0,21 in)x 20 mm (0,79 in) | Ø3 mm (0,12 in) | 2,9 s  | 5,4 s           |
|                       | Końcówka prosta                                    | Ф6 mm (0,24 in) | 10,9 s | 24,2 s          |
| ¢12,7 mm (½ in)       | Końcówka zreduk. 5,3 mm (0,21 in)x 20 mm (0,79 in) | Ø3 mm (0,12 in) | 2,9 s  | 5,4 s           |
|                       | Końcówka zreduk. 8 mm (0,31 in)x 32 mm (1,26 in)   | Ф6 mm (0,24 in) | 10,9 s | 24,2 s          |

1) Pomiędzy wkładem i osłoną termometryczną.

#### Czas odpowiedzi bez pasty termoprzewodzącej

| Rura ochronna Kształt końcówki |                                                    | Wkład pomiarowy | t63    | t <sub>90</sub> |
|--------------------------------|----------------------------------------------------|-----------------|--------|-----------------|
| Bez osłony<br>czujnika         | -                                                  | ¢6 mm (0,24 in) | 5,3 s  | 10,4 s          |
| Ø6 mm (0,24 in)                | Końcówka zreduk. 4,3 mm (0,17 in)x 20 mm (0,79 in) | Ø3 mm (0,12 in) | 7,4 s  | 17,3 s          |
| $\phi 0 mm (0.35 in)$          | Końcówka prosta                                    | ¢6 mm (0,24 in) | 24,4 s | 54,1 s          |
|                                | Końcówka zreduk. 5,3 mm (0,21 in)x 20 mm (0,79 in) | Ø3 mm (0,12 in) | 7,4 s  | 17,3 s          |
|                                | Końcówka prosta                                    | ¢6 mm (0,24 in) | 30,7 s | 74,5 s          |
| Ø12,7 mm (½ in)                | Końcówka zreduk. 5,3 mm (0,21 in)x 20 mm (0,79 in) | Ø3 mm (0,12 in) | 7,4 s  | 17,3 s          |
|                                | Końcówka zreduk. 8 mm (0,31 in)x 32 mm (1,26 in)   | ¢6 mm (0,24 in) | 30,7 s | 74,5 s          |

#### Kalibracja

#### Kalibracja termometrów

Kalibracja polega na porównaniu wartości mierzonych przez badany przyrząd z wartościami zmierzonymi przez przyrząd wzorcowy za pomocą określonej i powtarzalnej metody pomiarowej. Celem kalibracji jest określenie odchyłek wartości mierzonych przez badany przyrząd od wartości rzeczywistych. Dla termometrów stosowane są dwie różne metody kalibracji:

- Kalibracja w stałej i znanej temperaturze, np. w temperaturze zamarzania wody 0 °C,
- Kalibracja poprzez porównanie z termometrem wzorcowym o większej dokładności.

Kalibrowany termometr musi możliwie najdokładniej wskazywać temperaturę stałego punktu pomiarowego lub temperaturę wskazywaną przez termometr wzorcowy. Do kalibracji termometrów, najczęściej stosowane są wanny kalibracyjne o kontrolowanej temperaturze lub specjalne piece kalibracyjne o jednorodnym rozkładzie temperatury. Testowane urządzenie (DUT) i termometr wzorcowy są umieszczane razem, blisko siebie, na odpowiedniej głębokości w wannie lub piecu kalibracyjnym.

Niepewność pomiaru może wzrosnąć na skutek przewodzenia ciepła i małej głębokości zanurzenia. Występująca niepewność pomiaru jest wskazana na certyfikacie kalibracji.

Dla kalibracji akredytowanych zgodnie z ISO 17025, niepewność pomiaru nie może być większa od podwójnej niepewności akredytowanego laboratorium. Jeżeli wartość graniczna zostanie przekroczona, może być wykonana tylko kalibracja fabryczna.

Podczas ręcznej kalibracji w wannie kalibracyjnej, maksymalna głębokość zanurzenia termometru mierzona jest od końcówki czujnika do najniższej części obudowy elektroniki. Nie zanurzać obudowy w wannie kalibracyjnej!

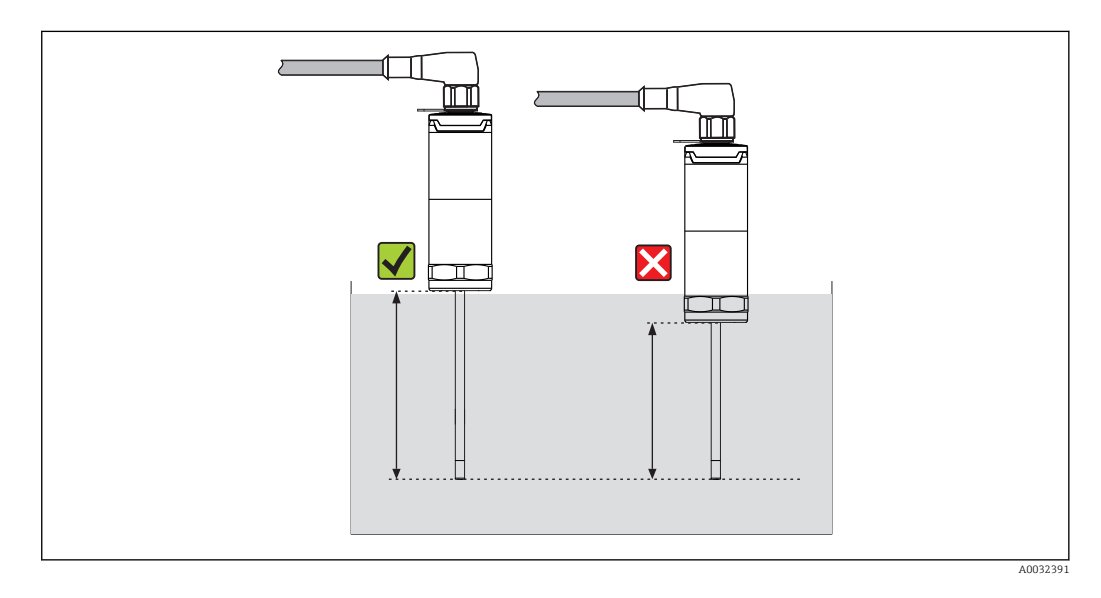

#### Samo-kalibracja

Procedura samo-kalibracji wykorzystuje temperaturę Curie (Tc) wbudowanego wzorca jako temperaturę referencyjną. Samo-kalibracja jest wykonywana automatycznie gdy temperatura procesu (Tp) opada poniżej nominalnej temperatury Curie (Tc) przyrządu. Przy przejściu przez temperaturę Curie, następuje przemiana fazowa we wzorcu i w konsekwencji zmiana jego właściwości elektrycznych. Elektronika czujnika automatycznie wykrywa tę zmianę i równocześnie oblicza odchyłkę pomiędzy temperaturą zmierzoną przez Pt100 i znaną, fizycznie stałą temperaturą Curie. W ten sposób kalibrowany jest termometr TrustSens. Zielona migająca dioda LED wskazuje, że trwa proces samo-kalibracji. Następnie w pamięci czujnika zapisywany jest wynik kalibracji. Dane kalibracyjne można odczytać za pomocą programu do zarządzania urządzeniami: FieldCare lub DeviceCare. Certyfikat samo-kalibracji może być tworzony automatycznie. Samo-kalibracja w procesie umożliwia ciągły i powtarzalny monitoring zmian charakterystyki czujnika Pt100 i elektroniki. Ponieważ samo-kalibracja wykonywana jest w rzeczywistych warunkach otoczenia i procesu (np. ogrzewanie elektroniki), wynik jest bliższy rzeczywistości niż wynik kalibracji czujnika w warunkach laboratoryjnych.

#### Kryteria procesowe dla samo-kalibracji

Aby zapewnić prawidłową samokalibrację w ramach podanej dokładności pomiaru, charakterystyka temperatury procesu musi spełniać kryteria, które są automatycznie sprawdzane przez urządzenie. Na tej podstawie, urządzenie jest gotowe do przeprowadzenia samo-kalibracji w następujących warunkach:

- Temperatura medium > temperatura kalibracji +3 °C (5,4 °F) przez 25 s przed spadkiem temperatury; t1 t2.
- Szybkość chłodzenia: 0,5 ... 16,5 K/min (0,9 ... 29,7 °F/min), podczas gdy temperatura medium przechodzi przez temperaturę Curie; t2 - t3.

Temperatura procesu idealnie monotonicznie spada poniżej 116 °C (240,8 °F). Samokalibracja jest zakończona prawidłowo, jeżeli zielona lampka LED miga z częstotliwością 5 Hz przez 5 sekund.

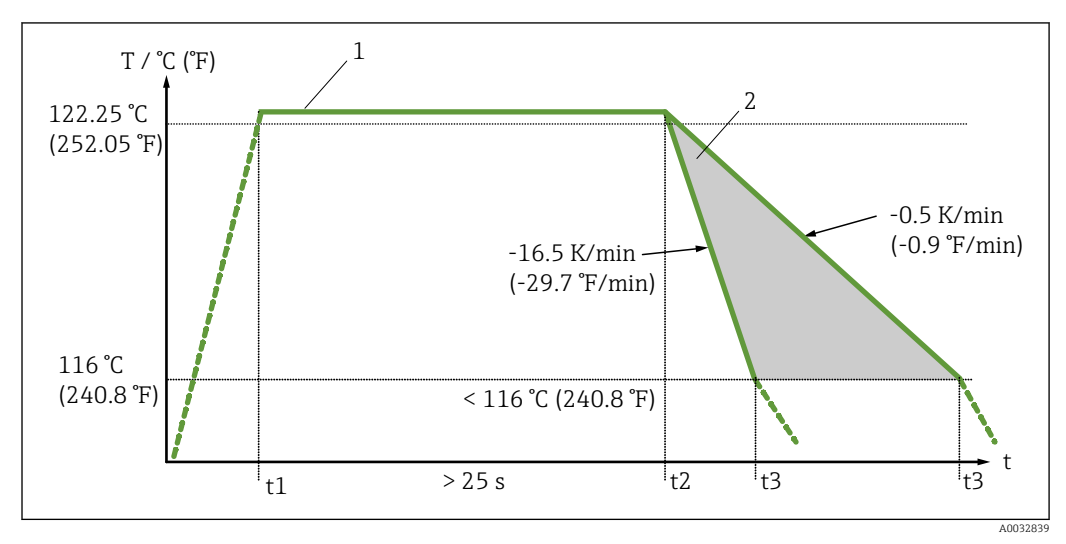

9 Profil temperatury medium wymagany do wykonania samo-kalibracji

1 Temperatura pracy 122,25 ℃ (252,05 °F)

2 Dozwolony zakres samo-kalibracji

Rezystancja izolacji

Rezystancja izolacji  $\geq 100~M\Omega$  w temperaturze otoczenia.

Rezystancja izolacji między zaciskami a osłoną zewnętrzną jest mierzona napięciem minimalnym 100 V DC.

## 13.5 Warunki środowiska

| Temperatura otoczenia                                                  | Temperatura otoczenia T <sub>a</sub>                                                                                                    | -40 +60 °C (-40 +140 °F)                                                                                                    |
|------------------------------------------------------------------------|----------------------------------------------------------------------------------------------------|----------------------------------------------------------------------------------------------------|
|                                                                        | Maksymalna temperatura<br>pracy elektroniki T                                                                                                    | −40 +85 °C (−40 +185 °F)                                                                                                    |
|                                                                        |                                                                                                    |                                                                                                    |
| Temperatura składowania                                                | T = -40 +85 °C (-40 .                                                                                                    | +185 °F)                                                                                                    |
| Klasa klimatyczna                                                      | Klasa Dx wg IEC 60654                                                                                                    | -1                                                                                                    |
| Stopień ochrony                                                        | <ul> <li>IP54 dla wersji bez os<br/>termometrycznej</li> <li>IP67/68 dla obudowy</li> <li>IP69K dla obudowy be<br/>zestawem kabla i złąc</li> </ul> | łony termometrycznej, którą należy montować w istniejącej osłonie<br>ze wskaźnikiem statusu LED<br>ez wskazania statusu LED i wyłącznie z odpowiednim, podłączonym<br>zem M12x1. → 🗎 42 |
|                                                                        | Określony stopień o<br>zapewniony tylko,<br>zgodnego z instruk                                                                                      | ochrony IP67/68 lub IP69K dla termometru kompaktowego jest<br>dla złącza M12 o odpowiednim stopniu ochrony IP i montażu<br>cją.                                                         |
| Odporność na wstrząsy i<br>wibracje                                    | Wkłady pomiarowe E+H<br>drgania o przyspieszeni<br>bagnetowego iTHERM (                                                                             | I spełniają wymagania IEC 60751, która przewiduje odporność na<br>u 3g w zakresie 10500 Hz. Dotyczy to również szybko złącza<br>QuickNeck.                                              |
| Zgodność z wymaganiami<br>kompatybilności<br>elektromagnetycznej (EMC) | Kompatybilność elektro<br>i zaleceniami NAMUR E<br>Testy były wykonane za                                                                           | magnetyczna (EMC) zgodna z wymaganiami norm serii EN 61326<br>CMC (NE21). Dodatkowe informacje, patrz Deklaracja zgodności.<br>równo z włączoną jak i wyłączoną komunikacją HART®.      |
|                                                                        | Wszystkie pomiary wyk<br>testów EMC: < 1% zakre                                                                                                    | onano przy zakresowości (TD) = 5:1. Maks. wahania podczas<br>esu pomiarowego.                                                                                                    |
|                                                                        | Odporność na zakłóceni<br>środowisk przemysłowy                                                                                                    | a zgodna z serią norm IEC/EN 61326 - wymaganiami dla<br>ch.                                                                                                    |
|                                                                        | Emisja zakłóceń zgodna                                                                                                    | z serią norm IEC/EN 61326, urządzenia elektryczne klasy B.                                                                                                    |
|                                                                        | 13.6 Budowa                                                                                                    | mechaniczna                                                                                                    |

| Konstrukcja, wymiary | <ul> <li>Wszystkie wymiary w mm (calach). Konstrukcja termometru zależy od zastosowanej osłony czujnika:</li> <li>Bez osłony czujnika</li> <li>Średnica 6 mm (0,24 in)</li> <li>Średnica 9 mm (0,35 in)</li> <li>Średnica 12,7 mm (<sup>1</sup>/<sub>2</sub> in)</li> <li>Element rurociągu w kształcie trójnika/kolanka wg DIN 11865 / ASME BPE 2012 do wspawania</li> </ul> |
|----------------------|----------------------------------------------------------------------------------------------------|
|                      | Różne wymiary, np. głębokość zanurzenia (U), są zmienne i dlatego na poniższych rysunkach wymiarowych zostały zastąpione symbolami.                                                                                                    |

| Wymiary | zmienne: |
|---------|----------|
|---------|----------|

| Poz. | Opis                                                                                                    |  |
|------|----------------------------------------------------------------------------------------------------|--|
| Е    | Długość szyjki wydłużającej, zależy od konfiguracji lub jest ustalona dla wersji z iTHERM QuickNeck     |  |
| L    | Długość osłony czujnika (U+T)                                                                           |  |
| В    | Grubość dna osłony: ustalona, zależy od wersji osłony (patrz także tabela danych)                       |  |
| Т    | Długość osłony poza procesem: zmienna lub ustalona, zależy od wersji osłony (patrz także tabela danych) |  |
| U    | Głębokość zanurzenia: zmienna, zależy od konfiguracji                                                   |  |
| ØID  | Średnica wkładu 6 mm (0,24 in) lub 3 mm (0,12 in)                                                       |  |

#### Bez osłony czujnika

Do montażu z przyłączem zaciskowym TK40 w roli przyłącza technologicznego - wkład pomiarowy w bezpośrednim kontakcie z medium procesowym lub w istniejącej osłonie termometrycznej.

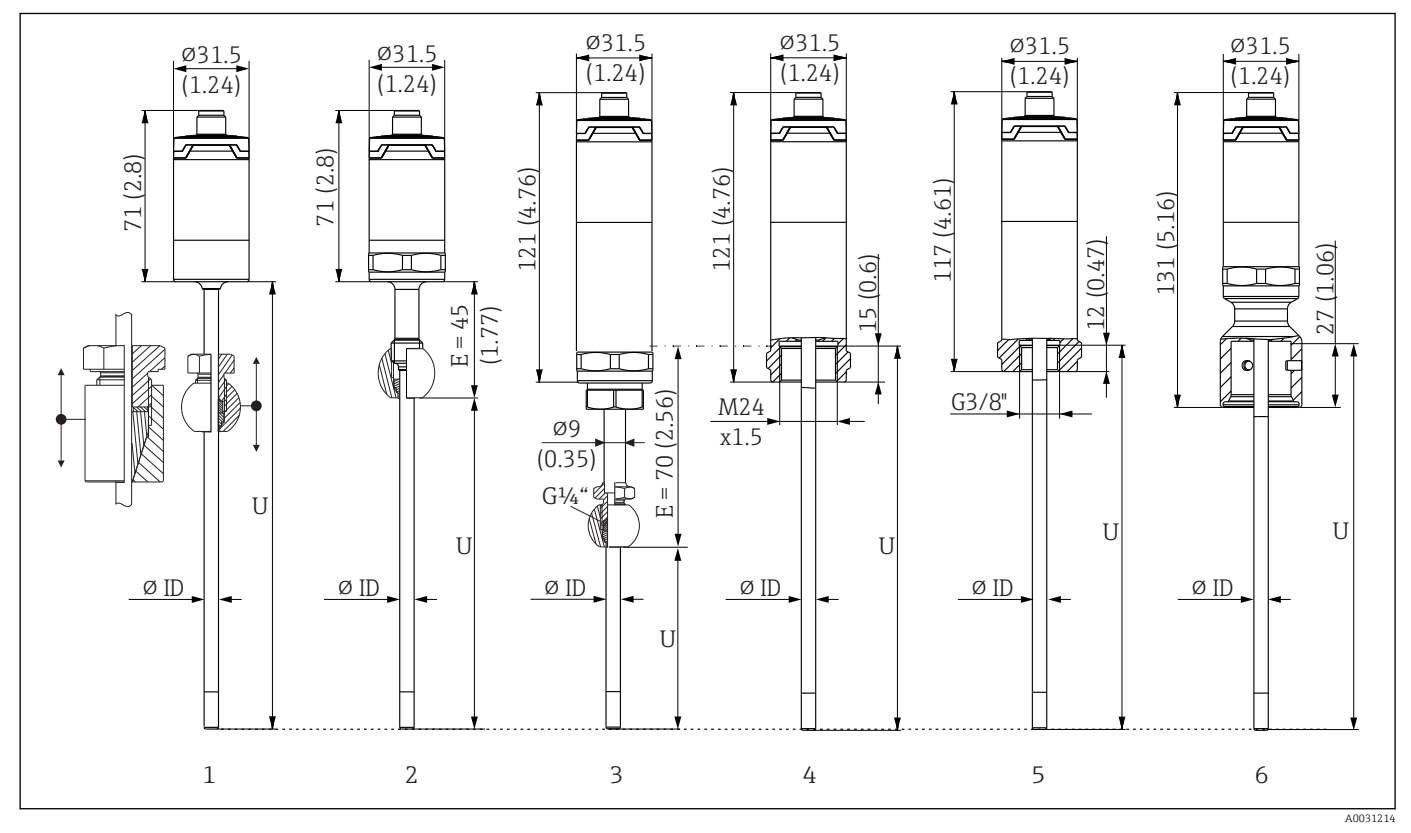

1 Termometr bez szyjki wydłużającej, do montażu w ustawianym przyłączu zaciskowym TK40, kulowym lub walcowym, tylko  $\phi$ Śred. wewn. = 6 mm

2 Termometr z szyjką wydłużającą, do montażu w przyłączu zaciskowym TK40, w pozycji stałej, tylko ФŚred. wewn. = 6 mm

3 Termometr z przyłączem zaciskowym TK40, pozycja ustalona przez szyjkę wydłużającą, przyłącze gwintowe M24x1.5,  $\phi$ Śred. wewn. = 6 mm

4 Termometr z gwintem M24x1.5 "żeńskim" do podłączenia osłony termometrycznej, np. TT411, ΦŚred. wewn. = 3 mm lub 6 mm

5 Termometr z gwintem G3/8"zeńskim" do podłączenia osłony termometrycznej, np. TT411, ¢Śred. wewn. = 3 mm lub 6 mm

6 Termometr z częścią górną iTHERM QuickNeck dla osłony termometrycznej z przyłączem QuickNeck, ¢Śred. wewn. = 3 mm lub 6 mm

| Poz.                 | Opis                                                                    |
|----------------------|-------------------------------------------------------------------------|
| U <sub>(osłona</sub> | Głębokość zanurzeniowa osłony termometrycznej obecnej w miejscu montażu |
| termometryczn        |                                                                         |
| a)                   |                                                                         |
| T <sub>(osłona</sub> | Długość trzonu osłony termometrycznej obecnej w miejscu montażu         |
| termometryczn        |                                                                         |
| a)                   |                                                                         |

| Poz.                 | Opis                                                                  |
|----------------------|-----------------------------------------------------------------------|
| Е                    | Długość szyjki w punkcie instalacji (pod warunkiem, że jest dostępna) |
| B <sub>(osłona</sub> | Grubość dna osłony termometrycznej                                    |
| termometryczn        |                                                                       |
| a)                   |                                                                       |

#### W obliczeniach głębokości zanurzenia U w istniejącej osłonie TT411 należy uwzględnić równania poniżej:

| Wersja 3, 4 i 5 | $U = U_{(osłona termometryczna)} + T_{(osłona termometryczna)} + E + 3 mm - B_{(osłona termometryczna)}$ |
|-----------------|----------------------------------------------------------------------------------------------------|
|-----------------|----------------------------------------------------------------------------------------------------|

#### Średnica osłony termometrycznej 6 mm (0,24 in)

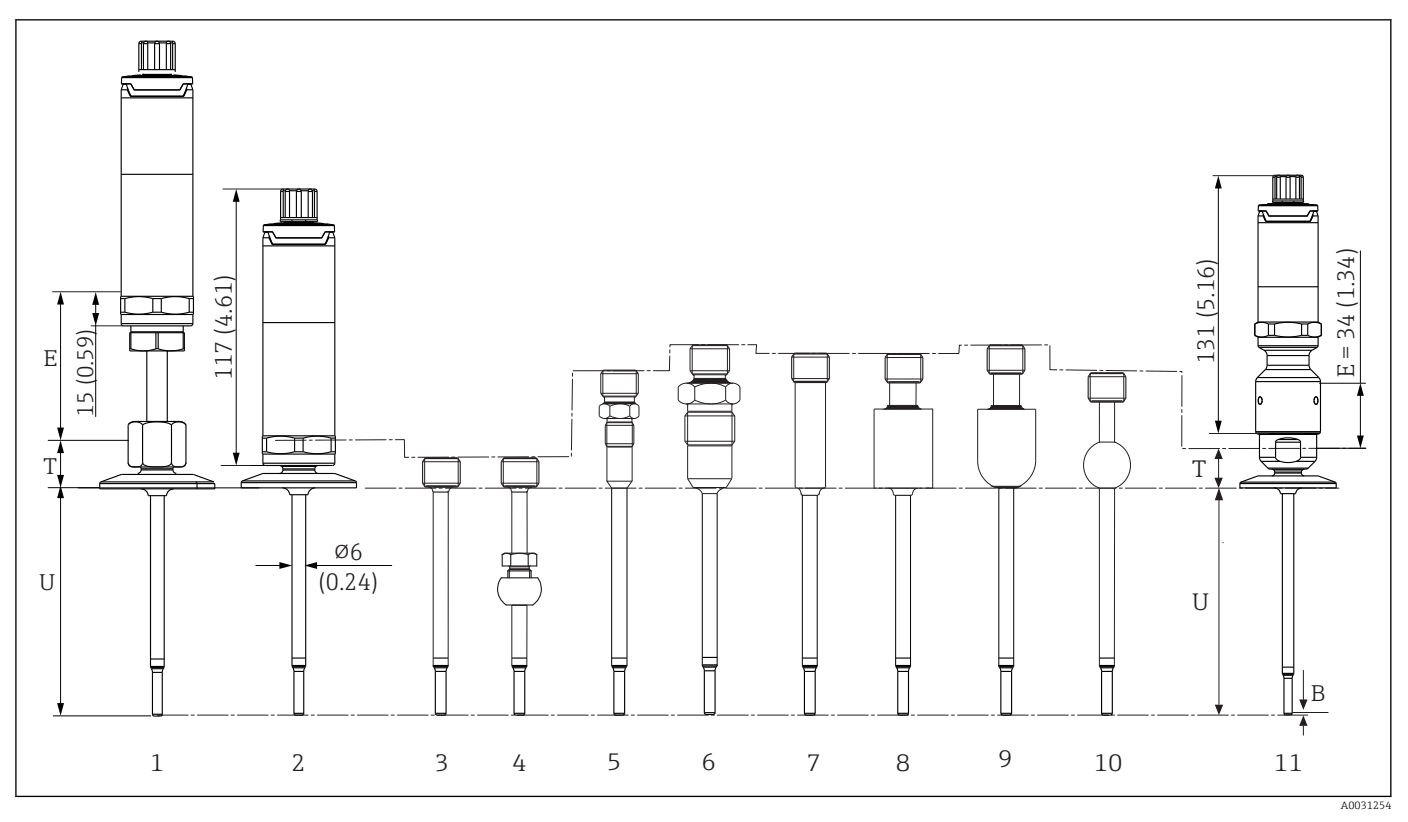

1 Termometr z szyjką wydłużającą i przyłączem procesowym w wersji Clamp

2 Termometr bez szyjki wydłużającej z przyłączem procesowym w wersji Clamp

3 Bez przyłącza procesowego

- 4 Przyłącze procesowe zaciskowe w wersji kulowej TK40
- 5 Przyłącze procesowe z metalowym systemem uszczelniającym M12x1
- 6 Przyłącze procesowe z metalowym systemem uszczelniającym G<sup>1</sup>/2"
- 7 Przyłącze procesowe z walcowym adapterem do wspawania  $\phi$ 12 x 40 mm
- 8 Przyłącze procesowe z walcowym adapterem do wspawania  $\phi$ 30 x 40 mm
- 9 Przyłącze procesowe z kulowo-walcowym adapterem do wspawania Ø30 x 40 mm
- 10 Przyłącze procesowe z kulowym adapterem do wspawania ¢25 x mm
- 11 Termometr z szybkozłączem iTHERM QuickNeck i higienicznym przyłączem procesowym (wersja Clamp)

#### Gwint G3/8" do podłączenia osłony termometrycznej

| Pozycja  | Wersja                      |                                                        |  |  |
|----------|-----------------------------|--------------------------------------------------------|--|--|
|          | Bez szyjki wydłużającej     | -                                                      |  |  |
| Szyjka E | Wymienna szyjka wydłużająca | 9 mm (0,35 in) -<br>zmienna, zależy od<br>konfiguracji |  |  |
|          | iTHERM QuickNeck            | 34 mm (1,34 in)                                        |  |  |

| Pozycja                  | Wersja                                                                                             | Długość                            |
|--------------------------|----------------------------------------------------------------------------------------------------|------------------------------------|
|                          | Przyłącze typu Clamp DN12 wg ISO 2852                                                              | 24 mm (0,94 in)                    |
|                          | Przyłącze typu Clamp DN25/DN40 wg ISO 2852                                                         | 21 mm (0,83 in)                    |
|                          | Bez przyłącza procesowego (tylko gwint G3/8"), gdy występuje<br>razem z przyłączem zaciskowym TK40 | 12 mm (0,47 in)                    |
|                          | Uszczelnienie metalowe M12x1                                                                       | 46 mm (1,81 in)                    |
|                          | Uszczelnienie metalowe G <sup>1</sup> /2"                                                          | 60 mm (2,36 in)                    |
| Długość osłony poza      | Cylindryczny adapter do wspawania ¢12 mm (0,47 in)                                                 | 55 mm (2,17 in)                    |
| procesem 1               | Cylindryczny adapter do wspawania ¢30 mm (1,18 in)                                                 | 55 mm (2,17 in)                    |
|                          | Adapter do wspawania kulisto-cylindryczny                                                          | 59 mm (2,32 in)                    |
|                          | Kulisty adapter do wspawania                                                                       | 47 mm (1,85 in)                    |
|                          | Przyłącze Tri-clamp (½"-¾")                                                                        | 24 mm (0,94 in)                    |
|                          | Przyłącze Microclamp (DN8-18)                                                                      | 23 mm (0,91 in)                    |
|                          | Przyłącze mleczarskie DN25/DN32/DN40 wg DIN 11851                                                  | 29 mm (1,14 in)                    |
| Głębokość zanurzenia (U) | Niezależna od wersji                                                                               | Zmienna, zależy od<br>konfiguracji |
| Grubość dna (B)          | Końcówka zredukowana $\phi$ 4,3 mm (0,17 in)                                                       | 2 mm (0,08 in)                     |

1) Zależy od przyłącza technologicznego

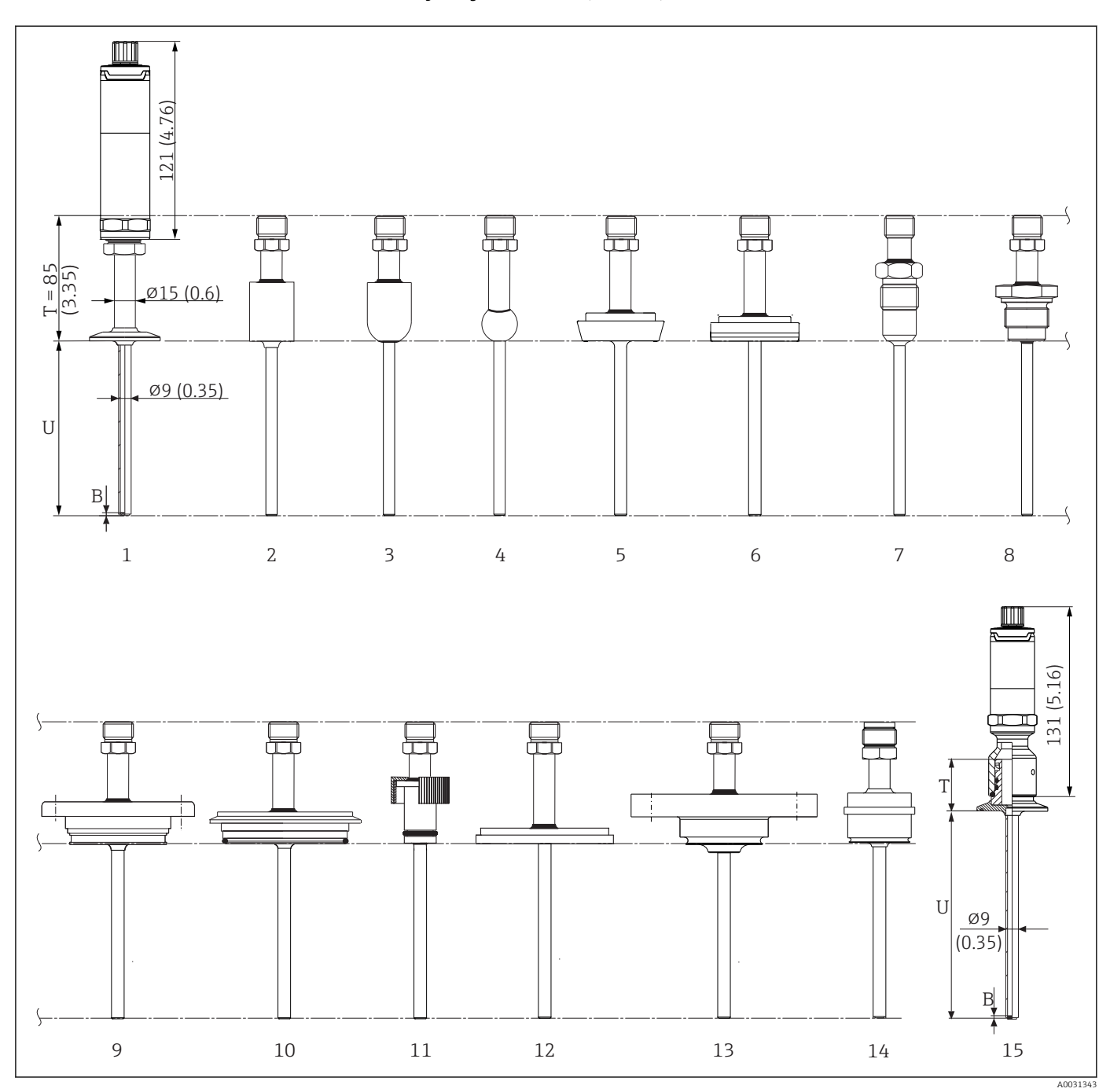

#### Średnica osłony czujnika 9 mm (0,35 in)

1 Termometr z szyjką wydłużającą i przyłączem procesowym w wersji Clamp

- 2 Przyłącze procesowe z walcowym adapterem do wspawania  $\phi$ 30 x 40 mm
- 3 Przyłącze procesowe z kulowo-walcowym adapterem do wspawania  $\phi$ 30 x 40 mm
- 4 Przyłącze procesowe z kulowym adapterem do wspawania \$25 x mm
- 5 Przyłącze mleczarskie wą DIN 11851
- 6 Przyłącze aseptyczne rurowe wg DIN 11864-1 typ A
- 7 Przyłącze procesowe z metalowym systemem uszczelniającym G<sup>1</sup>/2"
- 8 Gwint wg ISO 228 dla adaptera do wspawania Liquiphant
- 9 Przyłącze procesowe APV Inline
- 10 Przyłącze procesowe Varivent®
- 11 Przyłącze procesowe Ingold
- 12 Złącza wg SMS 1147
- 13 Przyłącze procesowe Neumo Biocontrol
- 14 Przyłącze procesowe D45
- 15 Termometr z szybkozłączem iTHERM QuickNeck i przykładowym przyłączem procesowym w wersji Clamp

| Pozycja                     | Wersja                                                                                                   | Długość                            |  |  |
|-----------------------------|----------------------------------------------------------------------------------------------------|------------------------------------|--|--|
| Szyjka wydłużająca E        | zyjka wydłużająca E Oddzielna szyjka wydłużająca nie jest dostępna                                       |                                    |  |  |
|                             | Bez szybkozłącza iTHERM QuickNeck niezależnie od przyłącza procesowego                                   | 85 mm (3,35 in)                    |  |  |
|                             | Z szybkozłączem iTHERM QuickNeck, zależnie od przyłącza procesowego:                                     |                                    |  |  |
|                             | SMS 1147, DN25                                                                                           | 40 mm (1,57 in)                    |  |  |
|                             | SMS 1147, DN38                                                                                           | 41 mm (1,61 in)                    |  |  |
|                             | SMS 1147, DN51                                                                                           | 42 mm (1,65 in)                    |  |  |
|                             | Varivent <sup>®</sup> , typ F, D = 50 mm (1,97 in)<br>Varivent <sup>®</sup> , typ F, D = 68 mm (2,67 in) | 52 mm (2,05 in)                    |  |  |
|                             | Varivent <sup>®</sup> , typ B, D = 31 mm (1,22 in)                                                       | 56 mm (2,2 in)                     |  |  |
|                             | Gwint G1" wg ISO 228 (dla adaptera do wspawania Liquiphant)                                              | 77 mm (3,03 in)                    |  |  |
|                             | Adapter do wspawania kulisto-cylindryczny                                                                | 70 mm (2,76 in)                    |  |  |
|                             | Cylindryczny adapter do wspawania                                                                        | 67 mm (2,64 in)                    |  |  |
|                             | Złącze aseptyczne wg DIN11864-A, DN25                                                                    | (Emm (1.77 in)                     |  |  |
|                             | Złącze aseptyczne wg DIN11864-A, DN40                                                                    | – 45 mm (1,77 in)                  |  |  |
| Długość osłony poza         | Przyłącze mleczarskie wg DIN 11851, DN32                                                                 | – 47 mm (1,85 in)                  |  |  |
| procesem i                  | Przyłącze mleczarskie wg DIN 11851, DN40                                                                 |                                    |  |  |
|                             | Przyłącze mleczarskie wg DIN 11851, DN50                                                                 | 48 mm (1,89 in)                    |  |  |
|                             | Przyłącze typu Clamp wg ISO 2852, DN12                                                                   |                                    |  |  |
|                             | Przyłącze typu Clamp wg ISO 2852, DN25                                                                   | 37 mm (1,46 in)                    |  |  |
|                             | Przyłącze typu Clamp wg ISO 2852, DN40                                                                   | 39 mm (1,54 in)                    |  |  |
|                             | Przyłącze typu Clamp wg ISO 2852, DN63.5                                                                 |                                    |  |  |
|                             | Przyłącze typu Clamp wg ISO 2852, DN70                                                                   |                                    |  |  |
|                             | Microclamp (DN18)                                                                                        | 47 mm (1,85 in)                    |  |  |
|                             | Tri-clamp (¾")                                                                                           | 46 mm (1,81 in)                    |  |  |
|                             | Przyłącze Ingold ¢25 mm (0,98 in)x30 mm (1,18 in)                                                        | 78 mm (3,07 in)                    |  |  |
|                             | Przyłącze Ingold ¢25 mm (0,98 in)x46 mm (1,81 in)                                                        | 94 mm (3,7 in)                     |  |  |
|                             | Uszczelnienie metalowe G <sup>1</sup> /2"                                                                | 77 mm (3,03 in)                    |  |  |
|                             | APV Inline, DN50                                                                                         | 51 mm (2,01 in)                    |  |  |
| Głębokość zanurzenia<br>(U) | Niezależna od wersji                                                                                     | Zmienna, zależy od<br>konfiguracji |  |  |
| Grubość dna osłony P        | Końcówka zredukowana ¢5,3 mm (0,21 in)x 20 mm (0,79 in)                                                  | – 2 mm (0,08 in)                   |  |  |
| Grabose and Ostolly D       | Końcówka prosta                                                                                          |                                    |  |  |

#### Średnica osłony czujnika 12,7 mm ( $\frac{1}{2}$ in)

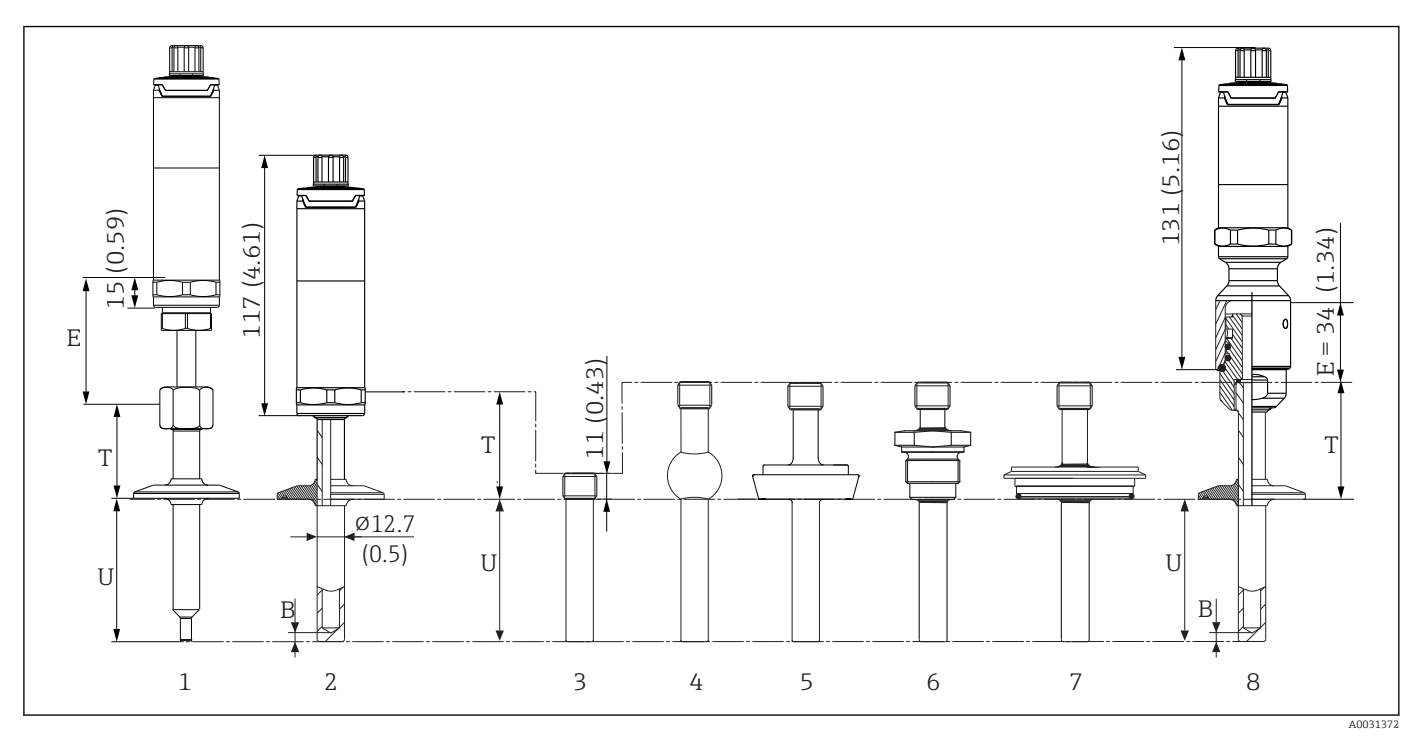

- 1 Termometr ze standardową szyjką wydłużającą, gwint i przyłącze procesowe w wersji Clamp
- 2 Termometr z szyjką wydłużającą i przyłączem procesowym w wersji Clamp
- 3 Przyłącze procesowe z walcowym adapterem do wspawania  $\phi$  12.7 mm ( $\frac{1}{2}$ ")
- 4 Przyłącze procesowe z kulowym adapterem do wspawania  $\phi$ 25 mm (1")
- 5 Przyłącze mleczarskie wg DIN 11851
- 6 Gwint wg ISO 228 (dla adaptera do wspawania Liquiphant)
- 7 Przyłącze procesowe Varivent<sup>®</sup>
- 8 Termometr z szybkozłączem iTHERM QuickNeck i przykładowym przyłączem procesowym w wersji Clamp
- Gwint G3/8" do podłączenia osłony termometru
- Osłona prętowa, wiercona na długości  $L \le 200 \text{ mm} (7,87 \text{ in})$
- Osłona spawana, długość L > 200 mm (7,87 in)

| Pozycja Wersja               |                                                            | Długość                                                  |
|------------------------------|------------------------------------------------------------|----------------------------------------------------------|
|                              | Bez szyjki wydłużającej                                    | -                                                        |
| Szyjka wydłużająca E         | Wymienna szyjka wydłużająca                                | 9 mm (0,35 in) -<br>zmienna, zależnie od<br>konfiguracji |
|                              | iTHERM QuickNeck                                           | 34 mm (1,34 in)                                          |
| Długość osłony poza procesem | Cylindryczny adapter do wspawania $\phi$ 12,7 mm (½ in)    | 12 mm (0,47 in)                                          |
| 1                            | Wszystkie pozostałe typy przyłączy technologicznych        | 65 mm (2,56 in)                                          |
| Głębokość zanurzenia (U)     | Niezależnie od przyłącza technologicznego                  | Zmienna, zależy od<br>konfiguracji                       |
|                              | Końcówka zredukowana ¢5,3 mm (0,21 in)x<br>20 mm (0,79 in) | 2 mm (0,079 in)                                          |
| Grubość dna (B)              | Końcówka zredukowana ¢8 mm (0,31 in)x<br>32 mm (1,26 in)   | 4 mm (0,16 in)                                           |
|                              | Końcówka prosta                                            | 6 mm (0,24 in)                                           |

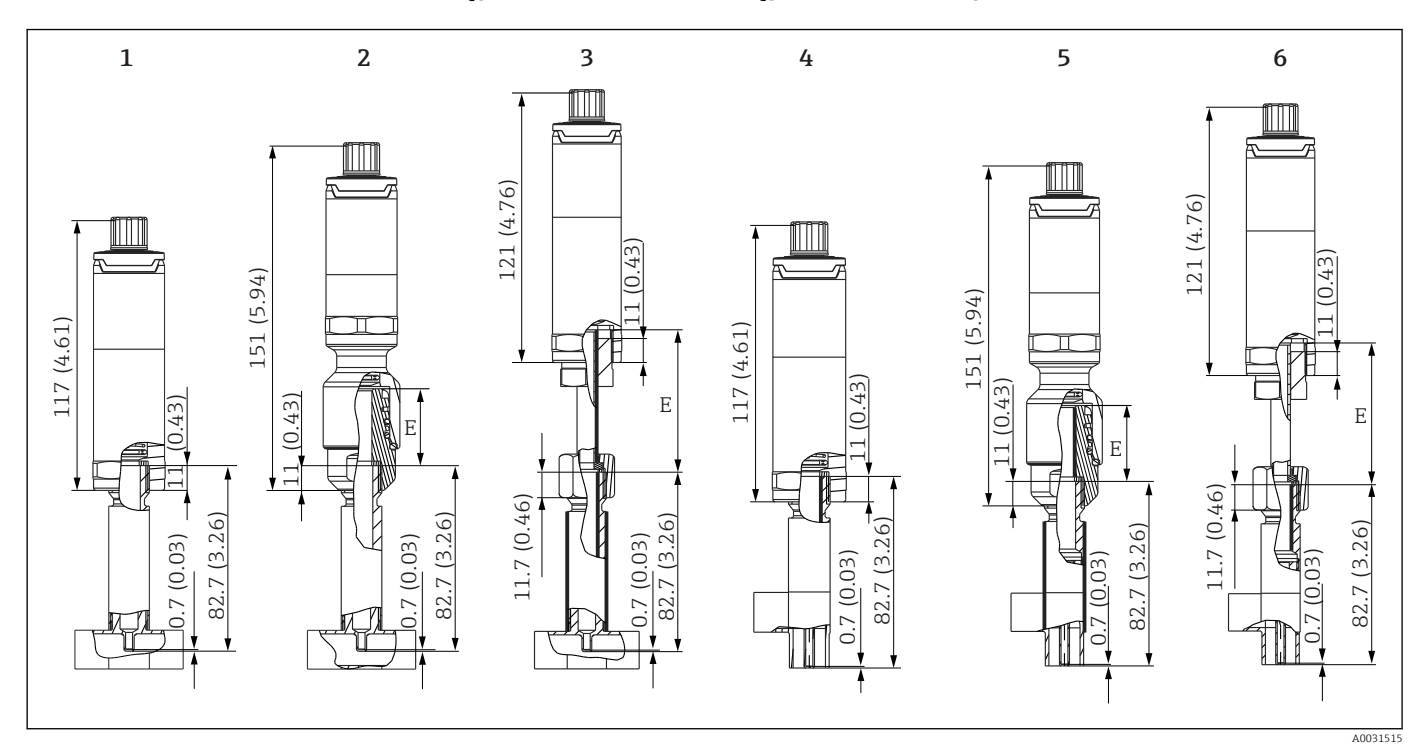

#### Z osłoną jako elementem rurociągu w kształcie trójnika/kolanka

- 1
- Termometr z trójnikiem jako osłoną czujnika Termometr z szybkozłączem iTHERM QuickNeck i trójnikiem jako osłoną czujnika 2
- 3
- Termometr z szyjką wydłużającą i trójnikiem jako osłoną czujnika Termometr z szyjką wydłużającą i kolankiem jako osłoną czujnika 4
- 5 Termometr z szybkozłączem iTHERM QuickNeck i kolankiem jako osłoną czujnika
- Termometr z szyjką wydłużającą i kolankiem jako osłoną czujnika 6

#### Gwint G3/8" do podłączenia osłony termometru

| Pozycja                           | Wersja                  | Długość         |
|-----------------------------------|-------------------------|-----------------|
| Szwika wzychużająca E             | Bez szyjki wydłużającej | -               |
| Szyjka wyuluzająca E              | iTHERM QuickNeck        | 34 mm (1,34 in) |
| Grubość dna (B)                   | Niezależna od wersji    | 2 mm (0,08 in)  |
| Głębokość zanurzenia (U)          | Niezależna od wersji    | 84 mm (3,31 in) |
| Długość osłony poza<br>procesem T | Brak                    | -               |

| Możliwe kombinacje wersji osłony termometru, dostępnych przyłączy |
|-------------------------------------------------------------------|
| technologicznych i szybkozłączy iTHERM QuickNeck                  |

| Dodroj i vrjelkoćć pravlago tosh pologiga pogo                          | Średnica osłony czujnika     |                         |                              | iTHERM QuickNeck dla Ø9  |
|-------------------------------------------------------------------------|------------------------------|-------------------------|------------------------------|--------------------------|
| אסטצאן ז אופוגטאר גיצאאָכצא נפרוווטוסטוכצוופעט                          | 6 mm (0,24 in) <sup>2)</sup> | 9 mm (0,35 in)          | 12,7 mm (½ in) <sup>2)</sup> | mm (0.35") <sup>1)</sup> |
| Bez przyłącza technologicznego (montaż za pomocą przyłącza zaciskowego) | V                            | -                       | -                            | -                        |
| Przyłącze procesowe D45                                                 | -                            | V                       | -                            | -                        |
| Adapter do wspawania                                                    |                              |                         |                              |                          |
| Cylindryczny ¢12,7 mm (0,5 in)                                          | -                            | -                       | V                            | -                        |
| Cylindryczny Ø30 x 40 mm                                                | -7                           | V                       | -                            | $\mathbf{V}$             |
| Cylindryczny ¢12 x 40 mm                                                |                              | -                       | -                            | -                        |
| Kulisto-cylindryczny ¢30 x 40 mm                                        | $\checkmark$                 | $\checkmark$            | -                            | $\checkmark$             |
| Kulisty ¢25 mm (0,98 in)                                                | $\checkmark$                 | $\checkmark$            | V                            | -                        |
| Przyłącze typu Clamp wg ISO 2852                                        |                              |                         |                              |                          |
| Microclamp/Tri-clamp DN18 (3/4")                                        |                              |                         | -                            |                          |
| DN12 - 21.3                                                             |                              |                         | $\checkmark$                 |                          |
| DN25 -38 (1 - 1.5")                                                     | R.                           | $\overline{\mathbf{v}}$ | 7                            | 7                        |
| DN40 - 51 (2")                                                          |                              |                         |                              | C                        |
| DN63.5 (2.5")                                                           |                              | 7                       | 7                            | 7                        |
| DN70 - 76.5 (3")                                                        |                              |                         |                              | Ŀ                        |
| Przyłącze mleczarskie wg DIN 11851                                      |                              |                         |                              |                          |
| DN25                                                                    |                              |                         | Ø                            | -                        |
| DN32, DN40                                                              |                              | V                       |                              | $\checkmark$             |
| DN50                                                                    | -                            |                         |                              | 9                        |
| Przyłącze aseptyczne rurowe wg DIN 11864-1 typ A                        |                              | 1                       |                              |                          |
| DN25, DN40                                                              | -                            | V                       | -                            |                          |
| Uszczelnienie metalowe                                                  |                              | 1                       |                              |                          |
| M12x1                                                                   |                              | -                       | _                            | -                        |
| G½"                                                                     | _                            | V                       |                              |                          |
| Gwint wg ISO 228 dla adaptera do wspawania Liquiphan                    | t                            | l                       |                              |                          |
| G¾" dla adaptera FTL31/33/20                                            | -                            |                         |                              | -                        |
| G¾" dla adaptera FTL50                                                  | -                            | $\checkmark$            |                              | -                        |
| G1" dla adaptera FTL50                                                  |                              |                         |                              |                          |
| APV Inline                                                              | 1                            | I.                      |                              |                          |
| DN50                                                                    | -                            | $\checkmark$            | -                            |                          |
| Varivent®                                                               |                              | I.                      |                              |                          |
| Typ B, Φ31 mm; Typ F, Φ50 mm ; Typ N, Φ68 mm                            | -                            |                         | V                            |                          |
| Przyłącze Ingold                                                        | I                            | 1                       |                              |                          |
| 25 x 30 mm lub 25 x 46 mm                                               | -                            |                         | -                            |                          |
| SMS 1147                                                                |                              |                         |                              |                          |
| DN25, DN38, DN51                                                        | -                            | $\checkmark$            | -                            |                          |

| Podroj i ujelkoćć przubaro technologiarnogo  | Śre                          | dnica osłony czuj | iTHERM QuickNeck dla Ø9      |                          |
|----------------------------------------------|------------------------------|-------------------|------------------------------|--------------------------|
| κουζαj i wieikość przyrącza technologicznego | 6 mm (0,24 in) <sup>2)</sup> | 9 mm (0,35 in)    | 12,7 mm (½ in) <sup>2)</sup> | mm (0.35") <sup>1)</sup> |
| Neumo Biocontrol                             | •                            |                   |                              |                          |
| D25 PN16, D50 PN16, D65 PN16                 | -                            | $\checkmark$      | -                            | -                        |

Dla wersji o średnic osłony 6 mm (0.24") i 12.7 mm (½"), szybkozłącze iTHERM jest dostępne dla wszystkich wersji przyłączy technologicznych.
 Wszystkie wersje dostępne z iTHERM QuickNeck

Masa

0,2 ... 2,5 kg (0,44 ... 5,5 lbs) dla wersji standardowej.

Materiał

Szyjka wydłużająca i osłona termometryczna, przyłącze technologiczne.

| Materiał                                                  | Oznaczenie                                                                                                    | Charakterystyka                                                                                                    |  |  |
|-----------------------------------------------------------|----------------------------------------------------------------------------------------------------|----------------------------------------------------------------------------------------------------|--|--|
| Stal k.o. 316L wg AISI<br>(zgodna z 1.4404<br>lub 1.4435) | X2CrNiMo17-13-2,<br>X2CrNiMo18-14-3                                                                                                    | <ul> <li>Stal kwasoodporna austenityczna</li> <li>Ogólnie wysoka odporność na korozję</li> <li>Zawartość molibdenu zapewnia szczególnie wysoką odporność na korozję w atmosferach zawierających chlor, kwasowych, nieutleniających (np. kwas fosforowy i siarkowy, kwas octowy i winowy o niskim stężeniu))</li> <li>Zwiększona odporność na korozję międzykrystaliczną i wżerową</li> <li>Części zwilżane osłony termometrycznej wykonane ze stali 316L lub 1.4435+316L wytrzymują proces pasywacji za pomocą 3% kwasu siarkowego.</li> </ul> |  |  |
| 1.4435+316L, zawartość<br>ferrytu delta < 1%              | ść Pod względem składu chemicznego specyfikacje obu materiałów (1.4435 i<br>identyczne. Dodatkowo zawartość ferrytu delta w materiale części zwilżany<br>tym w spoinach, jest ograniczona do poniżej 1% - (wg Basel Standard II) |                                                                                                    |  |  |

#### Chropowatość powierzchni

Wartości dla powierzchni w kontakcie z medium:

| Powierzchnia polerowana mechanicznie                         | $R_a \le 0.76 \ \mu m \ (30 \ \mu in)$                      |  |  |
|--------------------------------------------------------------|-------------------------------------------------------------|--|--|
| Powierzchnia polerowana mechanicznie <sup>1)</sup>           | R <sub>a</sub> ≤0,38 μm (15 μin)                            |  |  |
| Polerowanie mechaniczne (wykończeniowe) i elektropolerowanie | $R_a \le 0.38 \ \mu m \ (15 \ \mu in)$ + elektropolerowanie |  |  |

1) Brak zgodności z wymogami ASME BPE

Rura ochronna

#### Przyłącza technologiczne

Wszystkie wymiary w mm (calach). Zwykle uszczelnienia nie wchodzą w zakres dostawy (poza uszczelkami do przyłączy Ingold).

#### Do wspawania

| Тур                                             | Wersja                        | Wymiary                                                                                                    | Własności techniczne                                                                                                    |
|-------------------------------------------------|-------------------------------|----------------------------------------------------------------------------------------------------|----------------------------------------------------------------------------------------------------|
| Adapter do wspawania                            | 1: Cylindryczna <sup>1)</sup> | $\phi d = 12,7 \text{ mm} (\frac{1}{2} \text{ in}), U = głębokość zanurzenia od dolnej krawędzi gwintu, T = 12 mm (0,47 in)$ |                                                                                                    |
|                                                 | 2: Cylindryczna <sup>2)</sup> | Φd x h = 12 mm (0,47 in) x 40 mm (1,57 in),<br>T = 55 mm (2,17 in)                                                           |                                                                                                    |
|                                                 | 3: Cylindryczna               | ¢d x h = 30 mm (1,18 in) x 40 mm (1,57 in)                                                                                   |                                                                                                    |
|                                                 | 4: Kulisto-<br>cylindryczna   | Φd x h = 30 mm (1,18 in) x 40 mm (1,57 in)                                                                                   |                                                                                                    |
| 1 2 3 $1 0 0 0 0 0 0 0 0 0 0 0 0 0 0 0 0 0 0 0$ | 5: Kulista                    | Φd = 25 mm (0,98 in)<br>h =24 mm (0,94 in)                                                                                   | <ul> <li>P<sub>maks.</sub> zależy od technologii<br/>spawania</li> <li>Znak 3-A i certyfikat EHEDG</li> <li>Zgodność z wymogami<br/>ASME BPE</li> </ul> |

1) Do osłony termometru o średnicy Ø12.7 mm (½")

2) Do osłony termometru o średnicy  $\phi$ 6 mm (0.24")

#### Przyłącza technologiczne zaciskowe

|                                                                                                    | Tyj | ò |         |    |          | Własności techniczne                                                                                                    |
|----------------------------------------------------------------------------------------------------|-----|---|---------|----|----------|----------------------------------------------------------------------------------------------------|
| Przyłącze mleczarskie wg DIN 11851                                                                                                    |     |   |         |    |          |                                                                                                    |
| <ul> <li>ØD</li> <li>ØD</li> <li>Ø</li></ul> |     |   |         |    | A0009561 | <ul> <li>Certyfikat 3-A<sup>®</sup> i EHEDG<br/>(tylko w połączeniu z<br/>pierścieniem<br/>samocentrującym<br/>posiadającym certyfikat<br/>EHEDG).</li> <li>Zgodność z wymogami<br/>ASME BPE</li> </ul> |
| Wersja <sup>1)</sup>                                                                                                    |     |   | Wymiary |    |          | D                                                                                                    |
|                                                                                                    | ΦD  | А | В       | Øi | Фа       | r maks.                                                                                                    |

|      | Własności techniczne |                    |                    |                    |                    |                  |
|------|----------------------|--------------------|--------------------|--------------------|--------------------|------------------|
| DN25 | 44 mm<br>(1,73 in)   | 30 mm<br>(1,18 in) | 10 mm<br>(0,39 in) | 26 mm<br>(1,02 in) | 29 mm<br>(1,14 in) | 40 bar (580 psi) |
| DN32 | 50 mm<br>(1,97 in)   | 36 mm<br>(1,42 in) | 10 mm<br>(0,39 in) | 32 mm<br>(1,26 in) | 35 mm<br>(1,38 in) | 40 bar (580 psi) |
| DN40 | 56 mm<br>(2,2 in)    | 42 mm<br>(1,65 in) | 10 mm<br>(0,39 in) | 38 mm<br>(1,5 in)  | 41 mm<br>(1,61 in) | 40 bar (580 psi) |
| DN50 | 68 mm<br>(2,68 in)   | 54 mm<br>(2,13 in) | 11 mm<br>(0,43 in) | 50 mm<br>(1,97 in) | 53 mm<br>(2,1 in)  | 25 bar (363 psi) |

#### 1) Rury wg DIN 11850

| Tim                                                 | Moreio |                    |                      | Whanności tochniczno |                    |                    |                                                                                               |
|-----------------------------------------------------|--------|--------------------|----------------------|----------------------|--------------------|--------------------|-----------------------------------------------------------------------------------------------|
| тур                                                 | wersja | ΦD                 | ΦD                   | Øi                   | Фа                 | h                  |                                                                                               |
| Przyłącze aseptyczne rurowe wg DIN<br>11864-1 typ A | DN25   | 26 mm<br>(1,02 in) | 42,9 mm<br>(1,7 in)  | 26 mm<br>(1,02 in)   | 29 mm<br>(1,14 in) | 9 mm<br>(0,35 in)  | <ul> <li>P<sub>maks.</sub> = 40 bar (580 psi)</li> <li>Znak 3-A i certyfikat EHEDG</li> </ul> |
| AD009562                                            | DN40   | 38 mm<br>(1,5 in)  | 54,9 mm<br>(2,16 in) | 38 mm<br>(1,5 in)    | 41 mm<br>(1,61 in) | 10 mm<br>(0,39 in) | Zgodnosc z wymogami<br>ASME BPE                                                               |

| Trm                                  | Wersja                                                   | Wyn               | niary                         | Własności techniczne                                                                                                    |  |
|--------------------------------------|----------------------------------------------------------|-------------------|-------------------------------|----------------------------------------------------------------------------------------------------|--|
| тур                                  | Ød:1)                                                    | ΦD                | ¢a                            | - własności techniczne                                                                                                    |  |
| Przyłącze typu Clamp wg ISO 2852     | Microclamp <sup>2)</sup><br>DN8-18 (½"-¾") <sup>3)</sup> | 25 mm (0.00 in)   | -                             | <ul> <li>P<sub>maks.</sub> = 16 bar, zależnie od<br/>pierścienia clamp i<br/>odpowiodciana</li> </ul>                                                             |  |
|                                      | Przyłącze Tri-Clamp<br>DN8-18 (½"-¾")                    | 25 mm (0,98 m)    | -                             | uszczelnienia<br>• Certyfikat 3-A                                                                                                    |  |
|                                      | DN12-21.3                                                | 34 mm (1,34 in)   | 16 25,3 mm<br>(0,63 0,99 in)  | <ul> <li>P<sub>maks.</sub> = 16 bar, zależnie od<br/>pierścienia clamp i</li> </ul>                                                                               |  |
|                                      | DN25-38 (1"-1.5")                                        | 50,5 mm (1,99 in) | 29 42,4 mm<br>(1,14 1,67 in)  | odpowiedniego<br>uszczelnienia<br>• Certyfikat 3-A i EHEDG                                                                                                    |  |
| A Wymiary uszczelnień różnią się dla | DN40-51 (2")                                             | 64 mm (2,52 in)   | 44,8 55,8 mm<br>(1,76 2,2 in) | <ul> <li>(tylko w połączeniu z pierścieniem Hyjoin z PEEK/ stali k.o. lub uszczelką z Kalrez produkcji Dupont)</li> <li>Aprobata ASME BPE<sup>4)</sup></li> </ul> |  |
| Microclamp i Tri-clamp               |                                                          |                   |                               |                                                                                                    |  |

| Tim | Wersja         | Wersja Wymiary    |                                | Własności tochniczno |
|-----|----------------|-------------------|--------------------------------|----------------------|
| Typ | Ød: 1)         | ΦD                | Фа                             | wiashosci techniczne |
|     | DN63.5 (2.5")  | 77,5 mm (3,05 in) | 68,9 75,8 mm<br>(2,71 2,98 in) |                      |
|     | DN70-76.5 (3") | 91 mm (3,58 in)   | > 75,8 mm (2,98 in)            |                      |
|     |                |                   |                                |                      |
|     |                |                   |                                |                      |
|     |                |                   |                                |                      |
|     |                |                   |                                |                      |
|     |                |                   |                                |                      |
|     |                |                   |                                |                      |
|     |                |                   |                                |                      |

1) Rury wg ISO 2037 i BS 4825 Część 1

2) Microclamp (nie wg ISO 2852); rury niestandardowe

3) DN8 (1/2") tylko z osłoną czujnika o średnicy = 6 mm (0.24")

4) , nie obejmuje DN12-21.3

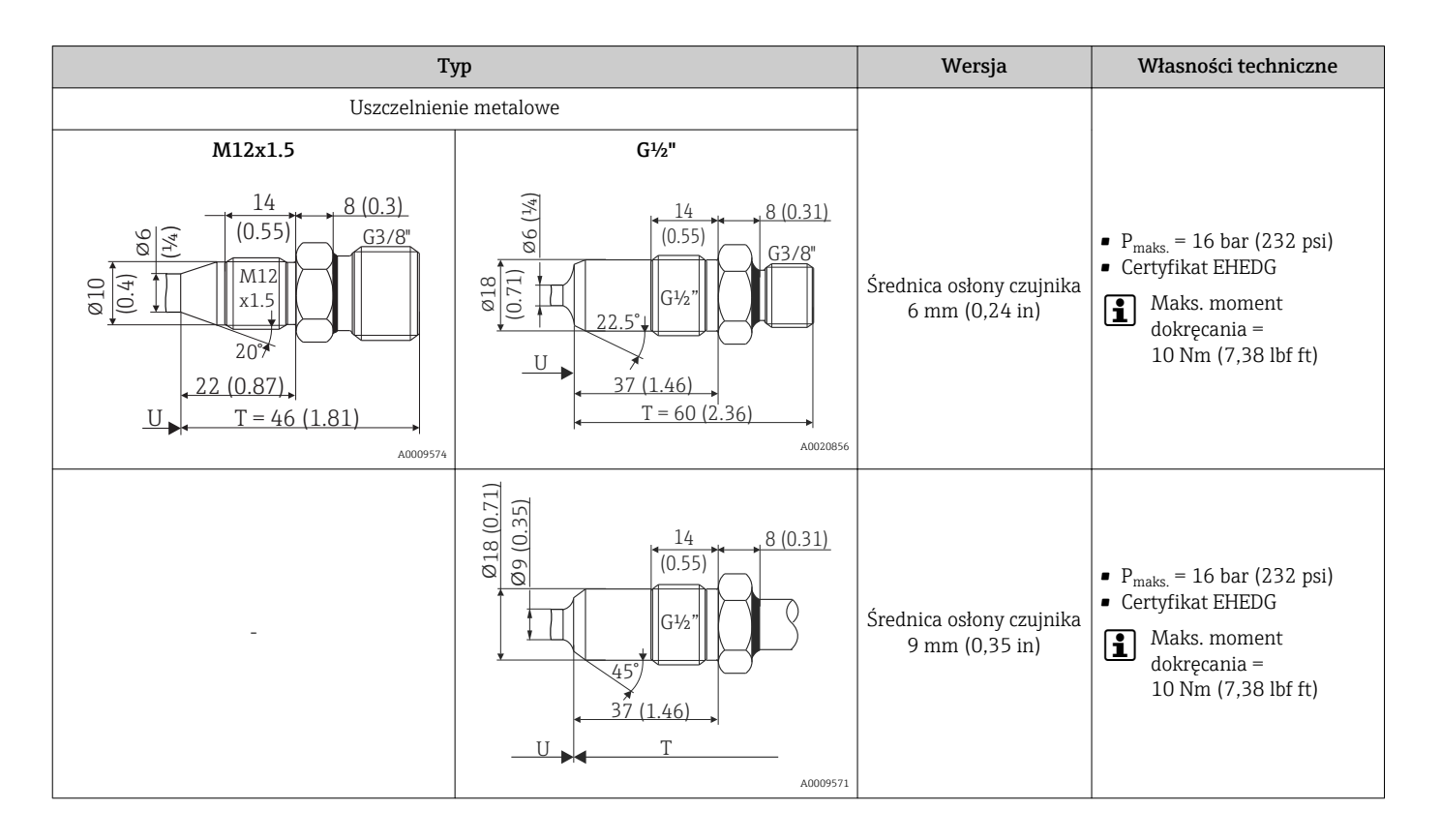

| Тур                                                                                                    | Wersja | Własności techniczne                                      |
|----------------------------------------------------------------------------------------------------|--------|-----------------------------------------------------------|
| Adapter                                                                                                    | D45    | <ul><li>Certyfikat 3-A</li><li>Certyfikat EHEDG</li></ul> |
| 000 (1.97)<br>045 (1.77)<br>00 (0<br>00 (0<br>0<br>0<br>0<br>0<br>0<br>0<br>0<br>0<br>0<br>0<br>0<br>0<br>0 |        |                                                           |
| 10031001                                                                                                    |        |                                                           |

|                                                 |                                                                       |                      | Wymiary              |           |                                                                                                    |
|-------------------------------------------------|-----------------------------------------------------------------------|----------------------|----------------------|-----------|----------------------------------------------------------------------------------------------------|
| Тур                                             | Wer. G                                                                | Długość gwintu<br>L1 | A                    | 1 (SW/AF) | Własności techniczne                                                                                                    |
| Gwint wg ISO 228 (dla adaptera do<br>wspawania) | G¾" dla<br>adaptera<br>FTL31/33/20<br>G¾" dla<br>adaptera do<br>FTL50 | 16 mm<br>(0,63 in)   | 25,5 mm (1 in)       | 32        | <ul> <li>P<sub>maks.</sub> = 25 bar (362 psi)<br/>przy temp. maks.<br/>150 °C (302 °F)</li> <li>P<sub>maks.</sub> = 40 bar (580 psi)<br/>przy temp. maks.<br/>100 °C (212 °F)</li> <li>Znak 3-A i certyfikat EHEDG</li> <li>Zgodność z wymogami<br/>ASME BPE</li> </ul> |
| U 40009572                                      | G1" dla adaptera<br>do FTL50                                          | 18,6 mm<br>(0,73 in) | 29,5 mm<br>(1,16 in) | 41        |                                                                                                    |

| Turn                           | Worsin | Wymiary            |                      |                    |      |                    | W/bagności tochniczno                                                                                                    |
|--------------------------------|--------|--------------------|----------------------|--------------------|------|--------------------|----------------------------------------------------------------------------------------------------|
| Typ                            | wersja | ΦD                 | ΦA                   | ØΒ                 | М    | h                  | wiasnosci techniczne                                                                                                    |
| APV Inline                     |        |                    |                      |                    |      |                    |                                                                                                    |
| ØB<br>M<br>Ød<br>U<br>A0018435 | DN50   | 69 mm<br>(2.72 in) | 99,5 mm<br>(3,92 in) | 82 mm<br>(3,23 in) | 2xM8 | 19 mm<br>(0,75 in) | <ul> <li>P<sub>maks.</sub> = 25 bar (362 psi)</li> <li>Znak 3-A i certyfikat EHEDG</li> <li>Zgodność z wymogami<br/>ASME BPE</li> </ul> |

| Trm       |        | Wymiary            |                     |                     |                    | Własności techniczne |                                                                                           |
|-----------|--------|--------------------|---------------------|---------------------|--------------------|----------------------|-------------------------------------------------------------------------------------------|
| ryp       | weisja | ΦD                 | ΦA                  | ØΒ                  | h                  | P <sub>maks.</sub>   |                                                                                           |
| Varivent® | Тур В  | 31 mm<br>(1,22 in) | 105 mm<br>(4,13 in) | -                   | 22 mm<br>(0,87 in) |                      |                                                                                           |
|           | Typ F  | 50 mm<br>(1,97 in) | 145 mm<br>(5,71 in) | 135 mm<br>(5,31 in) | 24 mm<br>(0,95 in) | 10 bar<br>(145 psi)  | <ul> <li>Znak 3-A i certyfikat EHEDG</li> <li>Zgodność z wymogami<br/>ASME BPE</li> </ul> |

| Turn                                                                                                    |        | Wymiary            |                    |                    |                      |                    | Własności techniczne |  |
|----------------------------------------------------------------------------------------------------|--------|--------------------|--------------------|--------------------|----------------------|--------------------|----------------------|--|
| Typ                                                                                                    | wersja | φD                 | ΦA                 | ΦB                 | h                    | P <sub>maks.</sub> |                      |  |
|                                                                                                    | Тур N  | 68 mm<br>(2,67 in) | 165 mm<br>(6,5 in) | 155 mm<br>(6,1 in) | 24,5 mm<br>(0,96 in) |                    |                      |  |
| Kołnierz obudowy VARINLINE <sup>®</sup> jest odpowiedni do wspawania w dno zbiornika stożkowe i sklepieniowe (promieniowe) o małej średnicy (≤ 1,6 m (5,25 ft)) i do grubości ścianki 8 mm (0,31 in). |        |                    |                    |                    |                      |                    |                      |  |

| Тур                                                                               | Własności techniczne                                                                      |
|-----------------------------------------------------------------------------------|-------------------------------------------------------------------------------------------|
| Varivent <sup>®</sup> dla obudowy VARINLINE <sup>®</sup> do montażu w rurociągach | <ul> <li>Znak 3-A i certyfikat EHEDG</li> <li>Zgodność z wymogami<br/>ASME BPE</li> </ul> |
| A0009564                                                                          |                                                                                           |

| Worsia                                    |                     | Wymiary                               | D                                    |                                             |  |
|-------------------------------------------|---------------------|---------------------------------------|--------------------------------------|---------------------------------------------|--|
| weisja                                    | φD φi φa            |                                       | Фа                                   | r maks.                                     |  |
|                                           |                     | DN40: 38 mm (1,5 in)                  | DN40: 41 mm (1,61 in)                |                                             |  |
|                                           |                     | DN50: 50 mm (1,97 in)                 | DN50: 53 mm (2,1 in)                 | DN40 do DN65:<br>16 bar (232 psi)           |  |
|                                           |                     | DN65: 66 mm (2,6 in)                  | DN65: 70 mm (2,76 in)                |                                             |  |
| Typ N, zgodnie z DIN<br>11866. series A   | 68 mm (2,67 in)     | DN80: 81 mm (3,2 in)                  | DN80: 85 mm (3,35 in)                |                                             |  |
|                                           |                     | DN100: 100 mm (3,94 in)               | DN100: 104 mm (4,1 in)               | DN80 do DN150:                              |  |
|                                           |                     | DN125: 125 mm (4,92 in)               | DN125: 129 mm (5,08 in)              | 10 bar (145 psi)                            |  |
|                                           |                     | DN150: 150 mm (5,9 in)                | DN150: 154 mm (6,06 in)              |                                             |  |
|                                           |                     | 38,4 mm (1,51 in)                     | 42,4 mm (1,67 in)                    | /12 /1 mm (1 67 in) do                      |  |
|                                           | 68 mm (2,67 in)     | 44,3 mm (1,75 in)                     | 48,3 mm (1,9 in)                     | 60,3 mm (2,37 in):                          |  |
| Typ N, zgodnie z EN ISO<br>1127, series B |                     | 56,3 mm (2,22 in)                     | 60,3 mm (2,37 in)                    | 16 bar (232 psi)                            |  |
|                                           |                     | 72,1 mm (2,84 in)                     | 76,1 mm (3 in)                       | 76.1 mm (3 in) do                           |  |
|                                           |                     | 82,9 mm (3,26 in)                     | 42,4 mm (3,5 in)                     | 114,3 mm (4,5 in):                          |  |
|                                           |                     | 108,3 mm (4,26 in)                    | 114,3 mm (4,5 in)                    | 10 bar (145 psi)                            |  |
|                                           |                     | Śred. zewn. 1½":<br>34,9 mm (1,37 in) | Śred. zewn. 1½":<br>38,1 mm (1,5 in) |                                             |  |
| Typ N, zgodnie z DIN<br>11866, series C   | 68 mm (2,67 in)     | Śred. zewn. 2":<br>47,2 mm (1,86 in)  | Śred. zewn. 2":<br>50,8 mm (2 in)    | Śred. zewn. 1½" do 2½":<br>16 bar (232 psi) |  |
|                                           |                     | Śred. zewn. 2½":<br>60,2 mm (2,37 in) | Śred. zewn. 2½":<br>63,5 mm (2,5 in) |                                             |  |
| Typ N, zgodnie z DIN                      | 69  mm (2.67  in)   | Śred. zewn. 3":<br>73 mm (2,87 in)    | Śred. zewn. 3":<br>76,2 mm (3 in)    | Śred. zewn. 3" do 4":                       |  |
| 11866, series C                           | 00 IIIII (2,07 III) | Śred. zewn. 4":<br>97,6 mm (3,84 in)  | Śred. zewn. 4":<br>101,6 mm (4 in)   | 10 bar (145 psi)                            |  |

| Тур              | Wersja, wymiary ØD x L                                  | Własności techniczne                                                                          |
|------------------|---------------------------------------------------------|-----------------------------------------------------------------------------------------------|
| Przyłącze Ingold | ¢25 mm (0.98 in) x30 mm (1.18 in)                       |                                                                                               |
|                  | x = 1.5  mm (0.06  in)                                  | P <sub>maks.</sub> = 25 bar (362 psi)<br>Uszczelka w zakresie dostawy                         |
|                  | ¢25 mm (0,98 in) x46 mm (1,81 in)<br>x = 6 mm (0,24 in) | <ul> <li>Materiał V75SR: aprobata<br/>FDA, aprobata 3-A, aprobata<br/>USP Class VI</li> </ul> |
| A0009573         |                                                         |                                                                                               |

| Tim                                                            | Worsia              |                    | Wymiary             | Własności techniczne |                                     |
|----------------------------------------------------------------|---------------------|--------------------|---------------------|----------------------|-------------------------------------|
| тур                                                            | wersja              | ΦD                 | ΦA                  | h                    | wiashosti techniczne                |
| SMS 1147                                                       | DN25                | 32 mm<br>(1,26 in) | 35,5 mm<br>(1,4 in) | 7 mm (0,28 in)       |                                     |
|                                                                | DN38                | 48 mm<br>(1,89 in) | 55 mm<br>(2,17 in)  | 8 mm (0,31 in)       |                                     |
|                                                                | DN51                | 60 mm<br>(2,36 in) | 65 mm<br>(2,56 in)  | 9 mm (0,35 in)       | P <sub>maks.</sub> = 6 bar (87 psi) |
| 1 Nakrętka adaptera<br>2 Pierścień uszczelniający<br>3 Króciec |                     |                    |                     |                      |                                     |
| Króciec musi posiadać gniazdo na pieršo                        | cień uszczelniający | <i>r</i> .         |                     |                      |                                     |

| Tim              | Warsia      |                     |                    |                      |                    | Whaspości tochniczno |                                                                                  |
|------------------|-------------|---------------------|--------------------|----------------------|--------------------|----------------------|----------------------------------------------------------------------------------|
| тур              | wersja      | ΦA                  | ØΒ                 | ΦD                   | ΦD                 | h                    |                                                                                  |
| Neumo Biocontrol | D25<br>PN16 | 64 mm<br>(2,52 in)  | 50 mm<br>(1,97 in) | 30,4 mm<br>(1,2 in)  | 7 mm<br>(0,28 in)  | 20 mm<br>(0,79 in)   |                                                                                  |
|                  | D50<br>PN16 | 90 mm<br>(3,54 in)  | 70 mm<br>(2,76 in) | 49,9 mm<br>(1,97 in) | 9 mm<br>(0,35 in)  | 27 mm                | <ul> <li>P<sub>maks.</sub> = 16 bar (232 psi)</li> <li>Certyfikat 3-A</li> </ul> |
|                  | D65<br>PN25 | 120 mm<br>(4,72 in) | 95 mm<br>(3,74 in) | 67,9 mm<br>(2,67 in) | 11 mm<br>(0,43 in) | (1,06 in)            |                                                                                  |

#### Mufa zaciskowa

| Tym                                   | Wersja                                                                                 |                                   | Wymiary            |                    | Magnaćci tachniczna <sup>1)</sup>                                                                                                    |
|---------------------------------------|----------------------------------------------------------------------------------------|-----------------------------------|--------------------|--------------------|----------------------------------------------------------------------------------------------------|
| тур                                   | Kulista lub cylindryczna                                                               | Ødi                               | ΦD                 | h                  | wiasności techniczne                                                                                                    |
| Przyłącze zaciskowe TK40 do wspawania | Kulista<br>Materiał pierścienia<br>zaciskowego PEEK lub stal<br>k.o. 316L<br>Gwint G¼" | 6,3 mm<br>(0,25 in)               | 25 mm<br>(0,98 in) | 33 mm<br>(1,3 in)  | <ul> <li>P<sub>maks.</sub> = 10 bar (145 psi),<br/>T<sub>maks.</sub> = +150 °C (+302 °F)<br/>dla PEEK, dokręcanie<br/>momentem = 10 Nm</li> <li>P<sub>maks.</sub> = 50 bar (725 psi),<br/>T<sub>maks.</sub> = +200 °C (+392 °F)<br/>dla stali k.o 316L,<br/>dokręcanie momentem =<br/>25 Nm</li> <li>Przyłącze zaciskowe z PEEK<br/>posiada aprobatę 3-A i pełną<br/>zgodność z wymaganiami<br/>EHEDG</li> </ul> |
|                                       |                                                                                        | 6,2 mm<br>(0,24 in) <sup>2)</sup> |                    |                    | <ul> <li>P<sub>maks.</sub> = 10 bar (145 psi)</li> <li>T<sub>max.</sub> dla pierścienia</li> </ul>                                                                                                    |
|                                       | Cylindryczne<br>Materiał pierścienia<br>zaciskowego: Elastosil®<br>Gwint G½"           | 9,2 mm<br>(0,36 in)               | 30 mm<br>(1,18 in) | 57 mm<br>(2,24 in) | zaciskowego z Elastosil <sup>®</sup> =<br>+150 °C (+302 °F),<br>dokręcanie momentem =<br>5 Nm<br>• Przyłącze zaciskowe<br>Elastosil <sup>®</sup> posiada pełną<br>zgodność z wymaganiami<br>EHEDG                                                                                                    |

1) Wszystkie ciśnienia dla cyklicznych obciążeń termicznych

2) Dla wkładu lub osłony o średnicy Ød = 6 mm.

#### Kształt końcówki

Przy doborze końcówki czujnika bierze się pod uwagę kryteria takie, jak: czas odpowiedzi, zmniejszenie przekroju poprzecznego strugi oraz obciążenie mechaniczne. Zalety stosowania końcówek termometru (opcja) o innych kształtach:

- Mniejsza końcówka ma mniejszy wpływ na charakterystykę przepływu w rurociągu transportującym medium mierzone.
- Poprawa charakterystyki przepływu zwiększa stabilność osłony czujnika.
- Endress+Hauser oferuje całą gamę osłon z rożnymi końcówkami, dostosowanymi do wymagań każdej aplikacji pomiarowej:
  - Końcówka zredukowana o średnicy Φ4,3 mm (0,17 in) i Φ5,3 mm (0,21 in): mniejsza grubość ścianek znacznie skraca czas odpowiedzi pomiarowej.
  - Końcówka zredukowana o średnicy Ø8 mm (0,31 in): osłony o większej grubości ścianek są przeznaczone szczególnie do aplikacji o wyższych obciążeniach mechanicznych lub zużyciu (np. korozja, zużycie ścierne itd.).

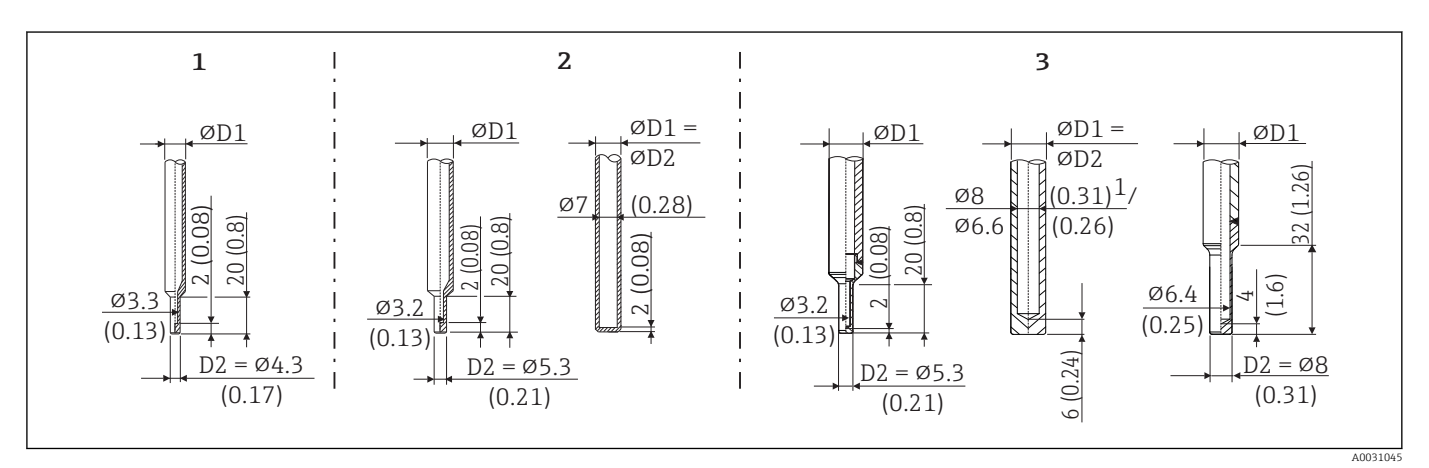

🖻 10 Asortyment dostępnych osłon (zredukowane lub proste)

| Poz | zycja | Osłona czujnika (ØD1) |                                                                                                    | Wkład (ØID)                                                                                                   |
|-----|-------|-----------------------|----------------------------------------------------------------------------------------------------|----------------------------------------------------------------------------------------------------|
|     | 1     | ¢6 mm (0,24 in)       | Końcówka zredukowana                                                                                                    | Ø3 mm (0,12 in)                                                                                               |
|     | 2     | ¢9 mm (0,35 in)       | <ul> <li>Końcówka zredukowana ¢5,3 mm (0,21 in)</li> <li>Końcówka prosta</li> </ul>                                                      | <ul> <li>φ3 mm (0,12 in)</li> <li>φ6 mm (0,24 in)</li> </ul>                                                  |
|     | 3     | ¢12,7 mm (½ in)       | <ul> <li>Końcówka zredukowana φ5,3 mm (0,21 in)</li> <li>Końcówka <sup>1)</sup></li> <li>Końcówka zredukowana φ8 mm (0,31 in)</li> </ul> | <ul> <li>\$\phi_3\$ mm (0,12 in)</li> <li>\$\phi_6\$ mm (0,24 in)</li> <li>\$\phi_6\$ mm (0,24 in)</li> </ul> |

1)  $\phi$ 8 mm dla osłony wykonanej z pręta, wierconego na głębokość L  $\leq$  200 mm.  $\phi$ 6.6 mm dla osłony spawanej o L  $\geq$  200 mm.

Oprogramowanie Endress+Hauser Applicator (moduł TW Sizing) dostępne online umożliwia sprawdzenie wielkości obciążenia mechanicznego osłony w zależności od sposobu instalacji i warunków procesowych. Patrz rozdział "Akcesoria".

## 13.7 Certyfikaty i dopuszczenia

| Znak CE                                  | Wyrób spełnia wymagania zharmonizowanych norm europejskich. Jest on zgodny z<br>wymogami prawnymi dyrektyw UE. Producent potwierdza wykonanie testów przyrządu z<br>wynikiem pozytywnym poprzez umieszczenie na nim znaku CE.                                                                                                    |
|------------------------------------------|----------------------------------------------------------------------------------------------------|
| Znak EAC                                 | Urządzenie opisane w niniejszym dokumencie spełnia wymagania prawne Euroazjatyckiej<br>Unii Gospodarczej. Producent potwierdza wykonanie testów przyrządu z wynikiem<br>pozytywnym poprzez umieszczenie na nim znaku EAC.                                                                                                    |
| cCSAus                                   | Produkt spełnia wymogi określone w "CLASS 2252 05 - Wyposażenie do sterowania procesami" i "CLASS 2252 85 - Wyposażenie do sterowania procesami - certyfikowane dla norm USA".                                                                                                    |
| MTBF (Średni czas<br>bezawaryjnej pracy) | Dla przetwornika: 180 lat - zgodnie z Siemens Standard SN29500                                                                                                    |
| Atesty higieniczne                       | <ul> <li>Klasa I Certyfikatu EHEDG typu EL. Dopuszczalne przyłącza technologiczne zgodne z EHEDG, patrz rozdział "Przyłącza technologiczne" →</li></ul>                                                                                                    |
| Inne normy i zalecenia                   | <ul> <li>IEC 60529: Stopnie ochrony obudów (kody IP)</li> <li>IEC 61010-1: Wymagania bezpieczeństwa dotyczące elektrycznych przyrządów pomiarowych, automatyki i urządzeń laboratoryjnych</li> <li>IEC 60751: Przemysłowe termometry rezystancyjne z platynowym czujnikiem temperatury</li> <li>DIM (2772): Ocłony gruiników</li> </ul> |

DIN 43772: Osłony czujników

| Części wchodzące w<br>kontakt z medium:                             | <ul> <li>Części termometru będące w kontakcie z medium spełniają następujące dyrektywy i zarządzenia Unii Europejskiej:</li> <li>(EC) No. 1935/2004, Art. 3, par. 1, Art. 5 i 17: materiały i wyroby przeznaczone do kontaktu z żywnością.</li> <li>(EC) No. 2023/2006: dobra praktyka wytwarzania materiałów i wyrobów przeznaczonych do kontaktu z żywnością.</li> <li>(EC) No. 10/2011: tworzywa sztuczne przeznaczone do kontaktu z żywnością.</li> </ul> |
|---------------------------------------------------------------------|----------------------------------------------------------------------------------------------------|
| Atest CRN                                                           | Atest CRN (Canadian Registration Number) jest dostępny tylko dla konkretnych wersji rur osłonowych. To oznakowanie będzie nanoszone podczas konfiguracji tego urządzenia.                                                                                                    |
|                                                                     | <ul> <li>Szczegółowe informacje dotyczące kodów zamówieniowych można uzyskać:</li> <li>W obszarze "download" na stronie Endress+Hauser: www.endress.com → Wybierz kraj → Download → Wprowadź kod produktu lub typ urządzenia → Typ dokumentu: Certyfikaty i dopuszczenia → Wybierz typ aprobaty → Wyszukaj</li> <li>W lokalnym biurze Endress+Hauser, lista dostępna na: www.addresses.endress.com</li> </ul>                                                 |
| Czystość powierzchni                                                | Oczyszczone z olejów i smarów, dla aplikacji z tlenem $O_2$ (opcja)                                                                                                    |
| Odporność na środki<br>chemiczne                                    | Czujnik wraz z głowicą podłączeniową jest odporny na następujące środki czyszczące/<br>odkażające produkcji Ecolab: P3-topax 66, P3-topactive 200, P3-topactive 500 i P3-<br>topactive OKTO oraz wodę demineralizowaną.                                                                                                    |
| Certyfikat materiałowy                                              | Certyfikat materiałowy 3.1 (zgodnie z EN 10204) dostępny na życzenie. Forma<br>uproszczona certyfikatu zawiera uproszczoną deklarację, bez załączników w postaci<br>dokumentów dotyczących materiałów użytych do budowy pojedynczego czujnika, ale<br>zapewnia identyfikowalność materiałów poprzez numer identyfikacyjny termometru. Dane<br>dotyczące pochodzenia materiałów można w razie potrzeby zamówić dodatkowo.                                      |
| Kalibracja                                                          | Kalibracja fabryczna jest prowadzona zgodnie z wewnętrzną procedurą w laboratorium<br>Endress+Hauser akredytowanym przez European Accreditation Organization (EA) zgodnie<br>z ISO/IEC 17025. Świadectwo kalibracji prowadzonej zgodnie z wytycznymi EA (SIT/<br>Accredia) lub (DKD/DAkkS) dostępne na życzenie.                                                                                                    |
|                                                                     | Wykonywana jest kalibracja analogowego wyjścia prądowego urządzenia.                                                                                                    |
| Osłona czujnika: testy i<br>obliczenia dopuszczalnego<br>obciążenia | <ul> <li>Testy ciśnieniowe osłony są wykonywane zgodnie z DIN 43772. Norma nie uwzględnia osłon czujnika z końcówką stożkową lub zredukowaną, testy ciśnieniowe tych osłon są prowadzone jak dla odpowiadającej osłony prostej. Na życzenie mogą zostać przeprowadzone również testy według innych specyfikacji.</li> <li>Obliczenia dopuszczalnego obciążenia osłony według DIN43772</li> </ul>                                                              |

## 14 Menu obsługi i opis parametrów

Poniższe tabele zawierają listę wszystkich parametrów w pozycjach menu "Ustawienia", "Kalibracja", "Diagnostyka" i "Ekspert". Odnośnik do strony wskazuje stronę instrukcji, na której znajduje się opis danego parametru.

W zależności od parametrów konfiguracji nie wszystkie podmenu i parametry są dostępne w każdym urządzeniu. Informacje na ten temat podano w opisie parametrów w punkcie "Warunek".

Ten symbol 🖃: oznacza ścieżkę dostępu do parametru za pomocą oprogramowania obsługowego, np.FieldCare.

| "Konfiguracja"→ | Etykieta (TAG)             | → 🖺 74 |
|-----------------|----------------------------|--------|
|                 | Jednostka                  | → 🗎 74 |
|                 | Wartość odpowiadająca 4 mA | → 🖺 74 |
|                 | Wartość odpowiadająca 20mA | → 🖺 75 |
|                 | Tryb obsługi błędu         | → 🖺 75 |

| Kalibracja → | Ilość samokalibracji           | → 🗎 75 |
|--------------|--------------------------------|--------|
|              | Zapisane punkty samokalibracji | → 🗎 75 |
|              | Odchyłka                       | → 🗎 76 |
|              | Korekta                        | → 🗎 76 |

| Kalibracja → | Wartości graniczne → | Dolna wart. ostrzeg | → 🗎 76 |
|--------------|----------------------|---------------------|--------|
|              |                      | Górna wart. ostrzeg | → 🗎 76 |
|              |                      | Dolna wart. alarmu  | → 🗎 77 |
|              |                      | Górna wart. alarmu  | → 🗎 77 |

| Kalibracja → | Cykl monitorowania $^{1)}$ $\rightarrow$ | Sterowanie             | → 🖺 78 |
|--------------|------------------------------------------|------------------------|--------|
|              |                                          | Wart.pocz              | → 🗎 78 |
|              |                                          | Wartość odlicz. wstecz | → 🖺 78 |

1) Ustawiony parametr jest stosowany zarówno dla: monitorowania samo-kalibracji oraz przypominania o kalibracji ręcznej

| Kalibracja → | Raport z kalibracji | → 🖺 79 |
|--------------|---------------------|--------|
|              | Kreator online      |        |

| Diagnostyka → | Bieżąca diagnostyka      | → 🗎 79            |
|---------------|--------------------------|-------------------|
|               | Poprzednia diagnostyka 1 | → <sup>●</sup> 79 |
|               | Czas pracy               | → 🗎 80            |

| Diagnostyka → | Lista Diagnostyczna→ | llość bieżących diagnostyk                   | → 🖺 80 |
|---------------|----------------------|----------------------------------------------|--------|
|               |                      | Bieżąca diagnostyka                          | → 🖺 80 |
|               |                      | Kanał (n) bieżącej diagnostyki <sup>1)</sup> | → 🗎 80 |

1) n = 2, 3; wiadomości diagnostyczne ustawione w kolejności priorytetów od najwyższego do trzeciej kolejności

| Diagnostyka → | Rejestr zdarzeń<br>diagnostycznych→ | Poprzednie wiadomości diagnostyczne n <sup>1)</sup> | → 🗎 81 |
|---------------|-------------------------------------|-----------------------------------------------------|--------|
|               |                                     | Kanał (n) poprzedniej diagnostyki                   | → 🖺 81 |

1) n = Numer widomości diagnostycznej (n = 1 ... 5)

| Diagnostyka → | Inform. o urządzeniu → | Etykieta (TAG)                      | → 🗎 74 |
|---------------|------------------------|-------------------------------------|--------|
|               |                        | Oznaczenie punktu pomiarowego (TAG) | → 🖹 82 |
|               |                        | Numer seryjny                       | → 🖹 82 |
|               |                        | Wersja oprogramowania               | → 🖺 82 |
|               |                        | Nazwa urządzenia                    | → 🖺 82 |
|               |                        | Kod zamówieniowy                    | → 🗎 83 |
|               |                        | Rozszerzony kod zamówieniowy (2, 3) | → 🗎 83 |
|               |                        | ID producenta                       | → 🗎 83 |
|               |                        | Producent                           | → 🗎 83 |
|               |                        | Rewizja sprzętowa                   | → 🗎 83 |
|               |                        | Licznik konfig                      | → 🖺 84 |

| Diagnostyka → | Wartości mierzone → | Wartość czujnika         | → 🖺 84 |
|---------------|---------------------|--------------------------|--------|
|               |                     | Surowa wartość zmierzona | → 🖺 84 |
|               |                     | Temperatura urządzenia   | → 🖺 84 |

| Diagnostyka → | Wartości mierzone $\rightarrow$ | Wartości minimalne/<br>maksymalne → | Wartość min. czujnika                           | → 🗎 85 |
|---------------|---------------------------------|-------------------------------------|-------------------------------------------------|--------|
|               |                                 |                                     | Wartość maks. czujnika                          | → 🖺 85 |
|               |                                 |                                     | Kasowanie wartości min./maks. czujnika          | → 🖺 85 |
|               |                                 |                                     | Min. temperatura urządzenia.                    | → 🖺 85 |
|               |                                 |                                     | Maks. temperatura urządzenia.                   | → 🖺 85 |
|               |                                 |                                     | Reset wartości min/maks. temperatury urządzenia | → 🗎 86 |

| Diagnostyka → | Symulacja → | Symulacja diagnostyki         | → 🖺 86 |
|---------------|-------------|-------------------------------|--------|
|               |             | Symulacja wyjścia prądowego   | → 🗎 86 |
|               |             | Wartość prądu wyjścia         | → 🖺 87 |
|               |             | Symulacja czujnika            | → 🖺 87 |
|               |             | Symulacja wartości z czujnika | → 🖺 87 |

| Diagnostyka → | Ustawienia diagnostyki → | Klasa diagnostyczna | → 🖺 87 |
|---------------|--------------------------|---------------------|--------|
|               |                          |                     |        |

Diagnostyka →Ustawienia diagnostyki →Sygnał statusu→ 🗎 88

| Ekspert →                 | Podaj kod dostępu | → 🗎 88 |
|---------------------------|-------------------|--------|
| Narzędzie statusu dostępu |                   | → ● 89 |
|                           | Stan blokady      | → 🗎 89 |

| Ekspert → | System → | Jednostka | → 🖺 74 |
|-----------|----------|-----------|--------|
|           |          | Tłumienie | → 🖺 90 |

| Ekspert → | System →  | Administrator $\rightarrow$ | Definiowanie kodu ochrony przed zapisem | → 🗎 90 |
|-----------|-----------|-----------------------------|-----------------------------------------|--------|
|           |           |                             | Reset urządzenia                        | → 🖺 91 |
|           |           |                             |                                         |        |
| Ekspert → | Wyjście → | Wartość odpowiadająca       | 4 mA                                    | → 🖺 74 |
|           |           | Wartość odpowiadająca       | 20mA                                    | → 🖺 75 |
|           |           | Tryb obsługi błędu          |                                         | → 🖺 91 |
|           |           | Prąd błędu                  |                                         | → 🗎 92 |
|           |           | Dostrajanie prądu 4 mA      | Δ                                       | → 🗎 92 |
|           |           | Dostrajanie prądu 20 m      | A                                       | → 🖺 93 |

| Ekspert → | Wyjście → | Konfiguracja sprawdzenia<br>pętli (prądowej)→ | Konfiguracja sprawdzenia pętli (prądowej) | → 🗎 93 |
|-----------|-----------|-----------------------------------------------|-------------------------------------------|--------|
|           |           |                                               | Wartość symul. 1                          | → 🖺 94 |
|           |           |                                               | Wartość symul. 2                          | → 🖺 94 |
|           |           |                                               | Wartość symul. 3                          | → 🗎 94 |
|           |           |                                               | Odstęp pomiędzy sprawdzeniami pętli       | → 🗎 93 |

| Ekspert → | Komunikacja → | Konfiguracja HART → | Etykieta (TAG)               | → 🖺 74 |
|-----------|---------------|---------------------|------------------------------|--------|
|           |               |                     | HART - krótka etykieta (tag) | → 🖺 95 |
|           |               |                     | HART - adres                 | → 🖺 95 |
|           |               |                     | Liczba nagłówków             | → 🖺 96 |
|           |               |                     | Zmiana konfiguracji          | → 🖺 96 |

| Ekspert → | Komunikacja → | HART info.→ | Typ przyrządu                        | → 🖺 96  |
|-----------|---------------|-------------|--------------------------------------|---------|
|           |               |             | Rewizja modelu                       | → 🗎 97  |
|           |               |             | ID urządzenia                        | → 🗎 97  |
|           |               |             | ID producenta                        | → 🗎 97  |
|           |               |             | Rewizja HART                         | → 🖹 97  |
|           |               |             | Deskryptor HART                      | → 🖺 97  |
|           |               |             | Komunikat HART                       | → 🖹 98  |
|           |               |             | Rewizja sprzętowa                    | → 🖺 98  |
|           |               |             | Rewizja oprogramowania               | → 🗎 98  |
|           |               |             | Kod daty HART                        | → 🖺 98  |
|           |               |             | Etykieta (TAG) przyrządu procesowego | → 🖹 98  |
|           |               |             | Opis lokalizacji                     | → 🖺 99  |
|           |               |             | Długość geograficzna                 | → 🖺 99  |
|           |               |             | Szerokość geograficzna               | → 🖺 99  |
|           |               |             | Maksymalna wysokość pracy            | → 🖺 99  |
|           |               |             | Metoda lokalizacji                   | → 🗎 100 |
| Ekspert → | Komunikacja → | Wyjście HART→ | Przypisanie wyjścia prądowego (PV) | → ➡ 100 |
|-----------|---------------|---------------|------------------------------------|---------|
|           |               |               | PV                                 | → 🗎 100 |
|           |               |               | Przypisz SV                        | → 🗎 100 |
|           |               |               | SV                                 | → 🗎 101 |
|           |               | Przypisz TV   | → 🖺 101                            |         |
|           |               |               | TV                                 | → 🗎 101 |
|           |               |               | Przypisz QV                        | → 🗎 101 |
|           |               |               | QV                                 | → 🗎 101 |
|           |               |               |                                    |         |

## 14.1 Menu "Ustawienia"

To menu zawiera wszystkie parametry niezbędne do konfiguracji podstawowych funkcji urządzenia. Ograniczona ilość parametrów w tym menu pozwala na uruchomienie przetwornika.

| Etykieta (TAG)       |                                                                                                    |  |
|----------------------|----------------------------------------------------------------------------------------------------|--|
| Ścieżka menu         | <ul> <li>□ Ustawienia → Etykieta (TAG)</li> <li>Diagnostyka → Inform. o urządzeniu → Etykieta (TAG)</li> <li>Ekspert → Komunikacja → Ustawienia HART → Etykieta (TAG)</li> </ul> |  |
| Opis                 | Parametr ten służy do wprowadzenia unikatowej nazwy punktu pomiarowego, co<br>umożliwia jego łatwą identyfikację w instalacji.                                                   |  |
| Tekst użytkownika    | Maks. 32 znaki w tym litery, liczby i znaki specjalne (np. @, %, /)                                                                                                    |  |
| Ustawienie fabryczne | W zależności od kodu przyrządu i numeru seryjnego                                                                                                    |  |

| Jednostka            |                                                                                                    |
|----------------------|----------------------------------------------------------------------------------------------------|
| Ścieżka menu         | □ Ustawienia → Jednostka<br>Ekspert → System → Jednostka                                                                                                    |
| Opis                 | Parametr ten służy do wyboru jednostki inżynierskiej dla wszystkich wartości mierzonych.                                                                                                    |
| Opcje                | ● °C<br>● °F<br>● K<br>● °R                                                                                                    |
| Ustawienie fabryczne | °C                                                                                                    |
| Informacje dodatkowe | <ul> <li>Należy zwrócić uwagę że po zmianie ustawienia fabrycznego (°C) na inną jednostkę, wszystkie ustawienia temperatury zostaną przeliczone odpowiednio do ustawionej jednostki temperatury.</li> <li>Przykład: Górna wartość zakresu ustawionego = 150 °C. Po ustawieniu jednostki na °F, nowa przeliczona górna wartość zakresu pomiarowego = 302 °F.</li> </ul> |

| Wartość odpowiadająca 4 mA |      |                                                                                 |                                |
|----------------------------|------|---------------------------------------------------------------------------------|--------------------------------|
| Ścieżka menu               |      | Ustawienia → Dolna wartość zakresu pomiarov<br>Ekspert → Wyjście → Wartość 4 mA | vego                           |
| Opis                       | Para | metr ten służy do określenia wartości zmierzonej                                | j odpowiadającej prądowi 4 mA. |
| Ustawienie fabryczne       | 0 °C |                                                                                 |                                |
| 74                         | V.   | 1, Rev. 2, 2-05-2018                                                            | Endress+Hauser                 |

| Wartość odpowiadająca 20mA |                                                                                               |  |  |
|----------------------------|-----------------------------------------------------------------------------------------------|--|--|
| Ścieżka menu               | □ Ustawienia → Górna wartość zakresu pomiarowego<br>Ekspert → Wyjście → Wartość 20 mA         |  |  |
| Opis                       | Parametr ten służy do określenia wartości zmierzonej odpowiadającej prądowi 20 mA.            |  |  |
| Ustawienie fabryczne       | awienie fabryczne 150 °C                                                                      |  |  |
|                            |                                                                                               |  |  |
| Tryb obsługi błędu         |                                                                                               |  |  |
| Ścieżka menu               | □ Ustawienia → Tryb sygnalizacji awarii<br>Ekspert → Wyjście → Tryb sygnalizacji awarii       |  |  |
| Opis                       | Parametr ten służy do wyboru wartości prądu na wyjściu prądowym w razie wystąpienia<br>błędu. |  |  |
| Opcje                      | <ul> <li>Górna wartość alarmowa</li> <li>Dolna wartość alarmowa</li> </ul>                    |  |  |
| Ustawienie fabryczne       | Dolna wartość alarmowa                                                                        |  |  |
|                            | 14.2 Menu "Kalibracja"                                                                        |  |  |
|                            | Yuszystkie informacje opisujące procedurę samokalibracji jak również kreator (wizard)         |  |  |

| $\mathbf{\mathbf{f}}$ | Wszystkie informacje opisujące procedurę samokalibracji |
|-----------------------|---------------------------------------------------------|
|                       | online do tworzenia raportów kalibracji.                |

| Ilość samokalibracji |       |                                                                                     |
|----------------------|-------|-------------------------------------------------------------------------------------|
| Ścieżka menu         |       | Kalibracja → Ilość samokalibracji                                                   |
| Opis                 | Liczr | nik ten zlicza ilość wszystkich wykonanych samokalibracji. Nie można go zresetować. |

| Zapisane punkty samokalibracji |                                                                                                    |  |
|--------------------------------|----------------------------------------------------------------------------------------------------|--|
| Ścieżka menu                   | □ Kalibracja $\rightarrow$ Zapisane punkty samokalibracji                                                                                                    |  |
| Opis                           | Wyświetla ilość wszystkich zapisanych punktów samokalibracji. Urządzenie może<br>zapamiętać do 350 punktów samokalibracji. Po zapełnieniu pamięci, najstarsze punkty<br>samokalibracji będą nadpisywane. |  |
| Wyświetlacz                    | 0 350                                                                                                    |  |

| Odchyłka             |                                                                                                    |
|----------------------|----------------------------------------------------------------------------------------------------|
| Ścieżka menu         | ☐ Kalibracja → Odchyłka                                                                                                    |
| Opis                 | Funkcja ta, wyświetla odchylenie pomiaru Pt100 od temperatury odniesienia podczas<br>samokalibracji. Odchyłka samokalibracji = temperatura wzorca - zmierzona wartość<br>temperatury Pt100 + Korekta                                                                                         |
| Wyświetlacz          | °C                                                                                                    |
| Ustawienie fabryczne | 0                                                                                                    |
|                      |                                                                                                    |
| Korekta              |                                                                                                    |
| Ścieżka menu         | □ Kalibracja → Korekta                                                                                                    |
| Opis                 | Funkcja ta służy do korekty wartości temperatury mierzonej przez Pt100. Wartość ta<br>zostanie dodana do wartości mierzonej Pt100 i w związku z tym wpływa na odchyłkę<br>samokalibracji.<br>Odchyłka samokalibracji = temperatura wzorca - zmierzona wartość temperatury Pt100 +<br>Korekta |
| Wprowadzenie         | $-1,0 \cdot 10^{20} \dots +1,0 \cdot 10^{20}$                                                                                                    |
| Ustawienie fabryczne | 0.000                                                                                                    |
|                      |                                                                                                    |

## 14.2.1 Podmenu "Wart.graniczne "

# Dolna wart. ostrzeg.Ścieżka menu□Kalibracja → Wartości graniczne → Dolna wart. ostrzegOpisDefiniowanie progów ostrzeżeń dla odchyłki samokalibracji.Wprowadzenie-1,0 · 10<sup>20</sup> ... -0,5 °CUstawienie fabryczne-0,5 °CInformacje dodatkoweFunkcja ta służy do zdefiniowania dolnej wartości ostrzeżenia. Jeśli odchyłka przekroczy określony próg alarmowy, urządzenie wyemituje zdefiniowany sygnał statusu i pokaże określony stan diagnostyczny za pomocą diod LED (zdarzenie diagnostyczne 144). (Ustawienie fabryczne = Ustawienie fabryczne = Ostrzeżenie - Czerwona LED pulsuje).

Górna wart. ostrzeg.

| Ścieżka menu         | $\Box$ Kalibracja $\rightarrow$ Wartości graniczne $\rightarrow$ Górna wart. ostrzeg                                                                                                    |
|----------------------|----------------------------------------------------------------------------------------------------|
| Opis                 | Definiowanie progów ostrzeżeń dla odchyłki samokalibracji.                                                                                                    |
| Wprowadzenie         | +0,5 +1,0 · 10 <sup>20</sup> °C                                                                                                    |
| Ustawienie fabryczne | +0,5 °C                                                                                                    |
| Informacje dodatkowe | Funkcja ta służy do zdefiniowania górnej wartości ostrzeżenia. Jeśli odchyłka przekroczy<br>określony próg alarmowy, urządzenie wyemituje zdefiniowany sygnał statusu i pokaże<br>określony stan diagnostyczny za pomocą diod LED.<br>( <b>Ustawienie fabryczne</b> = Ustawienie fabryczne = Ostrzeżenie - Czerwona LED pulsuje). |

| Dolna wart. alarmu   |                                                                                                    |
|----------------------|----------------------------------------------------------------------------------------------------|
| Ścieżka menu         | □ Kalibracja → Wartości graniczne → Dolna wart. alarmu                                                                                                    |
| Opis                 | Definiowanie dolnego progu ostrzeżenia dla odchyłki samokalibracji.                                                                                                    |
| Wprowadzenie         | −1,0 · 10 <sup>20</sup> −0,8 °C                                                                                                    |
| Ustawienie fabryczne | −0,8 °C                                                                                                    |
| Informacje dodatkowe | Funkcja ta służy do zdefiniowania dolnej wartości alarmu. Jeśli odchyłka przekroczy<br>określony próg alarmowy, urządzenie wyemituje zdefiniowany sygnał statusu i pokaże<br>określony stan diagnostyczny za pomocą diod LED (zdarzenie diagnostyczne 143).<br>( <b>Ustawienie fabryczne</b> = Ostrzeżenie - Czerwona LED pulsuje). |

| Górna wart. alarmu   |                                                                                                    |
|----------------------|----------------------------------------------------------------------------------------------------|
| Ścieżka menu         | □ Kalibracja → Wartości graniczne → Górna wart. alarmu                                                                                                    |
| Opis                 | Wprowadzanie górnego progu ostrzeżenia dla odchyłki samokalibracji.                                                                                                    |
| Wprowadzenie         | +0,8 +1,0 · 10 <sup>20</sup> ℃                                                                                                    |
| Ustawienie fabryczne | +0,8 °C                                                                                                    |
| Informacje dodatkowe | Funkcja ta służy do zdefiniowania górnej wartości alarmu. Jeśli odchyłka przekroczy<br>określony próg alarmowy, urządzenie wyemituje zdefiniowany sygnał statusu i pokaże<br>określony stan diagnostyczny za pomocą diod LED.<br>( <b>Ustawienie fabryczne</b> = Ostrzeżenie - Czerwona LED pulsuje). |

## 14.2.2 Menu podrzędne "Cykl monitorowania"

Konfiguracja parametru w podmenu jest przypisana do dwóch pozycji menu: Monitorowanie samokalibracji: Funkcja monitorowania startu następnej samokalibracji.

**Przypomnienie o kalibracji ręcznej:** Funkcja powiadamia o konieczności przeprowadzenia następnej ręcznej kalibracji.

| Sterowanie           |                                                                                                    |  |
|----------------------|----------------------------------------------------------------------------------------------------|--|
| Ścieżka menu         | □ Kalibracja → Cykl monitorowania → Monitorowanie samokalibracji / Przypomnienie o kalibracji ręcznej → Sterowanie                                                                                                    |  |
| Opis                 | <ul> <li>Monitorowanie samokalibracji: Funkcja ta służy do włączenia lub wyłączenia odliczania do samokalibracji. Licznik ten będzie odliczał czas od wartości początkowej do wykonania następnej samokalibracji. Po udanej samokalibracji licznik ustawi się na wartość początkową. Jeśli stan licznika osiągnie zero, urządzenie wyemituje zdefiniowany sygnał statusu i pokaże określony stan diagnostyczny za pomocą diod LED (nastawa fabryczna = Alarm - czerwona).</li> <li>Przypomnienie o kalibracji ręcznej: Parametr ten służy do ustawienia wartości początkowej licznika kalibracji.</li> </ul> |  |
| Opcje                | <ul> <li>Wył.: Licznik kalibracji zostanie zatrzymany</li> <li>Zał.: Uruchomienie licznika kalibracji</li> <li>Reset + run [Zeruj i uruchom]: ustawiona wartość początkowa jest zerowana i licznik kalibracji jest uruchamiany</li> </ul>                                                                                                    |  |
| Ustawienie fabryczne | Wył.                                                                                                    |  |
| Wart.pocz.           |                                                                                                    |  |
| Ścieżka menu         | □ Kalibracja → Cykl monitorowania → Monitorowanie samokalibracji / Przypomnienie o kalibracji ręcznej → Wart.pocz.                                                                                                    |  |
| Opis                 | Monitorowanie samokalibracji: Wprowadzenie maksymalnej ilości dni do zainicjowania<br>samokalibracji. Funkcja ta służy do monitorowania odstępu pomiędzy samokalibracjami<br>(n.p. 1 rok odstępu pomiędzy samokalibracjami powoduje ustawienie wartości początkowej<br>na 365 dni).<br>Przypomnienie o kalibracji ręcznej: Parametr ten służy do ustawienia wartości<br>początkowej licznika kalibracji.                                                                                                    |  |
| Wprowadzenie         | 01826 d (dni)                                                                                                    |  |
| Ustawienie fabryczne | 1826 dni                                                                                                    |  |

Wartość odlicz. wstecz

| Ścieżka menu         | □ Kalibracja → Cykl monitorowania → Monitorowanie samo-kalibracji /<br>Przypomnienie o kalibracji ręcznej → Wartość odlicz. wstecz                                                                                                    |
|----------------------|----------------------------------------------------------------------------------------------------|
| Opis                 | Monitorowanie samokalibracji: Wyświetla pozostały czas (w dniach) do zainicjowania<br>samokalibracji. Po udanej samokalibracji licznik ustawi się na wartość początkową. Jeśli<br>stan licznika osiągnie zero, urządzenie wyemituje zdefiniowany sygnał statusu i pokaże<br>określony stan diagnostyczny za pomocą diod LED (nastawa fabryczna = Alarm - czerwona<br>LED świeci)<br>Przypomnienie o kalibracji ręcznej: Wskazanie czasu pozostałego do następnej kalibracji. |
| Wyświetlacz          | Pozostały czas, w dniach, od wart. maksymalnej. 1826 dni do 0 dni.                                                                                                    |
| Informacje dodatkowe | Parametr ten służy do wyświetlenia czasu pozostałego do następnej kalibracji. Licznik<br>odliczania do kalibracji pracuje tylko gdy urządzenie jest załączone.<br><b>Przykład:</b> Licznik kalibracji jest ustawiony na 365 dni na 1 styczeń 2011. Jeśli urządzenie<br>będzie wyłączone przez 100 dni, alarm licznika kalibracji zostanie wyświetlony 10<br>kwietnia, 2012.                                                                                                  |

## Kreator online 'Raport z kalibracji'

| Raport z kalibracji  |                                                         |
|----------------------|---------------------------------------------------------|
| Ścieżka menu         | □ Kalibracja $\rightarrow$ Raport z kalibracji          |
| Opis                 | Kreator online do tworzenia raportu z kalibracji.       |
| Informacje dodatkowe | Szczegółowy opis procedury patrz $\rightarrow \cong 26$ |

# 14.3 Menu "Diagnostyka"

| Diagnostyka bieżąca  |                                                                                                    |
|----------------------|----------------------------------------------------------------------------------------------------|
| Ścieżka menu         | □ Diagnostyka → Diagnostyka bieżąca                                                                                                    |
| Opis                 | Funkcja ta służy do wyświetlenia bieżącego komunikatu diagnostycznego. Jeżeli<br>jednocześnie pojawi się kilka komunikatów diagnostycznych, wyświetlany jest tylko<br>komunikat o najwyższym priorytecie. |
| Informacje dodatkowe | Przykładowy format wskazania:<br>F001-Awaria urządzenia                                                                                                    |
|                      |                                                                                                    |

Poprzednia diagnostyka 1

- Ścieżka menu
- Diagnostyka → Poprzednia diagnostyka 1

Opis Funkcja ta służy do wyświetlenia ostatniego komunikatu diagnostycznego o najwyższym priorytecie. Przykładowy format wskazania: Informacje dodatkowe F001-Awaria urządzenia Czas pracy Ścieżka menu □ Diagnostyka  $\rightarrow$  Czas pracy Opis Funkcja ta służy do wyświetlania czasu pracy przyrządu do chwili obecnej. Wyświetlacz Liczba godzin (h) Podmenu "Lista Diagnostyczna" 14.3.1 To podmenu służy do wyświetlania maks. 3 aktualnych komunikatów diagnostycznych. Jeśli aktywnych jest więcej niż 3 komunikatów diagnostycznych, na wyświetlaczu wyświetlane są komunikaty o najwyższym priorytecie. Przegląd wszystkich komunikatów diagnostycznych i sposobów usuwania usterek  $\rightarrow \square$  32. Ilość bieżących diagnostyk Ścieżka menu Diagnostyka  $\rightarrow$  Lista diagnostyczna  $\rightarrow$  Liczba aktywnych komunikatów diagnostycznych Opis Parametr ten wyświetla liczbę aktywnych komunikatów diagnostycznych. Bieżąca diagnostyka Ścieżka menu Diagnostyka  $\rightarrow$  Lista Diagnostyczna  $\rightarrow$  Bieżąca diagnostyka Funkcja ta służy do wyświetlenia aktualnych komunikatów diagnostycznych o najwyższym Opis priorytecie aż do trzeciej w kolejności najwyższego priorytetu. Informacje dodatkowe Przykładowy format wskazania: F001-Awaria urządzenia Kanał bieżącej diagnostyki Ścieżka menu Diagnostyka  $\rightarrow$  Lista diagnostyczna  $\rightarrow$  Bieżący kanał diagnostyczny 

| Opis        | Wyświetla wejście czujnika do którego odnosi się wiadomość diagnostyczna.<br>Funkcja ta służy do wyświetlenia bieżącego komunikatu diagnostycznego. Jeżeli<br>jednocześnie pojawi się kilka komunikatów diagnostycznych, wyświetlany jest tylko<br>komunikat o najwyższym priorytecie. |
|-------------|----------------------------------------------------------------------------------------------------|
| Wyświetlacz | <ul> <li></li> <li>Czujnik</li> <li>Temperatura urządzenia</li> <li>Czujnik wzorcowy</li> <li>Wyjście prądowe</li> </ul>                                                                                                    |

# 14.3.2 Podmenu "Rejestr zdarzeń"

| Poprzednia diagnostyka n |                                                                                                    |  |
|--------------------------|----------------------------------------------------------------------------------------------------|--|
|                          | n = Ilość komunikatów diagnostycznych (n = 1 5)                                                                                                    |  |
| Ścieżka menu             | □ Diagnostyka $\rightarrow$ Rejestr zdarzeń $\rightarrow$ Poprzednia diagnostyka n                                                                                                    |  |
| Opis                     | Wyświetla komunikaty diagnostyczne, które wystąpiły w przeszłości.<br>Parametr ten służy do wyświetlenia poprzednich komunikatów diagnostycznych. Ostatnie<br>5 komunikatów jest wyświetlane w kolejności chronologicznej. |  |
| Informacje dodatkowe     | Przykładowy format wskazania:<br>S844-Wartość procesowa poza specyfikacją                                                                                                    |  |

| Kanał poprzedniej diagnostyki |                                                                                                    |  |
|-------------------------------|----------------------------------------------------------------------------------------------------|--|
| Ścieżka menu                  | □ Diagnostyka → Rejestr zdarzeń → Poprzedni kanał diagnostyczny                                                                                                    |  |
| Opis                          | Wyświetla wejście czujnika do którego odnosi się wiadomość diagnostyczna.<br>Parametr ten służy do wskazywania kanału pomiarowego, do którego odnosi się<br>komunikat diagnostyczny. |  |
| Wyświetlacz                   | <ul> <li></li> <li>Czujnik</li> <li>Temperatura urządzenia</li> <li>Czujnik wzorcowy</li> <li>Wyjście prądowe</li> </ul>                                                             |  |

# 14.3.3 Podmenu "Informacje o urządzeniu"

Etykieta TAG  $\rightarrow \square$  74

## Ścieżka menu

Ustawienia → Etykieta (TAG) Diagnostyka → Inform. o urządzeniu → Etykieta (TAG) Ekspert → Komunikacja → Konfiguracja HART → Etykieta (TAG)

| Oznaczenie punktu pomiarowego (TAG), metal/RFID |                                                                                                    |  |
|-------------------------------------------------|----------------------------------------------------------------------------------------------------|--|
|                                                 |                                                                                                    |  |
| Ścieżka menu                                    | □ Diagnostyka → Inform. o urządzeniu → Oznaczenie punktu pomiarowego (TAG),<br>metal/RFID                                                                                                    |  |
| Opis                                            | Funkcja ta służy do wprowadzenia unikatowej nazwy punktu pomiarowego, która<br>umożliwia jego łatwą identyfikację w instalacji.                                                                                                    |  |
| Wprowadzenie                                    | Maks. 32 znaki w tym litery, liczby i znaki specjalne (np. @, %, /)                                                                                                    |  |
| Ustawienie fabryczne                            | -brak-                                                                                                    |  |
|                                                 |                                                                                                    |  |
| Numer seryjny                                   |                                                                                                    |  |
|                                                 |                                                                                                    |  |
| Ścieżka menu                                    | □ Diagnostyka → Inform. o urządzeniu → Serial number                                                                                                    |  |
| Opis                                            | Parametr ten służy do wskazania numeru seryjnego przyrządu. Jest także podany na<br>tabliczce znamionowej.                                                                                                    |  |
|                                                 | <ul> <li>Zastosowania numeru seryjnego:</li> <li>W celu szybkiej identyfikacji przyrządu, np. kontaktując się z Endress+Hauser.</li> <li>W celu uzyskania szczegółowych informacji o przyrządzie za pomocą Device<br/>Viewer: www.pl.endress.com/deviceviewer</li> </ul> |  |
| Wyświetlacz                                     | Maks. 11-cyfrowy ciąg znaków złożony z liter i liczb.                                                                                                    |  |
|                                                 |                                                                                                    |  |
|                                                 |                                                                                                    |  |
| Wersja oprogramowania                           |                                                                                                    |  |
| Ścieżka menu                                    | □ Diagnostyka → Inform. o urządzeniu → Wersja oprogr.                                                                                                    |  |
| Opis                                            | Parametr ten służy do wyświetlenia numeru wersji zainstalowanego oprogramowania.                                                                                                    |  |
| Wyświetlacz                                     | Maks. 6-cyfrowy ciąg znaków w formacie xx.yy.zz                                                                                                    |  |

#### Nazwa przyrządu

| Ścieżka menu |      | Diagnostyka → Inform. o urządzeniu → Nazwa przyrządu                 |                |
|--------------|------|----------------------------------------------------------------------|----------------|
| Opis         | Wyśw | ietla nazwę urządzenia. Informacja ta jest również na tabliczce znam | iionowej.      |
| 82           | V. 1 | ., Rev. 2, 2-05-2018                                                 | Endress+Hauser |

#### Kod zamówieniowy

| Ścieżka menu | □ Diagnostyka → Inform. o urządzeniu → Kod zamówieniowy                                                                                                    |
|--------------|----------------------------------------------------------------------------------------------------|
| Opis         | Parametr ten służy do wyświetlenia kodu zamówieniowego urządzenia. Jest także podany<br>na tabliczce znamionowej. Kod zamówieniowy jest generowany z rozszerzonego kodu<br>zamówieniowego, który zawiera wszystkie cechy konstrukcyjne wyrobu. W<br>przeciwieństwie do tego, z kodu zamówieniowego nie można bezpośrednio odczytać cech<br>przyrządu. |
|              | <ul> <li>Do czego służy kod zamówieniowy</li> <li>Do zamawiania identycznego urządzenia zapasowego.</li> </ul>                                                                                                    |

• Do szybkiej identyfikacji przyrządu, np. podczas kontaktu z producentem.

 Rozszerzony kod zamówieniowy n

 image: n = llość części rozbudowanego kodu zamówieniowego (n = 1 ... 3)

 Ścieżka menu
 Diagnostyka → Inform. o urządzeniu → Rozszerzony kod zamówieniowy n

 Opis
 Wyświetla pierwszą, drugą i trzecią część rozszerzony kod zamówieniowy jest podzielony na maks. 3 parametry. Rozszerzony kod zamówieniowy zawiera wybrane opcje dla wszystkich cech przyrządu i dlatego w sposób unikatowy identyfikuje dane urządzenie. Jest także podany na tabliczce znamionowej.

 • Do czego służy rozszerzony kod zamówieniowy

 • Do zamawiania identycznego urządzenia zapasowego

 • Do sprawdzenia cech zamówionego przyrządu z dokumentem przewozowym

| □ Diagnostyka → Inform. o urządzeniu → ID producenta<br>Ekspert → Komunikacja → HART info → ID producenta                                          |  |
|----------------------------------------------------------------------------------------------------|--|
| Parametr ten służy do wskazywania (ID) identyfikatora producenta przyrządu, pod którym<br>przyrząd jest zarejestrowany przez HART FieldComm Group. |  |
| 2-cyfrowa liczba w kodzie szesnastkowym                                                                                                    |  |
| 0x11                                                                                                    |  |
|                                                                                                    |  |

#### Producent

| Ścieżka menu         | □ Diagnostyka $\rightarrow$ Inform. o urządzeniu $\rightarrow$ Producent                                                                                                    |  |
|----------------------|----------------------------------------------------------------------------------------------------|--|
| Opis                 | Wyświetla nazwę producenta.                                                                                                    |  |
|                      |                                                                                                    |  |
| Rewizja sprzętu      |                                                                                                    |  |
| Ścieżka menu         | □ Diagnostyka → Inform. o urządzeniu → Rewizja sprzętu                                                                                                    |  |
| Opis                 | Wyświetla sprzętowy numer weryfikacyjny urządzenia.                                                                                                    |  |
| Licznik konfiguracji |                                                                                                    |  |
| Ścieżka menu         | □ Diagnostyka → Inform. o urządzeniu → Licznik konfiguracji                                                                                                    |  |
| Opis                 | Parametr ten służy do wyświetlenia wskazania licznika zmian parametrów urządzenia.                                                                                                    |  |
|                      | Zmiana wartości parametrów statycznych podczas optymalizacji lub konfiguracji<br>powoduje zwiększenie tego parametru o 1. Ułatwia on zarządzanie wersjami<br>parametrów. Po zmianie kilku parametrów urządzenia, np. poprzez ich wczytanie z<br>programu FieldCare, itd. wskazanie licznika może ulec zmianie o większą wartość.<br>Licznika nie można skasować do wartości domyślnej nawet po zresetowaniu<br>konfiguracji urządzenia. Przepełnienie licznika (16 bitów), powoduje ponowne<br>rozpoczęcie zliczania od 1. |  |

## 14.3.4 Podmenu "Wartości mierzone"

| Wartość czujnika   |                                                                                                    |
|--------------------|----------------------------------------------------------------------------------------------------|
| Ścieżka menu       | □ Diagnostyka → Wartości mierzone → Wartość czujnika                                                                           |
| Opis               | Parametr ten służy do wyświetlenia aktualnej wartości zmierzonej na wejściu czujnika.                                          |
|                    |                                                                                                    |
| Surowa wartość zmi | erzona                                                                                                    |
| Ścieżka menu       | Diagnostyka $\rightarrow$ Wartości mierzone $\rightarrow$ Surowa wartość zmierzona                                             |
| Opis               | Parametr ten służy do wyświetlenia aktualnej wartości zmierzonej dla danego kanału<br>pomiarowego przed linearyzacją, w mV/Om. |

## Temperatura urządzenia

| Ścieżka menu             | □ Diagnostyka → Wartości mierzone → Temperatura urządzenia                                                                                                    |
|--------------------------|----------------------------------------------------------------------------------------------------|
| Opis                     | Parametr ten służy do wyświetlenia aktualnej temperatury modułu elektroniki.                                                                                   |
|                          | Podmenu "Wart. min/maks"                                                                                                    |
| Wartość min. czujnika    |                                                                                                    |
| Ścieżka menu             | □ Diagnostyka → Wartości mierzone → Wart min/maks → Wart min czujnika                                                                                          |
| Opis                     | Parametr ten służy do wyświetlenia minimalnej temperatury zmierzonej z wejścia czujnika<br>(minimalna temperatura w określonym przedziale czasu).              |
| Wartość maks. czujnika   |                                                                                                    |
| Ścieżka menu             | □ Diagnostyka → Wartości mierzone → Wartości min/maks → Wartość maks. czujnika                                                                                 |
| Opis                     | Parametr ten służy do wyświetlenia maksymalnej temperatury zmierzonej z wejścia<br>czujnika (wskażnik wartości szczytowej).                                    |
| Kasowanie wartości min./ | maks. czujnika                                                                                                    |
| Ścieżka menu             | □ Diagnostyka → Wartości mierzone → Wartości Min/max → Reset wartości min./<br>maks. czujnika                                                                  |
| Opis                     | Funkcja ta służy do resetowania wartości min/maks do ich ustawień domyślnych.                                                                                  |
| Wprowadzenie             | Wciśnięcie przycisku <b>Reset wart min/maks czujnika</b> uruchomi funkcję reset. Po<br>wykonaniu, wartości min/maks wskazują zresetowane, wartości tymczasowe. |
| Min. temperatura urządze | nia                                                                                                    |
| Ścieżka menu             | □ Diagnostyka → Wartości mierzone → Wartości Min/max → Min. temperatura urządzenia                                                                             |
| Opis                     | Parametr ten służy do wyświetlenia minimalnej temperatury zmierzonej modułu<br>elektroniki (wskazanie wartości minimalnej).                                    |
|                          |                                                                                                    |

Maks. temperatura urządzenia

| Ścieżka menu | Diagnostyka $\rightarrow$ Wartości mierzone $\rightarrow$ Wartości Min/max $\rightarrow$ Max. temperatura |
|--------------|----------------------------------------------------------------------------------------------------|
|              | urządzenia                                                                                                |
|              |                                                                                                    |

Opis

Parametr ten służy do wyświetlenia maksymalnej temperatury zmierzonej modułu elektroniki (temperatura szczytowa w określonym przedziale czasu).

## Reset wartości min/maks. temperatury urządzenia

| Ścieżka menu |                | Diagnostyka $\rightarrow$ Wartości mierzone $\rightarrow$ Wartości Min/maks. $\rightarrow$ Reset wartości min/maks. temperatury                       |
|--------------|----------------|----------------------------------------------------------------------------------------------------|
| Opis         | Param<br>moduł | ietr ten służy do kasowania minimalnej i maksymalnej zmierzonej temperatury<br>u elektroniki.                                                         |
| Wprowadzenie | Wciśn<br>wykor | ięcie przycisku <b>Reset wart min/maks czujnika</b> uruchomi funkcję reset. Po<br>naniu, wartości min/maks wskazują zresetowane, wartości tymczasowe. |

## 14.3.5 Podmenu "Symulacja"

| Symulacja diagnostyki   |                                                                                                    |  |
|-------------------------|----------------------------------------------------------------------------------------------------|--|
|                         |                                                                                                    |  |
| Ścieżka menu            | □ Diagnostyka → Symulacja → Symulacja diagnostyki                                                                                                    |  |
| Opis                    | Parametr ten służy do włączenia lub wyłączenia funkcji symulacji diagnostyki.                                                                                                    |  |
| Opcje                   | Menu rozwijane służy do wprowadzania jednego ze zdarzeń diagnostycznych → 🗎 32. W<br>trybie symulacji stosowane są przypisane statusy sygnałów i komunikaty diagnostyczne.<br>Przykład: x001-Awaria urządzenia |  |
| Ustawienie fabryczne    | Wył.                                                                                                    |  |
|                         |                                                                                                    |  |
|                         |                                                                                                    |  |
| Symulacja wyjścia prądo | wego                                                                                                    |  |
|                         |                                                                                                    |  |
| Ścieżka menu            | □ Diagnostyka → Symulacja → Symulacja wyjścia prądowego                                                                                                    |  |
| Opis                    | Parametr ten służy do włączenia/wyłączenia funkcji symulacji wyjścia prądowego. Status<br>sygnału wskazuje komunikat diagnostyczny "kontrola działania", kategoria (C), trwa<br>symulacja.                     |  |
| Opcje                   | <ul><li>Wyłącz</li><li>Załącz</li></ul>                                                                                                    |  |
| Ustawienie fabryczne    | Wyłącz                                                                                                    |  |

| Wartość prądu prądu wyjścia |                                                                                                    |  |
|-----------------------------|----------------------------------------------------------------------------------------------------|--|
| Ścieżka menu                | □ Diagnostyka → Symulacja → Wartość prądu wyjścia                                                                                                    |  |
| Opis                        | Parametr ten służy do wprowadzenia symulowanej wartości prądu. W ten sposób<br>użytkownik może sprawdzić prawidłowość ustawienia wyjścia prądowego oraz<br>prawidłowość pracy połączonych modułów przełączających. |  |
| Wprowadzenie                | 3,58 23 mA                                                                                                    |  |
| Ustawienie fabryczne        | 3,58 mA                                                                                                    |  |
| Symulacja wartości z czu    | ijnika                                                                                                    |  |
| Ścieżka menu                | □ Diagnostyka → Symulacja → Symulacja czujnika                                                                                                    |  |
| Opis                        | Parametr ten służy do włączenia/wyłączenia funkcji symulacji temperatury czujnika. Status<br>sygnału wskazuje komunikat diagnostyczny "Kontrola działania", kategoria (C), trwa<br>symulacja.                      |  |
| Opcje                       | <ul><li>Wyłącz</li><li>Załącz</li></ul>                                                                                                    |  |
| Ustawienie fabryczne        | Wyłącz                                                                                                    |  |
| Symulacja wartości z czu    | ıjnika                                                                                                    |  |
| Ścieżka menu                | □ Diagnostyka → Symulacja → Symulacja wartości z czujnika                                                                                                    |  |

| Opis | Parametr ten służy do wprowadzenia symulowanej wartości temperatury czujnika. W ten |
|------|-------------------------------------------------------------------------------------|
|      | sposób użytkownik może sprawdzić prawidłowość ustawienia wyjścia prądowego oraz     |
|      | prawidłowość pracy połączonych modułów przełączających.                             |

**Wprowadzenie**  $-1,0 \cdot 10^{20} \dots +1,0 \cdot 10^{20} \,^{\circ}\text{C}$ 

Ustawienie fabryczne 0,00 °C

# 14.3.6 Podmenu "Ustawienia diagnostyki"

## Klasa diagnostyczna

Ścieżka menu □ Diagnostyka → Ustawienia diagnostyki → Klasa diagnostyczna

| Opis                             | Każde zdarzenie diagnostyczne jest przyporządkowane do określonej klasy diagnostycznej.<br>Dla niektórych zdarzeń reakcja ta może być zmieniona przez użytkownika.→ 🗎 32                                        |  |  |
|----------------------------------|----------------------------------------------------------------------------------------------------|--|--|
| Opcje                            | <ul><li>Alarm</li><li>Ostrzeżenie</li><li>Nieaktywne</li></ul>                                                                                                    |  |  |
| Ustawienie fabryczne             | Przegląd zdarzeń diagnostycznych→ 🗎 32                                                                                                    |  |  |
| Status sygnału                   |                                                                                                    |  |  |
| Ścieżka menu                     | □ Diagnostyka → Ustawienia diagnostyki → Status sygnału                                                                                                    |  |  |
| Opis                             | Każde zdarzenie diagnostyczne jest przyporządkowane do konkretnego określonego statusu sygnału. <sup>1)</sup> z fabryki. Menu umożliwia zmianę tego przypisania dla określonych zdarzeń diagnostycznych. → 🗎 32 |  |  |
| 1) Informacja cyfrowa dostępna p | rzez komunikację HART®                                                                                                    |  |  |
| Opcje                            | <ul> <li>Błąd (F)</li> <li>Sprawdzanie (C)</li> <li>Poza specyfikacją (S)</li> <li>Konserwacja (M)</li> <li>Bez wpływu (N)</li> </ul>                                                                           |  |  |
| Ustawienie fabryczne             | Patrz przegląd komunikatów diagnostycznych → 🗎 32                                                                                                    |  |  |

# 14.4 Menu Ekspert

| Wprowadź kod dostępu |              |                                                                                                    |  |
|----------------------|--------------|----------------------------------------------------------------------------------------------------|--|
| Ścieżka menu         |              | Ekspert → Wprowadź kod dostępu                                                                                                    |  |
| Opis                 | Para<br>para | Parametr ten służy do wprowadzenia kodu dostępu w celu wyłączenia blokady zapisu<br>parametrów serwisowych poprzez oprogramowanie narzędziowe. Wprowadzenie |  |

parametrów serwisowych poprzez oprogramowanie narzędziowe. Wprowadzenie niewłaściwego kodu dostępu powoduje zachowanie aktualnego trybu dostępu.

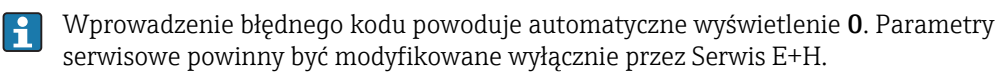

| Informacje dodatkowe | Ten parametr służy również do włączania i wyłączania programowej blokady zapisu.                                                                                                    |
|----------------------|----------------------------------------------------------------------------------------------------|
|                      | Programowa blokada zapisu a możliwość pobierania danych z oprogramowania w trybie offline                                                                                                    |
|                      | <ul> <li>Pobieranie, urządzenie nie ma zdefiniowanego kodu blokady zapisu:</li> <li>Pobieranie danych odbywa się bez przeszkód.</li> </ul>                                                                                                    |
|                      | <ul> <li>Pobieranie, zdefiniowano kod blokady zapisu, urządzenie nie jest zablokowane.</li> <li>Parametr Wprowadź kod dostępu zawiera poprawny kod blokady zapisu: pobieranie jest wykonywane a po pobraniu danych urządzenie jest blokowane. Kod blokady zapisu w parametrze Wprowadź kod dostępu jest ustawiany na 0.</li> <li>Parametr Wprowadź kod dostępu (offline) nie zawiera poprawnego kodu blokady zapisu: pobieranie jest wykonywane a po pobraniu danych urządzenie jest zablokowane. Kod blokady zapisu w parametrze Wprowadź kod dostępu (offline) nie zawiera poprawnego kodu blokady zapisu: pobieranie jest wykonywane a po pobraniu danych urządzenie jest zablokowane. Kod blokady zapisu w parametrze Wprowadź kod dostępu jest kasowany do 0</li> </ul> |
|                      | <ul> <li>Pobieranie, zdefiniowano kod blokady zapisu, urządzenie jest zablokowane.</li> <li>Parametr Wprowadź kod dostępu (offline) zawiera poprawny kod blokady zapisu: pobieranie jest wykonywane a po pobraniu danych urządzenie jest blokowane. Kod blokady zapisu w parametrze Wprowadź kod dostępu jest kasowany do 0.</li> <li>Parametr Wprowadź kod dostępu (offline) nie zawiera poprawnego kodu blokady zapisu: pobieranie nie jest wykonywane. Żadne wartości zapisane w urządzeniu nie ulegają zmianie. Wartość parametru Wprowadź kod dostępu (offline) również nie ulega zmianie.</li> </ul>                                                                                                    |
| Wprowadzenie         | 09999                                                                                                    |
| Ustawienie fabryczne | 0                                                                                                    |

| Narzędzia statusu dostępu |                                                                                                    |  |
|---------------------------|----------------------------------------------------------------------------------------------------|--|
| Ścieżka menu              | Ekspert → Narzędzia statusu dostępu                                                                                                    |  |
| Opis                      | Parametr ten wskazuje autoryzację dostępu do parametrów poprzez oprogramowanie obsługowe.                                                                           |  |
| Informacje dodatkowe      | Przy włączonej dodatkowej blokadzie zapisu aktualny tryb dostępu jest dodatkowo ograniczony. Stan blokady zapisu można sprawdzić w parametrze <b>Stan blokady</b> . |  |
| Opcje                     | <ul><li>Operator</li><li>Usługi</li></ul>                                                                                                    |  |
| Ustawienie fabryczne      | Operator                                                                                                    |  |

| Stan blokady |                                                                                                    |
|--------------|----------------------------------------------------------------------------------------------------|
| Ścieżka menu | $\Box$ Ekspert $\rightarrow$ Stan blokady                                                                                   |
| Opis         | Parametr ten służy do wskazania stanu blokady urządzenia. Przy włączonej blokadzie zapisu zapis parametrów jest niemożliwy. |
| Wskazanie    | Pole aktywacja/deaktywacja: <b>Programowa blokada zapisu</b>                                                                |

|                         | 14.4.1 Podmenu "System"                                                                                                    |  |  |
|-------------------------|----------------------------------------------------------------------------------------------------|--|--|
| Jednostka → 🗎 74        |                                                                                                    |  |  |
| Ścieżka menu            | □ Ustawienia → Jednostka<br>Ekspert → System → Jednostka                                                                                                    |  |  |
| Tłumienie               |                                                                                                    |  |  |
| Ścieżka menu            | $ Ekspert \rightarrow System \rightarrow Tłumienie $                                                                                                    |  |  |
| Opis                    | Parametr ten służy do ustawienia stałej czasowej tłumienia dla wyjścia prądowego.                                                                                                    |  |  |
| Wprowadzenie            | 0 120 s                                                                                                    |  |  |
| Ustawienie fabryczne    | 0 s                                                                                                    |  |  |
| Informacje dodatkowe    | Wyjście prądowe reaguje z opóźnieniem wykładniczym na wahania wartości pomiarowej.<br>Parametr ten definiuje stałą czasową tego opóźnienia. Jeżeli wprowadzona zostanie niska<br>wartość stałej czasowej, to wyjście prądowe reaguje szybciej na zmiany wartości<br>pomiarowej. Z kolei wysoka wartość stałej czasowej powoduje większe opóźnienie reakcji<br>wyjścia prądowego. |  |  |
|                         | Podmenu "Administrator"                                                                                                    |  |  |
| Definiowanie kodu ochro | ny przed zapisem                                                                                                    |  |  |
| Ścieżka menu            | □ Ekspert → System → Administrator → Definiowanie kodu ochrony przed zapisem                                                                                                    |  |  |
| Opis                    | Parametr ten służy do zdefiniowania kodu blokady zapisu.                                                                                                    |  |  |
|                         | Jeśli kod jest zdefiniowany w oprogramowaniu urządzenia, jest on zapisany w pamięci urządzenia a w oprogramowaniu obsługowym wyświetlana jest wartość <b>0</b> , aby zdefiniowany kod blokady zapisu nie był widoczny.                                                                                                    |  |  |
| Wprowadzenie            | 0 9 999                                                                                                    |  |  |
| Ustawienie fabryczne    | 0 Jeśli fabryczny kod blokady zapisu ma tę wartość, funkcja blokady zapisu jest nieaktywna.                                                                                                    |  |  |

| Informacje dodatkowe | <ul> <li>Włączenie blokady zapisu: w parametrze Wprowadź kod dostępu musi być wprowadzona wartość inna od zdefiniowanego kodu blokady zapisu.</li> <li>Wyłączenie blokady zapisu urządzenia: gdy funkcja blokady zapisu jest włączona, należy wprowadzić zdefiniowany kod blokady zapisu w parametrze Wprowadź kod dostępu.</li> <li>Po zresetowaniu urządzenia do ustawień fabrycznych lub ustawień określonych przez użytkownika, zdefiniowany kod blokady zapisu nie obowiązuje. Przyjmowana jest fabryczna wartość kodu (= 0).</li> </ul> |  |  |
|----------------------|----------------------------------------------------------------------------------------------------|--|--|
|                      | W razie utraty kodu blokady zapisu urządzenia, jego skasowanie lub zmiana jest możliwa przez serwis E+H.                                                                                                    |  |  |
| Reset urządzenia     |                                                                                                    |  |  |
| Ścieżka menu         | $\Box$ Ekspert → System → Administrator → Reset urządzenia                                                                                                    |  |  |
| Opis                 | Parametr ten służy do zresetowania przyrządu: w całości lub częściowo - do zdefiniowanego stanu.                                                                                                    |  |  |
| Opcje                | <ul> <li>Restart urządzenia</li> <li>Urządzenie jest ponownie uruchamiane, a konfiguracja pozostaje niezmieniona.</li> </ul>                                                                                                    |  |  |

Przywrócenie ustawień dostawy
 Przywrócone zostają ustawienia wszystkich parametrów określone przez użytkownika.
 Ustawienia określone przez użytkownika mogą być inne od ustawień fabrycznych, jeśli
 zostaną określone w zamówieniu.

 Przywrócenie ustawień fabrycznych

Przywracane są fabryczne ustawienia wszystkich parametrów.

## 14.4.2 Podmenu "Wyjście"

| Wartość 4 mA $\rightarrow \square 74$ |        |                                                                                       |
|---------------------------------------|--------|---------------------------------------------------------------------------------------|
| Ścieżka menu                          |        | Ustawienia → Dolna wartość zakresu<br>Ekspert → Wyjście → Wartość 4 mA                |
| Wartość 20 mA $\rightarrow$ 🗎 75      |        |                                                                                       |
| Ścieżka menu                          |        | Ustawienia → Wartość 20 mA<br>Ekspert → Wyjście → Wartość 20 mA                       |
| Tryb sygnalizacji awarii →            | 9 🗎 75 |                                                                                       |
| Ścieżka menu                          |        | Ustawienia → Tryb sygnalizacji awarii<br>Ekspert → Wyjście → Tryb sygnalizacji awarii |

#### Prąd błędu

|                      | Kalibracja wyjścia prądowego (korekta sygnałów odpowiadających wartościom 4 i 20<br>mA na wyjściu prądowym) |
|----------------------|----------------------------------------------------------------------------------------------------|
| Ustawienie fabryczne | 22,5                                                                                                    |
| Wprowadzenie         | 21,5 23 mA                                                                                                  |
| Opis                 | Parametr ten służy do ustawienia wartości prądu na wyjściu prądowym w stanie<br>awaryjnym.                  |
| Warunek              | Opcja <b>"Alarm wysoki"</b> jest włączona w trybie awarii.                                                  |
| Ścieżka menu         | Ekspert $\rightarrow$ Wyjście $\rightarrow$ Prąd błędu                                                      |
|                      |                                                                                                    |

Parametr ten służy do korekty sygnału na wyjściu prądowym (po konwersji sygnału cyfrowego na analogowy). Prąd wyjściowy przetwornika musi być tak skorygowany, aby był właściwie rozpoznawany przez system nadrzędny.

Korekta sygnału prądowego nie ma wpływu na cyfrową wartość HART<sup>®</sup>. Wskutek tego wartość zmierzona wskazywana na przyłączanym wyświetlaczu może się różnić od wartości wyświetlanej w systemie nadrzędnym.

#### Procedura

| 1. Start                                                                                                    |
|----------------------------------------------------------------------------------------------------|
| Ų                                                                                                    |
| 2. Do pętli sygnałowej podłączyć dokładny amperomierz (dokładność wyższa od dokładności przetwornika).                           |
| $\downarrow$                                                                                                    |
| 3. Włączyć funkcję symulacji prądu wyjściowego i ustawić wartość symulowaną na 4 mA.                                             |
| $\downarrow$                                                                                                    |
| 4. Amperomierzem zmierzyć prąd w pętli sygnałowej i zapisać jego wartość.                                                        |
| Ų                                                                                                    |
| 5. Ustawić wartość symulowaną na 20 mA.                                                                                          |
| Ų                                                                                                    |
| 6. Amperomierzem zmierzyć prąd w pętli sygnałowej i zapisać jego wartość.                                                        |
| Ų                                                                                                    |
| 7. Wprowadzić zmierzone wartości prądu w pętli sygnałowej i wprowadzić w parametrach <b>Korekta prądu 4</b><br><b>mA / 20 mA</b> |
| Ų                                                                                                    |
| 8. Koniec                                                                                                    |

#### Korekta prądu 4 mA

Ścieżka menu

| Opis                 | Parametr ten służy do ustawienia skorygowanej wartości prądu 4 mA na wyjściu<br>prądowym odpowiadającej zeru zakresu pomiarowego.                                                       |
|----------------------|----------------------------------------------------------------------------------------------------|
| Wprowadzenie         | 3,5 4,25 mA                                                                                                    |
| Ustawienie fabryczne | 4 mA                                                                                                    |
| Informacje dodatkowe | Dostrajanie wpływa tylko na wartości pętli prądowej od 3,8 20,5 mA. Tryb sygnalizacji<br>awarii z wartościami prądu <b>Niski Alarm</b> i <b>Wysoki Alarm</b> nie podlegają dostrajaniu. |

| Korekta prądu 20 mA  |                                                                                                    |
|----------------------|----------------------------------------------------------------------------------------------------|
| Ścieżka menu         | □ Ekspert → Wyjście → Korekta prądu 20 mA                                                                                                    |
| Opis                 | Parametr ten służy do ustawienia wartości korygującej na wyjściu prądowym<br>odpowiadającej końcowi zakresu pomiarowego dla 20 mA.                                                      |
| Wprowadzenie         | 19,50 20,5 mA                                                                                                    |
| Ustawienie fabryczne | 20.000 mA                                                                                                    |
| Informacje dodatkowe | Dostrajanie wpływa tylko na wartości pętli prądowej od 3,8 20,5 mA. Tryb sygnalizacji<br>awarii z wartościami prądu <b>Niski Alarm</b> i <b>Wysoki Alarm</b> nie podlegają dostrajaniu. |

## Konfiguracja sprawdzenia pętli (prądowej)

| Konfiguracja kontroli pętli (prądowej) |                                                                                                    |
|----------------------------------------|----------------------------------------------------------------------------------------------------|
| Ścieżka menu                           | Ekspert → Wyjście → Konfiguracja kontroli pętli (prądowej) →Konfiguracja kontroli pętli (prądowej)l                                                                                                    |
| Opis                                   | Funkcja jest aktywna gdy przynajmniej jedna wartość jest zdefiniowana. Funkcja kontroli<br>pętli prądowej uruchamia się po każdym restarcie (powrocie zasilania). Amperomierzem<br>zmierzyć prąd w pętli sygnałowej. Jeżeli wartości mierzone różnią się od wartości symulacji,<br>te wartości wyjścia prądowego należy wyregulować.<br>Aby aktywować kontrolę pętli (prądowej), należy aktywować co najmniej jedną z<br>następujących wartości. |

#### Informacje dodatkowe

Po uruchomieniu urządzenia, kontrola pętli prądowej startuje i aktywne wartości symulacji są sprawdzane. Prądy symulacji w pętli mogą być zmierzone za pomocą odpowiedniego amperomierza. Jeżeli wartości mierzone różnią się od wartości symulacji, te wartości prądu należy wyregulować. W celu **regulacji prądu 4 mA/20 mA** patrz opis jak wyżej.

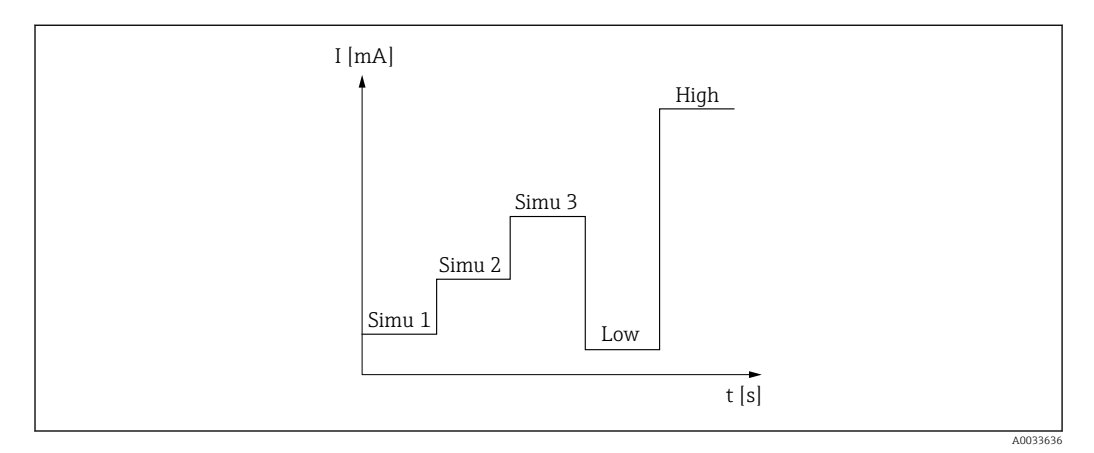

#### 🖻 11 – Sprawdzenie pętli prądowej

Jeśli po uruchomieniu jest aktywne jedno z następujących zdarzeń diagnostycznych, to urządzenie nie może wykonać sprawdzenia pętli: 001, 401, 411, 437, 501, 531 (kanał "------" lub "Wyjście prądowe"), 537 (kanał "------" lub "Wyjście prądowe"), 801, 825. Jeśli urządzenie pracuje w trybie pracy sieciowej, kontroli pętli prądowej nie można wykonywać.

Opcje

Aktywacja wartości kontrolnych:

- Wartość symulacji 1
- Wartość symulacji 2
- Wartość symulacji 3
- Dolna wartość alarmowa
- Górna wartość alarmowa

| Wartość symulowana n |                                                                                                    |
|----------------------|----------------------------------------------------------------------------------------------------|
|                      | n = liczba zmiennych symulowanych (13)                                                                                                    |
| Ścieżka menu         | $\Box$ Ekspert $\rightarrow$ Wyjście $\rightarrow$ Konfiguracja kontroli pętli $\rightarrow$ Wartość symulacji n                                                                                                    |
| Opis                 | Funkcja ta służy do wyregulowania pierwszej, drugiej lub trzeciej wartości prądu<br>symulowanego po każdym restarcie w celu sprawdzenia pętli prądowej.                                                                                   |
| Opcje                | <ul> <li>Wprowadzanie wartości prądu do kontroli pętli</li> <li>Wartość symulacji 1<br/>Wprowadzić: 3,58 23 mA</li> <li>Wartość symulacji 2<br/>Wprowadzić: 3,58 23 mA</li> <li>Wartość symulacji 3<br/>Wprowadzić: 3,58 23 mA</li> </ul> |

## Ustawienie fabryczne

- Wartość symulacji 1: 4,00 mA, nie aktywna
- Wartość symulacji 2: 12,00 mA, nie aktywna
- Wartość symulacji 3: 20,00 mA, nie aktywna
- Dolna wartość alarmowa i Dolna wartość alarmowa nieaktywne

| Cykliczne sprawdzenie pętli |                                                                                             |  |
|-----------------------------|---------------------------------------------------------------------------------------------|--|
|                             |                                                                                             |  |
| Ścieżka menu                | $ \begin{tabular}{lllllllllllllllllllllllllllllllllll$                                      |  |
| Opis                        | Wyświetla czas trwania symulacji każdej z wartości.                                         |  |
| Wprowadzenie                | 4 255 s                                                                                     |  |
| Ustawienie fabryczne        | 4 s                                                                                         |  |
|                             | 14.4.3 Podmenu "Komunikacja"                                                                |  |
|                             | Podmenu "Konfiguracja HART"                                                                 |  |
| Etykieta urządzenia (TAG)   | → 🖹 74                                                                                      |  |
|                             | ,                                                                                           |  |
| Ścieżka menu                | □ Ustawienia → Etykieta (TAG)<br>Ekspert → Komunikacja → Konfiguracja HART → Etykieta (TAG) |  |
|                             |                                                                                             |  |
| Krótki znacznik HART        |                                                                                             |  |
| Ścieżka menu                | □ Ekspert → Komunikacja → Konfiguracja HART → Krótki znacznik HART                          |  |
| Opis                        | Funkcja ta służy do definiowania oznaczenia punktu pomiarowego.                             |  |
| Wprowadzenie                | Maks. 8 znaków alfanumerycznych (litery, liczby, znaki specjalne)                           |  |
| Ustawienie fabryczne        | 8 x "?"                                                                                     |  |
|                             |                                                                                             |  |
| Adres HART                  |                                                                                             |  |
|                             |                                                                                             |  |
| Ścieżka menu                | $\Box$ Ekspert → Komunikacja → Konfiguracja HART → Adres HART                               |  |
| Opis                        | Parametr ten służy do zdefiniowania adresu HART urządzenia.                                 |  |
| Wprowadzenie                | 063                                                                                         |  |

| Ustawienie fabryczne    | 0                                                                                                    |
|-------------------------|----------------------------------------------------------------------------------------------------|
| Informacje dodatkowe    | Wartość mierzona może być przesyłana poprzez sygnał prądowy tylko wtedy, gdy adres<br>urządzenia jest ustawiony na "0". Dla adresów różnych od zera (praca w trybie cyfrowym<br>Multidrop) prąd ma stałą wartość 4.0 mA.                               |
|                         |                                                                                                    |
| Liczba nagłówków [pream | bles]                                                                                                    |
| Ścieżka menu            | 📄 Ekspert → Komunikacja → Konfiguracja HART → Liczba nagłówków                                                                                                    |
| Opis                    | Funkcja ta służy do ustawienia liczby nagłówków telegramu HART.                                                                                                    |
| Wprowadzenie            | 5 20                                                                                                    |
| Ustawienie fabryczne    | 5                                                                                                    |
|                         |                                                                                                    |
| Zmiana konfiguracji     |                                                                                                    |
| Ścieżka menu            | $\Box$ Ekspert $\rightarrow$ Komunikacja $\rightarrow$ Konfiguracja HART $\rightarrow$ Zmiana konfiguracji                                                                                                    |
| Opis                    | Ten parametr wskazuje, czy konfiguracja urządzenia została zmieniona przez urządzenie<br>HART nadrzędne (główne lub drugie).                                                                                                    |
|                         | Podmenu "HART info"                                                                                                    |
| Typ urządzenia          |                                                                                                    |
| Ścieżka menu            | □ Ekspert → Komunikacja → HART info → Typ urządzenia                                                                                                    |
| Opis                    | Parametr ten służy do wskazywania typu przyrządu, pod którym przyrząd jest<br>zarejestrowany przez HART FieldComm Group. Typ urządzenia podaje producent. Jest ona<br>niezbędna do wyboru właściwego pliku opisu urządzenia (DD) dla danego przyrządu. |
| Wyświetlacz             | 4-cyfrowa liczba w kodzie szesnastkowym                                                                                                    |
| Ustawienie fabryczne    | 0x11CF                                                                                                    |
|                         |                                                                                                    |
| Rewizja urządzenia      |                                                                                                    |
| Ścieżka menu            | □ Ekspert → Komunikacja → HART info → Rewizja modelu                                                                                                    |

| Opis                 | Funkcja ta służy do wskazywania rewizji przyrządu, która jest zarejestrowana przez HART®<br>FieldComm Group. Jest ona niezbędna do wyboru właściwego pliku opisu urządzenia (DD)<br>dla danego przyrządu.                                                                        |
|----------------------|----------------------------------------------------------------------------------------------------|
| Wyświetlacz          | 2-cyfrowa liczba w kodzie szesnastkowym                                                                                                    |
| Ustawienie fabryczne | 0x01                                                                                                    |
| ID urządzenia        |                                                                                                    |
| Ścieżka menu         | Ekspert $\rightarrow$ Komunikacja $\rightarrow$ HART info $\rightarrow$ ID urządzenia                                                                                                    |
| Opis                 | Unikatowy identyfikator HART, zapisany w ID urządzenia, używany przez systemy<br>sterowania do identyfikacji urządzenia. ID urządzenia jest również transmitowany w<br>komendzie 0. Identyfikator (ID) urządzenia jest jednoznacznie określany z numeru<br>seryjnego urządzenia. |
| Wyświetlacz          | Generowanie ID dla określonego numeru seryjnego                                                                                                    |
| ID producenta→ 🗎 81  |                                                                                                    |
| Ścieżka menu         | □ Diagnostyka → Inform. o urządzeniu → ID producenta<br>Ekspert → Komunikacja → HART info → ID producenta                                                                                                    |
| Rewizja HART         |                                                                                                    |
| Ścieżka menu         | □ Ekspert → Komunikacja → HART info → Rewizja HART                                                                                                    |
| Opis                 | Wyświetla numer rewizji HART urządzenia.                                                                                                    |
| Deskryptor HART      |                                                                                                    |
| Ścieżka menu         | □ Ekspert → Komunikacja → HART info → Deskryptor HART                                                                                                    |
| Opis                 | Funkcja ta służy do definiowania deskryptora punktu pomiarowego.                                                                                                    |
| Wprowadzenie         | Maks. 16 znaków alfanumerycznych (litery, liczby, znaki specjalne)                                                                                                    |
| Ustawienie fabryczne | 16 x "?"                                                                                                    |

| Komunikat HART         |                                                                                                    |
|------------------------|----------------------------------------------------------------------------------------------------|
| Ścieżka menu           | □ Ekspert → Komunikacia → HART info → Komunikat HART                                                                           |
| Opis                   | Parametr ten służy do zdefiniowania komunikatu HART wysyłanego poprzez protokół<br>HART na żądanie urządzenia master.          |
| Wprowadzenie           | Maks. 32 znaki alfanumeryczne (litery, liczby, znaki specjalne)                                                                |
| Ustawienie fabryczne   | 32 x "?"                                                                                                    |
|                        |                                                                                                    |
| Rewizja sprzętu        |                                                                                                    |
| Ścieżka menu           | □ Ekspert → Komunikacja → HART info → Rewizja sprzętu                                                                          |
| Opis                   | Wyświetla numer rewizji sprzętowej urządzenia.                                                                                 |
|                        |                                                                                                    |
| Rewizja oprogramowania | a                                                                                                    |
| Ścieżka menu           | Ekspert → Komunikacja → HART info → Rewizja oprogramowania                                                                     |
| Opis                   | Wyświetla numer rewizji oprogramowania urządzenia.                                                                             |
|                        |                                                                                                    |
| Kod daty HART          |                                                                                                    |
| Ścieżka menu           | $\square  \text{Fkspert} \rightarrow \text{Komunikacia} \rightarrow \text{HART} \text{ info} \rightarrow \text{Kod daty HART}$ |
| Onio                   | Deremetr ten chiau de adefinieurenie detu de indrusiduelnege undrermatenie                                                     |
| оріs<br>               | Faramen ten siuzy uo zuenniowania uaty uo muywiuuaniego wykorzystania.                                                         |
| Wprowadzenie           | Data w formacie rok-miesiąc-dzień (RRRR-MM-DD)                                                                                 |
|                        |                                                                                                    |

## Etykieta (TAG) Przyrządu Procesowego

| Ścieżka menu | $\Box$ Ekspert → Komunikacja → HART info → Etykieta (TAG) Przyrządu Pro | cesowego       |
|--------------|-------------------------------------------------------------------------|----------------|
| Opis         | Funkcja ta służy do definiowania deskryptora przyrządu procesowego.     |                |
| Wprowadzenie | Maks. 32 znaki alfanumeryczne (litery, liczby, znaki specjalne)         |                |
| 98           | V. 1, Rev. 2, 2-05-2018                                                 | Endress+Hauser |

Ustawienie fabryczne 32 x "?"

| Opis lokalizacji       |                                                                                                    |
|------------------------|----------------------------------------------------------------------------------------------------|
| Ścieżka menu           | □ Ekspert → Komunikacja → HART info → Opis Lokalizacji                                                     |
| Opis                   | Wprowadzanie opisu lokalizacji pomocnego w znalezieniu urządzenia na obiekcie.                             |
| Wprowadzenie           | Maks. 32 znaki alfanumeryczne (litery, liczby, znaki specjalne)                                            |
| Ustawienie fabryczne   | 32 x "?"                                                                                                   |
| Długość geograficzna   |                                                                                                    |
| Ścieżka menu           | $\Box$ Ekspert → Komunikacja → HART info → Długość geograficzna                                            |
| Opis                   | Funkcja ta służy do wprowadzania współrzędnej długości geograficznej opisującej<br>położenie urządzenia.   |
| Wprowadzenie           | -180,000 +180,000 °                                                                                        |
| Ustawienie fabryczne   | 0                                                                                                    |
| Szerokość geograficzna |                                                                                                    |
| Ścieżka menu           | □ Ekspert → Komunikacja → HART info → Szerokość geograficzna                                               |
| Opis                   | Funkcja ta służy do wprowadzania współrzędnej szerokości geograficznej opisującej<br>położenie urządzenia. |
| Wprowadzenie           | -90,000 +90,000 °                                                                                          |
| Ustawienie fabryczne   | 0                                                                                                    |
| Wysokość n.p.m.        |                                                                                                    |

| Ścieżka menu |                                                                                   |
|--------------|-----------------------------------------------------------------------------------|
| Opis         | Funkcja ta służy do wprowadzania wysokości n.p.m opisującej położenie urządzenia. |
| Wprowadzenie | $-1,0 \cdot 10^{+20} \dots +1,0 \cdot 10^{+20} m$                                 |

Ustawienie fabryczne 0 m

| Metoda lokalizacji      |                                                                                                    |
|-------------------------|----------------------------------------------------------------------------------------------------|
| Ścieżka menu            | □ Ekspert → Komunikacja → HART info → Metoda lokalizacji                                                                                                    |
| Opis                    | Parametr ten służy do wyboru formatu danych określających położenie geograficzne. Kody<br>określające położenie są oparte normie NMEA 0183 (US National Marine Electronics<br>Association).                                                                                                    |
| Opcje                   | <ul> <li>Brak położenia</li> <li>Położenie GPS lub SPS (Standard Positioning Service)</li> <li>Położenie różnicowe PGS</li> <li>Usługa precyzyjnej lokalizacji położenia (PPS)</li> <li>Metoda czasu rzeczywistego (RTK), odbiornik nieruchomy</li> <li>Metoda czasu rzeczywistego (RTK), odbiornik ruchomy</li> <li>Nawigacja zliczeniowa</li> <li>Tryb wprowadzania ręcznego</li> <li>Tryb symulacji</li> </ul> |
| Ustawienie fabryczne    | Tryb wprowadzania ręcznego                                                                                                    |
|                         | Podmenu "Wyjście HART"                                                                                                    |
| Przypisz wyjście prądow | e (PV)                                                                                                    |
| Ścieżka menu            | Ekspert $\rightarrow$ Komunikacja $\rightarrow$ Wyjście HART $\rightarrow$ Przypisz wyjście prądowe (PV)                                                                                                    |
| Opis                    | Przypisanie wartości mierzonej do pierwszej zmiennej HART® (PV).                                                                                                    |
| Wyświetlacz             | Temperatura                                                                                                    |
| Ustawienie fabryczne    | Temperatura (Przypisana na stałe)                                                                                                    |
| PV                      |                                                                                                    |
| Ścieżka menu            | □ Ekspert → Komunikacja → Wyjście HART → PV                                                                                                    |
| Opis                    | Parametr ten wyświetla główną zmienną HART                                                                                                    |
| Przypisz SV             |                                                                                                    |

| Ścieżka menu | $\Box$ Ekspert $\rightarrow$ Komunikacja $\rightarrow$ Wyjście HART $\rightarrow$ Przypisz SV    |
|--------------|--------------------------------------------------------------------------------------------------|
| Opis         | Parametr ten służy do przypisania zmiennej mierzonej do drugiej zmiennej HART (SV).              |
| Wyświetlacz  | Temperatura przyrządu (przypisane na stałe)                                                      |
| SV           |                                                                                                  |
| Ścieżka menu | □ Ekspert → Komunikacja → Wyjście HART → SV                                                      |
| Opis         | Parametr ten wyświetla drugą zmienną HART                                                        |
| Przypisz TV  |                                                                                                  |
| Ścieżka menu | $\Box$ Ekspert $\rightarrow$ Komunikacja $\rightarrow$ Wyjście HART $\rightarrow$ Przypisanie TV |
| Opis         | Parametr ten służy do przypisania zmiennej mierzonej do trzeciej zmiennej HART (TV).             |
| Wyświetlacz  | Ilość samokalibracji (przypisanie stałe)                                                         |
| TV           |                                                                                                  |
| Ścieżka menu | □ Ekspert → Komunikacja → Wyjście HART → TV                                                      |
| Opis         | Parametr ten wyświetla trzecią zmienną HART                                                      |
| Przypisz QV  |                                                                                                  |
| Ścieżka menu | □ Ekspert → Komunikacja → Wyjście HART → Przypisz QV                                             |
| Opis         | Parametr ten służy do przypisania zmiennej mierzonej do czwartej zmiennej HART (QV).             |
| Wyświetlacz  | Odchyłka (przypisanie stałe)                                                                     |
| QV           |                                                                                                  |
| Ścieżka menu | □ Ekspert → Komunikacja → Wyjście HART → QV                                                      |

Endress+Hauser

Opis

Parametr ten wyświetla czwartą zmienną HART

www.addresses.endress.com

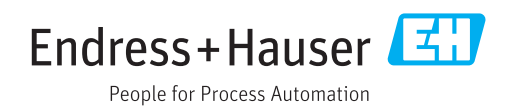